# Software Operation and Installation

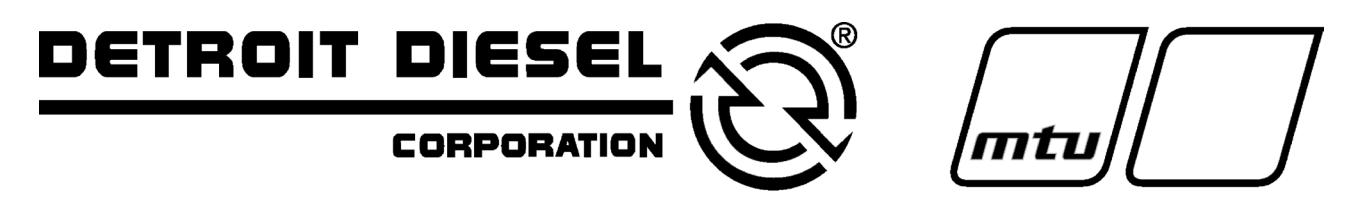

Generator System Monitoring and Control Software for Windows®

Software:

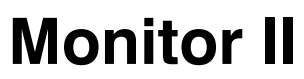

Version 2.2.5 or lower

Applies to: Digital 550 Generator Set Controller Digital Generator Set Controller MATS Transfer Switch Controller MATS+ Transfer Switch Controller Digital Power Monitor

# **Product Identification Information**

Product identification numbers determine service parts. Record the product identification numbers in the spaces below immediately after unpacking the products so that the numbers are readily available for future reference. Record field-installed kit numbers after installing the kits.

## **Generator Set Identification Numbers**

Record the product identification numbers from the generator set nameplate(s).

Model Designation \_\_\_\_\_

Specification Number \_\_\_\_\_

\_\_\_\_

\_ \_

\_

\_

\_ \_

\_ \_

Serial Number \_\_\_\_\_

\_\_\_\_\_

Accessory Number Accessory Description

Accessory Description

## **Engine Identification**

Record the product identification information from the engine nameplate.

| Manufacturer  |       |  |
|---------------|-------|--|
| Model Designa | ation |  |
| Serial Number | r     |  |

## **Transfer Switch Identification Numbers**

Record the product identification numbers from the transfer switch nameplate.

\_ \_

\_\_\_\_

Model Designation \_\_\_\_\_

Serial Number \_\_\_\_\_

Accessory Number Accessory Description

## **Power Monitor Identification Number**

Record the product identification number from the power monitor nameplate.

Controller Assembly Number

## **Software Version Number**

Record the software version number.

Software Version Number

x:in:007:001

| Product Identific                   | cation | Information Inside front cover                                            |  |
|-------------------------------------|--------|---------------------------------------------------------------------------|--|
| Safety Precautions and Instructions |        |                                                                           |  |
| Introduction                        |        | i                                                                         |  |
| Service Assista                     | nce    | н                                                                         |  |
| Cention 1 Denui                     |        | ata and Installation                                                      |  |
| Section 1 Requ                      | ireme  |                                                                           |  |
|                                     | 1.1    |                                                                           |  |
|                                     | 1.2    | About This Manual 1                                                       |  |
|                                     |        | 1.2.1 Organization                                                        |  |
|                                     | 1 0    | I.2.2 Conventions                                                         |  |
|                                     | 1.3    |                                                                           |  |
|                                     | 1.4    | Unline PC Connections       2         1.4.1       Local Single Connection |  |
|                                     |        | 1.4.1 Local Single Connection                                             |  |
|                                     |        | 1.4.2 Local Area Network (LAN)                                            |  |
|                                     |        | 1.4.3 Remote Single Connection                                            |  |
|                                     | 4 -    | 1.4.4     Refinite Alea Network     3       Ooffware     Installation     |  |
|                                     | 1.5    | Software installation                                                     |  |
|                                     |        | 1.5.1 Installation 4                                                      |  |
|                                     |        | 1.5.2 Uninstallation                                                      |  |
| Section 2 Setup                     | o and  | Operation         5                                                       |  |
|                                     | 2.1    | Introduction                                                              |  |
|                                     | 2.2    | Connect the Hardware                                                      |  |
|                                     | 2.3    | Set Up the Devices                                                        |  |
|                                     | 2.4    | Start Monitor II                                                          |  |
|                                     | 2.5    | Set Up and Test the Communication Connections                             |  |
|                                     | -      | 2.5.1 Local Connection Setup                                              |  |
|                                     |        | 2.5.2 Remote Connection Setup                                             |  |
|                                     | 2.6    | Connect to the Device(s) 11                                               |  |
|                                     | 2.7    | Add Data Windows and Build Screens                                        |  |
|                                     |        | 2.7.1 Adding Data Windows                                                 |  |
|                                     |        | 2.7.2 Working with Data Windows                                           |  |
|                                     |        | 2.7.3 Choosing Analog or Digital Displays                                 |  |
|                                     |        | 2.7.4 Copying Data Windows                                                |  |
|                                     |        | 2.7.5 Deleting Data Windows                                               |  |
|                                     |        | 2.7.6 Saving Screens                                                      |  |
|                                     |        | 2.7.7 Opening Screens                                                     |  |
|                                     |        | 2.7.8 Clearing Screens                                                    |  |
|                                     |        | 2.7.9 Printing Screens                                                    |  |
|                                     |        | 2.7.10 Using Templates                                                    |  |
|                                     | 2.8    | Enter User-Programmable Settings                                          |  |
|                                     | -      | 2.8.1 User-Programmable Settings                                          |  |
|                                     |        | 2.8.2 Device Designation                                                  |  |
|                                     |        | 2.8.3 Relay Driver Outputs                                                |  |
|                                     |        | 2.8.4 Software-Controlled RDOs                                            |  |
|                                     |        | 2.8.5 Engine Start                                                        |  |
|                                     | 2.9    | Save Device Settings                                                      |  |
|                                     | 2.10   | Monitor and Control Devices                                               |  |
|                                     | 2.11   | Save Screens or Template Files                                            |  |
|                                     | 2 12   | Disconnect and Exit                                                       |  |
| Soction 2 Work                      |        | flino (Configuration Mode)                                                |  |
| Section 3 WORK                      |        | Configuration Mode                                                        |  |
|                                     | 3.1    |                                                                           |  |
|                                     | 3.2    | Constructing or Editing a Device List                                     |  |
|                                     | 3.3    | Building Screens 19                                                       |  |
|                                     | 3.4    | Using Screens                                                             |  |

| Section 4 Digital | 550 Generator Set Controller                                  | 21        |
|-------------------|---------------------------------------------------------------|-----------|
| 4                 | .1 Introduction                                               | 21        |
| 4                 | .2 Data Windows                                               | 21        |
| 4                 | .3 Analog Inputs                                              | 24        |
| 4                 | .4 Common Fault Selections                                    | 25        |
| 4                 | .5 Digital Inputs                                             | 25        |
| 4                 | .6 Operational Summary                                        | 26        |
|                   | 4.6.1 Engine Start and Run                                    | 26        |
|                   | 4.6.2 Reset Maintenance Records                               | 26        |
| 4                 | .7 Relay Driver Outputs                                       | 26        |
|                   | 4.7.1 Software-Controlled RDOs                                | 27        |
|                   | 4.7.2 NFPA 110 Defaults                                       | 28        |
| 4                 | .8 Time and Date                                              | 28        |
| 4                 | Digital 550 Generator Set Controller Parameter Locations      | 28        |
| 4                 | TO System Event, Common Fault, and RDO Message Summary        | 30        |
| Section 5 Digital | Controller Data Windows                                       | 31        |
| 5                 | .1 Introduction                                               | 31        |
| 5                 | .2 Data Windows                                               | 31        |
| 5                 | .3 Common Fault Selections                                    | 33        |
| 5                 | .4 Relay Driver Outputs                                       | 34        |
| 5                 | .5 Status                                                     | 34        |
|                   | 5.5.1 System Alert Messages                                   | 34        |
| -                 | 5.5.2 Engine Start                                            | 34        |
| 5                 | 7 Divitel Congreter Set Controller Date Windows Item Leasting | 35        |
|                   |                                                               | 30        |
| Section 6 MAIS a  |                                                               | 37        |
| 6                 |                                                               | 37        |
| 6                 | 2 Data Windows                                                | 37        |
| 6                 | .3 ATS Status Window                                          | 40        |
|                   | 6.3.2 Exercising the Generator Set                            | 40<br>//1 |
| 6                 |                                                               | <u> </u>  |
| 0                 | 5 Source History                                              | 10        |
| 6                 | 6 Trin Points                                                 | 42        |
| 6                 | 7 MATS and MATS+ ATS Controller Item Locations                | 43        |
| Section 7 Dower   |                                                               | 40        |
|                   |                                                               | 45        |
| 7                 |                                                               | 40        |
| 7                 | 2 Statue                                                      | 43        |
| ,                 | 7.3.1 System Alert Messanes                                   | 47        |
|                   | 7.3.2 Manual Test                                             | 47        |
| 7                 | 4 Time and Date                                               | 47        |
| 7                 | .5 Time Delays                                                | 48        |
| 7                 | .6 Item Locations                                             | 48        |
| Annendiy A Abbr   | aviations                                                     | -<br>^_1  |
|                   |                                                               | <br>∧ ->  |
|                   |                                                               | 4-J       |
| Appendix C Conn   |                                                               | 4-6       |

IMPORTANT SAFETY INSTRUCTIONS. Electromechanical equipment, including generator sets, transfer switches, switchgear, and accessories, can cause bodily harm and pose life-threatening danger when improperly installed, operated, or maintained. To prevent accidents be aware of potential dangers and act safely. Read and follow all safety precautions and instructions. SAVE THESE INSTRUCTIONS.

This manual has several types of safety precautions and instructions: Danger, Warning, Caution, and Notice.

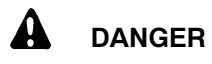

Danger indicates the presence of a hazard that *will cause severe personal injury, death*, or *substantial property damage*.

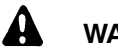

#### WARNING

Warning indicates the presence of a hazard that *can cause severe personal injury, death, or substantial property damage*.

# 

Caution indicates the presence of a hazard that *will* or *can cause minor personal injury* or *property damage*.

#### NOTICE

Notice communicates installation, operation, or maintenance information that is safety related but not hazard related.

Safety decals affixed to the equipment in prominent places alert the operator or service technician to potential hazards and explain how to act safely. The decals are shown throughout this publication to improve operator recognition. Replace missing or damaged decals.

# **Accidental Starting**

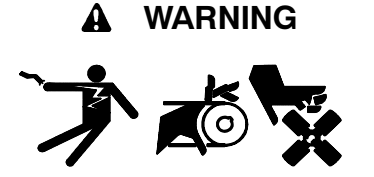

Accidental starting. Can cause severe injury or death.

Disconnect the battery cables before working on the generator set. Remove the negative (-) lead first when disconnecting the battery. Reconnect the negative (-) lead last when reconnecting the battery.

Disabling the generator set. Accidental starting can cause severe injury or death. Before working on the generator set or connected equipment, disable the generator set as follows: (1) Move the generator set master switch to the OFF position. (2) Disconnect the power to the battery charger. (3) Remove the battery cables, negative (-) lead first. Reconnect the negative (-) lead last when reconnecting the battery. Follow these precautions to prevent starting of the generator set by an automatic transfer switch, remote start/stop switch, or engine start command from a remote computer.

# Hazardous Voltage/ Electrical Shock

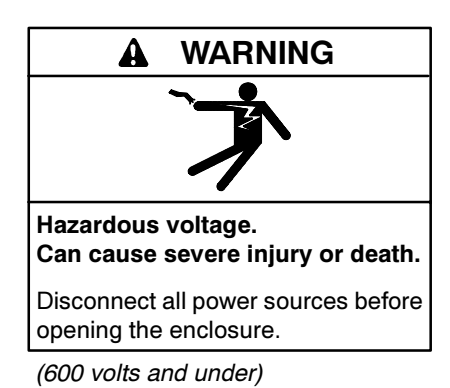

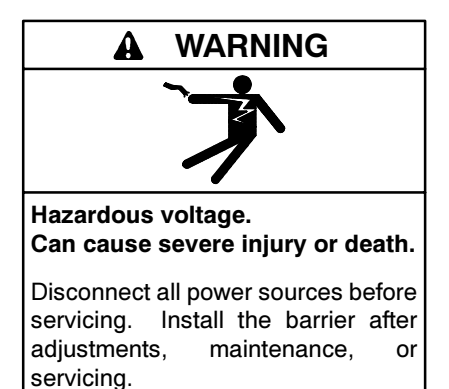

(600 volts and under)

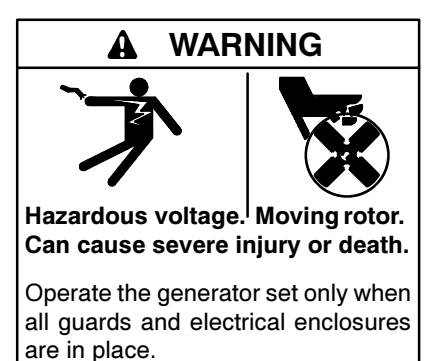

Servicing the transfer switch controls and accessories within the enclosure. Hazardous voltage can cause severe injury or death. Disconnect the transfer switch controls at the inline connector to deenergize the circuit boards and logic circuitry but allow the transfer switch to continue to supply power to the load. Disconnect all power sources to accessories that are mounted within the enclosure but are not wired through the controls and deenergized by inline connector separation. Test circuits with a voltmeter to verify that they are deenergized before servicing.

Opening the power monitor enclosure. Hazardous voltage can cause severe injury or death. A transfer switch or generator set connected to the power monitor could automatically energize the power monitor or accessories. Disconnect all power sources before opening the enclosure. Move the generator set master switch on the controller to the OFF position and disconnect the battery negative (-) lead before proceeding.

# **Moving Parts**

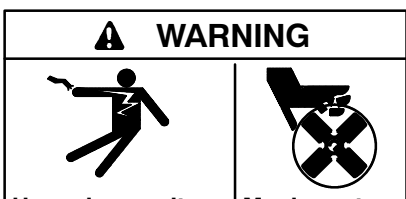

Hazardous voltage.<sup>|</sup> Moving rotor. Can cause severe injury or death.

Operate the generator set only when all guards and electrical enclosures are in place.

# Notice

#### NOTICE

**Hardware damage.** The engine and generator set may use both American Standard and metric hardware. Use the correct size tools to prevent rounding of the bolt heads and nuts.

#### NOTICE

**Hardware damage.** The transfer switch may use both American Standard and metric hardware. Use the correct size tools to prevent rounding of the bolt heads and nuts.

#### NOTICE

Hardware damage. The power monitor may use both American Standard and metric hardware. Use the correct size tools to prevent rounding of the bolt heads and nuts.

#### NOTICE

**Electrostatic discharge damage.** Electrostatic discharge (ESD) damages electronic circuit boards. Prevent electrostatic discharge damage by wearing an approved grounding wrist strap when handling electronic circuit boards or integrated circuits. An approved grounding wrist strap provides a high resistance (about 1 megohm), *not a direct short*, to ground. This manual covers the installation and operation of the Monitor II remote monitoring and control communication software for personal computers running the Windows<sup>®</sup> operating system. The software allows the operator to communicate with Digital 550 and Digital generator set controllers, MATS and MATS+ automatic transfer switch controllers, and Digital Power Monitors.

Information in this publication represents data available at the time of print. The manufacturer of DDC/MTU Power Generation products reserves the right to change this literature and the products represented without notice and without any obligation or liability whatsoever.

Use only DDC/MTU Power Generation communications products specified for use with DDC/MTU Power Generation products. The manufacturer of DDC/MTU Power Generation products assumes no responsibility for the use of non-DDC/MTU Power Generation communication products.

Read this manual and carefully follow all procedures and safety precautions to ensure proper equipment operation and to avoid bodily injury. Read and follow the Safety Precautions and Instructions section at the beginning of this manual. Keep this manual with the equipment for future reference.

# **List of Related Materials**

The software covered by this manual is part of a total control system. Separate manuals provide specific information about setting up each transfer switch, generator set controller, or power monitor to enable remote communications and programming. The manuals also provide information about equipment operating limits, specifications, and functions. The related manual numbers follow.

| Controller                                                     | Operation/<br>Installation<br>Manual |
|----------------------------------------------------------------|--------------------------------------|
| Digital 550 generator set controller                           | MP-6083                              |
| Digital generator set controller                               | MP-5829                              |
| MATS controller for model S and SB transfer switches           | MP-5569                              |
| MATS controller for model<br>RLN/RLS/RTN/RTS transfer switches | MP-5994                              |
| MATS+ controller for transfer switches                         | MP-5664                              |
| Digital Power Monitor                                          | MP-5875                              |
| Digital Power MonitorCommunication kits                        | TT-847                               |

Controller communications may require additional communication products. See the operation and installation instruction sheet for controller communication kits, TT-847, for additional information.

Consult specification sheets, accessory installation instructions, service bulletins, application notes, drawings, and other applicable literature for additional information on equipment operating limits and specifications. Contact your local distributor or dealer or the equipment manufacturer to obtain applicable literature.

# **Service Assistance**

For professional advice on generator power requirements and conscientious service, please contact your nearest DDC/MTU Power Generation distributor.

- Consult the Yellow Pages under the heading Generators—Electric
- Visit the DDC/MTU Power Generation website at ddcmtupowergeneration.com
- Look at the labels and stickers on your DDC/MTU Power Generation product or review the appropriate literature or documents included with the product

# 1.1 Introduction

The Monitor II software allows monitoring and control of generator set controllers, transfer switch controllers, and power monitors using a personal computer (PC) with the Windows<sup>®</sup> operating system and user interface. Monitor II allows an operator to view the status and change the settings of the following devices:

- Digital 550 generator set controller
- Digital generator set controller
- MATS and MATS+ automatic transfer switch controllers
- Digital Power Monitor

The software allows communication through local direct connections or remote modem connections. See Section 1.4 and the communication kit installation instructions for more information on different configurations, communication port locations, communication kit installation, and connections.

## 1.2 About This Manual

## 1.2.1 Organization

This manual is divided into six numbered sections:

- Section 1, Requirements and Installation. This section explains the system requirements and the communication connections. It also explains how to install the software.
- Section 2, Setup and Operation. This section explains how to set up devices and run the program.
- Section 3, Working Offline (Configuration Mode). This section explains how to create data windows and build screens while the PC is not connected to a device or a network of devices.
- Sections 4 through 7. These sections list and describe the data windows available for each device.

#### 1.2.2 Conventions

This manual uses an arrow  $\rightarrow$  to show an item or submenu in a menu. For example, File $\rightarrow$ New represents selecting New from the File menu.

For simplicity, this manual and the software assumes that the PC has the CD-ROM drive installed as the D: drive and the hard drive installed as the C: drive. If your drive locations are different, type in the correct drive letter for your PC hard drive or CD-ROM drive when applicable during software installation or operation.

# **1.3 Installation Requirements**

The Monitor II software requires the following minimum hardware and software:

- 486 or Pentium<sup>®</sup> processor-based IBM<sup>®</sup> PC or 100% compatible computer, 33 MHz clock speed
- Microsoft<sup>®</sup> Windows<sup>®</sup> 95 with Internet Explorer 4.0 or higher, Windows<sup>®</sup> 98, Windows NT<sup>®</sup> Workstation version 4.0, or Windows<sup>®</sup> 2000 Professional operating system
- 8 MB extended memory
- CD-ROM drive and 5 MB available hard drive space for installation
- VGA resolution video adapter compatible with the operating system
- RS-232 serial COM port labeled between 1 and 16. Must support 1200, 2400, or 9600 baud for the Digital 550 controller; or 2400, 4800, or 9600 baud for the other controllers listed in Section 1.1
- Internal or external modem that supports 1200, 2400, or 9600 baud for the Digital 550 controller; or 2400, 4800, or 9600 baud for the other controllers listed in Section 1.1
- Additional communications hardware such as RS-232 to RS-485 port converters or modems depending upon the connection type
- Customer-provided system wiring and/or telephone lines

Pentium<sup>®</sup> is a registered trademark of Intel Corporation.

Microsoft®, Windows®, and Windows NT® are registered trademarks of Microsoft Corporation.

IBM® is a registered trademark of International Business Machines Corporation.

# 1.4 Online PC Connections

The Monitor II software allows the PC to communicate with one or more of the following devices: Digital 550, Digital, MATS and MATS+ automatic transfer switch controllers, and Digital Power Monitor. These PC connections require the following items:

- Monitoring and control communication software for the PC (the software covered by this manual).
- A port on each device. Some devices require communication module kits.
- Other hardware depending upon the connection type between the devices and the PC.

Contact your authorized distributor/dealer for availability. See the installation instructions for communication kits for additional information. See List of Related Materials in the Introduction.

Use only DDC/MTU Power Generation communications products specified for use with DDC/MTU Power Generation products. The manufacturer of DDC/MTU Power Generation products assumes no responsibility for the use of non-DDC/MTU Power Generation communication products.

A local connection uses a direct cable connection between the PC and the device(s) being monitored. A remote connection uses a telephone line and modem to connect the PC to the device(s) being monitored. The PC can connect to a single device or a local area network (LAN) of devices (generator set controllers, automatic transfer switch controllers, or power monitors), resulting in four PC connection types: local single, local area network, remote single, and remote area network.

## 1.4.1 Local Single Connection

Use an RS-232 null modem cable to connect a PC to the RS-232 port on a device (such as a generator set controller) that is located within 15 m (50 ft.) of the PC. See Figure 1-1. For longer connections, use an RS-232 to RS-485 port converter within 15 m (50 ft.) of the PC. Then use an RS-485 cable to connect to an RS-485 port on a device located up to 1220 m (4000 ft.) away from the converter. See Figure 1-2.

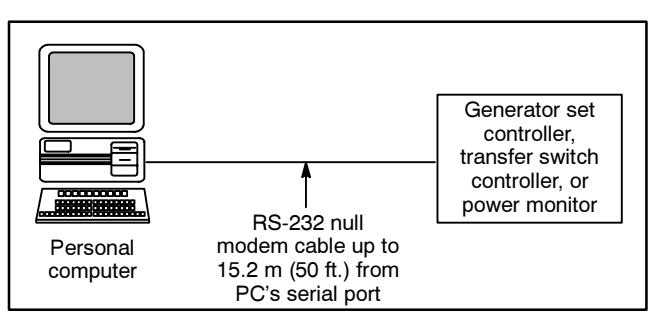

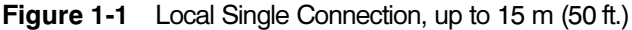

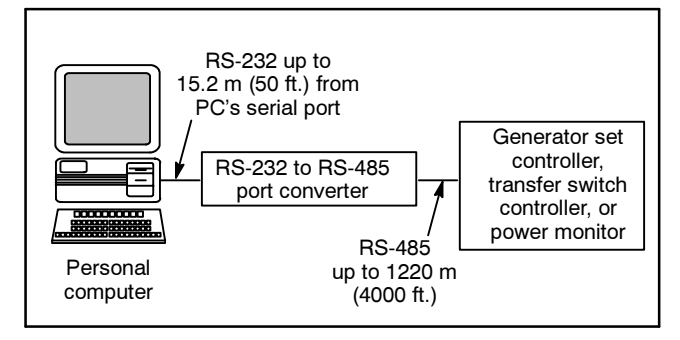

Figure 1-2 Local Single Connection, up to 1220 m (4000 ft.)

## 1.4.2 Local Area Network (LAN)

Use an RS-232 cable, an RS-232 to RS-485 converter, and an RS-485 cable to connect a PC to a local area network (LAN) with as many as 128 devices. See Figure 1-3.

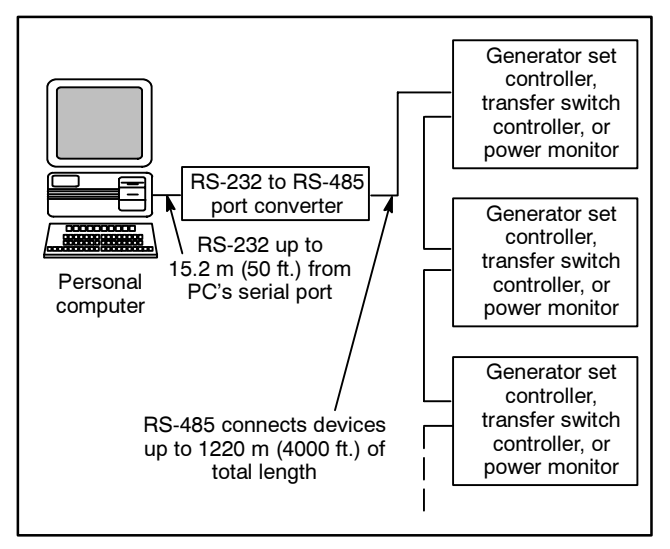

Figure 1-3 Local Area Network Connection

## 1.4.3 Remote Single Connection

Use an internal or external modem with the PC and another modem with the device that is being monitored or controlled. The PC communicates with the device using the modems and the telephone network. Locate the PC anywhere a telephone line is available. See Figure 1-4.

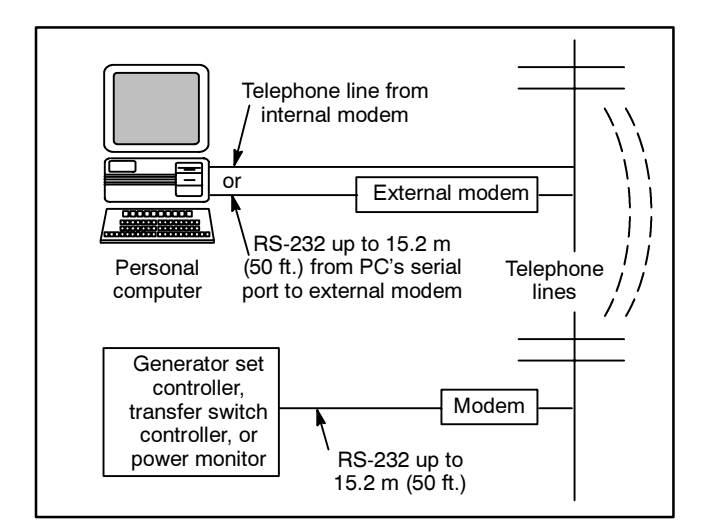

Figure 1-4 Remote Single Connection

#### 1.4.4 Remote Area Network

Use an internal or external modem with the PC. Use another modem and an RS-232 to RS-485 port converter to connect up to 128 devices to an RS-485 local area network (LAN). The PC communicates with the devices using the modems and the telephone network. Locate the PC anywhere a telephone line is available. See Figure 1-5.

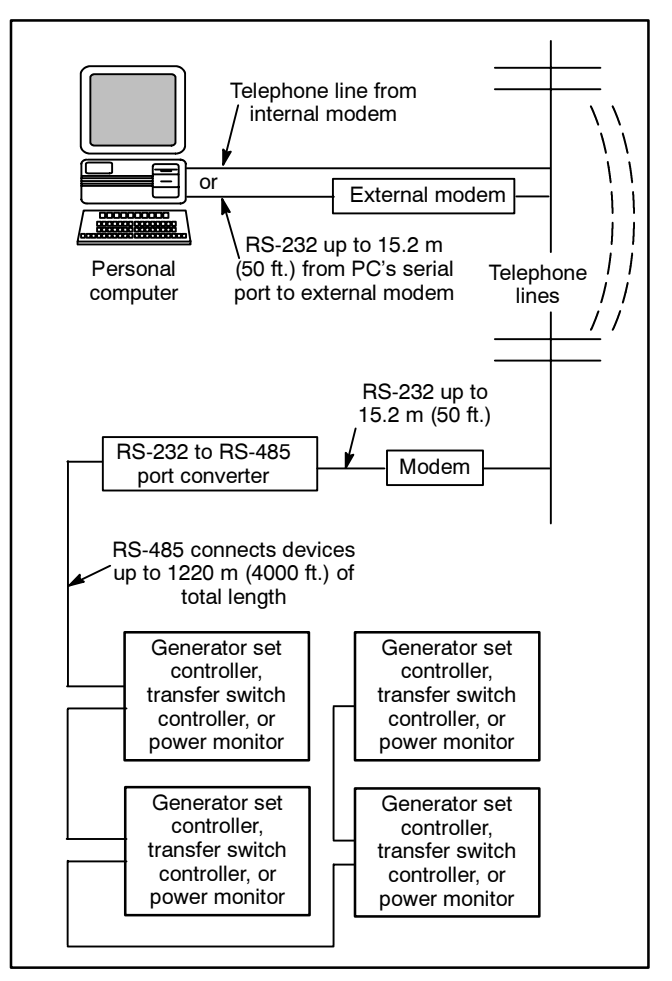

Figure 1-5 Remote Area Network Connection

# 1.5 Software Installation

## 1.5.1 Installation

The Monitor II software CD-ROM contains various files that are used by the setup program, setup.exe, to install the software on the PC. The setup program automatically installs a shortcut to run the program from the Start menu.

Follow the steps below to install the Monitor II software in Windows<sup>®</sup>.

#### **Software Installation Procedure**

- 1. Close all applications.
- 2. Insert Monitor II software CD-ROM into the computer's CD-ROM drive, the D: drive on most systems.
- 3. Open Windows<sup>®</sup> Explorer and double-click on the CD-ROM drive.
- 4. Double click on the English folder for the English version of the software.
- 5. Double click on the setup.exe file to install the program.
- 6. The setup program reminds you to close all applications. Close other applications and click the OK button.
- Click on the Change Directory box to change the installation directory, if desired. The setup program creates and installs the main software files into the C:\Program Files\MonitorII directory unless an alternate location is provided.

- 8. Click on the computer icon to begin the installation process.
- 9. Enter information into the dialog box to change the locations of the program group and shortcut, if desired. Click the Continue button to begin copying the files.
- 10. Click the OK button after the setup is completed.
- 11. After the installation is complete, select the Templates folder on the CD-ROM and copy it to the same directory as the program group, if desired. See Section 2.7.10 for information about template files.
- 12. Remove the CD-ROM and store it in a safe location away from excessive heat, direct sunlight, and moisture.

When the program runs, it generates other files in the installation directory that the program uses to store system information.

Perform regular backups of the installation directory to maintain the integrity of configuration, screen, and modem site information.

## 1.5.2 Uninstallation

To remove the software from the PC, select Settings→Control Panel→Add/Remove Programs from the Start menu. Select the Monitor II group and click on Add/Remove. An uninstallation program runs and deletes installed Monitor II program files from the installation directory. Do not simply delete the software files.

# 2.1 Introduction

This section explains how to set up the devices (generator set controllers, transfer switch controllers, or power monitors), enter the communication settings, and run the Monitor II software. Sections 2.2 through 2.12 are arranged to provide step-by-step instructions for setting up and using the program. Please follow the sections in the order shown.

## 2.2 Connect the Hardware

Connect the devices to the PC using cables, modems, and converters. See Section 1.4 for an overview of connections. Follow the installation instructions supplied with the communication kits. Record connection information in Appendix C.

# 2.3 Set Up the Devices

The Monitor II software can be used for either monitoring or for monitoring and programming of the connected devices. Remote programming allows the PC operator to change some user-programmable device settings such as time delays, trip points, and other settings.

Three device programming modes are typically available:

**Local Programming Mode.** The Local programming mode allows programming using the device keypad and display only.

**Remote Programming Mode.** The Remote programming mode allows programming through a PC connected to the device.

**Programming Mode Off.** Programming Mode Off prevents programming from either the device keypad or the PC. The device can be monitored but the settings cannot be changed.

**Note:** The devices allow monitoring at the device display regardless of the online PC connection settings.

The operator must enter the local programming mode at each device in order to enter the communications settings, and then reset the programming mode to allow the PC to either monitor or monitor and control the device.

The following Device Setup Procedure explains how to set each device to communicate with the PC.

#### **Device Setup Procedure**

- 1. Enable the local programming mode at the device:
  - a. On the device keypad, enter the menu containing the programming mode settings.
     (For the transfer switch controller, use the programming mode switch.) See Figure 2-1 and the device operation manual for instructions.
  - b. Set Local Programming to Yes, and the other programming options to No.
- 2. On the device keypad, enter the menu listed in Figure 2-1 for communications settings. Refer to the device operation manual(s) for instructions to change the settings described in the next steps.
- 3. The 550 controller offers both KBUS and Modbus<sup>®</sup> protocols. Choose the KBUS protocol. For other devices, proceed to the next step.
- 4. Choose Yes for the Online setting (or the KBUS Online setting for the 550 controller.)

| Device                                     | Communications<br>Settings  | Programming<br>Mode          |
|--------------------------------------------|-----------------------------|------------------------------|
| Digital 550<br>Generator Set<br>Controller | Menu 13,<br>Communications  | Menu 14,<br>Programming Mode |
| Digital Generator<br>Set Controller        | Menu 10, Remote<br>Control  | Menu 11,<br>Programming Mode |
| ATS Controller                             | Index 13, Remote<br>Control | Programming Mode<br>Switch   |
| Power Monitor                              | Menu 8, Remote<br>Control   | Menu 9,<br>Programming Mode  |

Figure 2-1 Locations of Communications and Programming-Mode Settings

Modbus® is a registered trademark of Schneider Electric.

5. Enter the connection type shown in Figure 2-3 for your connection (local single, local area network, remote single, or remote area network).

The 550 controller can convert RS-232 input signals from the PC into RS-485 output to other devices on the network. To use the 550 controller as a converter, connect it as the first device after the PC and choose either LOCAL LAN CONV or REMOTE LAN CONV under Connection Type in Menu 13.

- 6. While programming the communications settings for each device, enter the following additional settings: primary port, network address, system ID number, and baud rate.
  - a. **Primary Port (550 Controller only).** Choose Yes for the port used to connect to the device(s) or network, RS-232 or RS-485. See Section 1.4 and the communication kit installation instructions for help identifying the port.
  - Network Address. Enter a unique network address (1-128) for each device on each local area network or remote area network site. Assign addresses from 1 to the number of devices on the network.

If a network is not used, leave the network address set to the default value of 1.

c. **System ID.** Create a system ID number with a maximum of six digits. Enter this ID number into all devices for each remote (remote single connection or remote area network) modem site. The system ID number works like a password that allows only Monitor II software with the correct system ID number to access the devices.

d. **Baud Rate.** Enter the same baud rate for all devices on a network.

**Note:** If their baud rates are not the same, the PC and the connected devices will not be able to communicate.

- 7. Go back into the programming mode menu. (For the transfer switch controller, use the programming mode switch.) Set the programming mode for each device to the settings shown in Figure 2-2.
  - **Note:** All programming mode settings shown in Figure 2-2 allow the PC to monitor the device.
  - a. Set the local programming mode to Yes to allow programming using the device keypad and display only; or
  - b. Set the remote programming mode to Yes to allow programming through a PC connected to the device; or
  - c. Set the programming mode to Off to prevent programming from either the device keypad or the PC. The device can be monitored but the settings cannot be changed.

|                                      | Device Programming Mode |        |     |
|--------------------------------------|-------------------------|--------|-----|
| Function                             | Local                   | Remote | Off |
| Allow programming at the device only | Yes                     | No     | No  |
| Allow programming from the PC        | No                      | Yes    | No  |
| Disable all programming              | No                      | No     | Yes |

Figure 2-2 Programming Mode Settings

|                                                                                                    | Device Settings |       |              |                    |        |               |                     |
|----------------------------------------------------------------------------------------------------|-----------------|-------|--------------|--------------------|--------|---------------|---------------------|
| Connection Type                                                                                                    | Online          | Local | Local<br>LAN | Local LAN<br>Conv* | Remote | Remote<br>LAN | Remote<br>LAN Conv* |
| Local Single                                                                                                    |                 | Yes   | No           | No                 | No     | No            | No                  |
| Local Area Network                                                                                                    |                 | No    | Yes          | No                 | No     | No            | No                  |
| Local Area Network with 550 Controller*                                                                                                    |                 | No    | No           | Yes*               | No     | No            | No                  |
| Remote Single                                                                                                    | res             | No    | No           | No                 | Yes    | No            | No                  |
| Remote Area Network                                                                                                    |                 | No    | No           | No                 | No     | Yes           | No                  |
| Remote Area Network with 550 Controller*                                                                                                    |                 | No    | No           | No                 | No     | No            | Yes*                |
| * Digital 550 generator set controller only. The controller can convert RS-232 input from the PC into RS-485 output to other devices in the network. |                 |       |              |                    |        |               |                     |

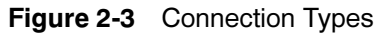

# 2.4 Start Monitor II

Start the Monitor II software by double clicking on the shortcut created during installation or selecting Monitor II from the Start→Programs menu.

The Monitor II program displays a main menu screen when the program starts. See Figure 1. The default main menu screen contains no data windows.

The main menu screen displays options at the top of the screen that are familiar to most Windows<sup>®</sup> program users—a list of named pull-down menus and a toolbar with shortcuts for commonly used functions. The bottom part of the screen is the data window display area. Refer to Appendix B for instructions about working with pull-down menus, toolbars, shortcuts, and Windows<sup>®</sup> keystrokes.

#### Startup Screens

The software can load a screen containing selected data windows on startup. After building screens as described later in this section, refer to Section 2.11 for instructions to set the Load Screen on Startup option. A startup screen prompts the operator for connection information before displaying data windows. See Section 2.6 for instructions if the Connection Selection box appears when the software is started.

| 😳 . Monit                          | tor II .                       | <u>- 8 ×</u> |
|------------------------------------|--------------------------------|--------------|
| <u>S</u> creen <u>D</u> ata Window | / <u>O</u> ptions <u>H</u> elp | 1            |
|                                    |                                | 2            |
|                                    |                                | 3            |
|                                    |                                |              |
|                                    |                                | 4            |
|                                    |                                |              |
|                                    |                                |              |
|                                    |                                |              |
|                                    |                                |              |
|                                    |                                |              |
|                                    |                                |              |
|                                    |                                |              |
|                                    |                                |              |
| 1. Title bar                       |                                |              |
| 2. Pull-down menus                 | S                              |              |
| 4 Data window dis                  | splav area                     |              |
|                                    | piny arou                      |              |

Figure 2-4 Main Menu Screen

Windows® is a registered trademark of Microsoft Corporation.

# 2.5 Set Up and Test the Communication Connections

Set up the communication connection. See Section 2.5.1 for local connections or Section 2.5.2 for remote connections.

## 2.5.1 Local Connection Setup

Set up the communication connection before use by following the procedures below.

#### **Local Connections Setup Procedure**

- 1. Open the Options menu and verify that the Configure Mode option is not checked.
- 2. Select Screen→New Screen.
- 3. Click the Local Connection button in the Connection Selection window. See Figure 2-5.
- 4. Click the Comm Port Setup button. See Figure 2-6.
  - a. Use the drop-down list of COM ports to select the port (1-16) that is used to connect to the device. Reconfigure the port before connecting to a different COM port.

| C Modem Connections |                     |
|---------------------|---------------------|
| Site                | Modem Setup         |
|                     | Edit Settings       |
|                     | <u>A</u> dd Item    |
|                     | <u>D</u> elete Item |
|                     | Hangup              |
|                     |                     |
| Contection          | Comm Port Setup     |
| OK Cancel           |                     |

Figure 2-5 Connection Selection Window

- b. Enter the baud rate (1200, 2400, 4800, or 9600) that matches the baud rate set at all devices at the site. Leave the Data Bits, Parity, and Stop Bits set at the default values of 8, None, and 1 respectively.
- c. Enter the highest address used on the local area network at the site. This is the highest network address that you entered into a device in Section 2.3, step 6b. If a Local Area Network is not used, enter 0.
- d. Leave Flow Control set to Hardware and Set DTR line high checked. These are default values.
- 5. Click the OK button to exit the dialog box and save the changes for the Local connection.

| Setup                        | ×                              |
|------------------------------|--------------------------------|
| Port Settings                |                                |
| <u>C</u> om Port:            |                                |
| <u>B</u> aud Rate:           | 2400                           |
| <u>D</u> ata bits:           | 8                              |
| <u>P</u> arity:              | None                           |
| <u>S</u> top bits:           | 1                              |
| Last Address                 | Used 6                         |
| Flow Control                 |                                |
| <b>⊠</b> <u>H</u> ardware    | (RTS/CTS)                      |
| ☐ Software(≥                 | (ON/XOFF)                      |
| ☑ Set D <u>I</u> R line high | n IV Set <u>R</u> TS line high |
|                              | OK Cancel                      |

Figure 2-6 Comm Port Settings

## 2.5.2 Remote Connection Setup

Set up the communication connection before use by following the applicable procedures below.

#### **Modem Test and Setup**

Check that the modem that will be used for Remote connections is correctly installed.

- **Note:** Check that the modem is not being used by another application during testing.
- **Note:** The computer operator must have administrative rights to test the modem on Windows NT<sup>®</sup> or Windows<sup>®</sup> 2000 Professional computers. Call your system administrator if you do not have access to the modem diagnostics menu in the PC control panel.

#### Modem Test Procedure (Windows® 95/98 only)

- 1. Open the Options menu and verify that the Configure Mode option is not checked.
- 2. Select Screen→New Screen.
- 1. Select Settings→Control Panel→Modems from the PC Start menu.
- 2. Click the Diagnostics tab.
- 3. Click on the COM port of the modem and click the More Info button.
- 4. Verify that the modem protocol and feedback display on the screen, indicating that the modem is working correctly.
- 5. Click the OK button.
- **Note:** If the modem does not respond, verify that the correct driver for the modem is installed and reboot the computer. Consult the operating system's online help for further assistance.

When the modem is working correctly, close the control panel and proceed to the setup procedure below.

#### Modem Setup Procedure

- 1. Click the Modem Connections button on the Connection Selection dialog box. See Figure 2-7.
- 2. Click the Modem Setup button.
- 3. Select the modem manufacturer from the list on the left side of the Modem Settings window.
- 4. Select the modem model from the list on the right side of the window.
  - Note: If the modem manufacturer and/or model does not appear in the list of available modems, chose a modem type similar to the modem installed in the PC or select Utilities→Add Item and create a custom entry for the modem using the information provided by the modem manufacturer.
- 5. Enter the COM port number for the modem in the Comm Port box. The COM port is found in the Settings→Control Panel→Modems selection from the Start menu.
- 6. Click the OK button. The program configures the modem.
- **Note:** It is not necessary to configure the modem again unless the modem or COM port number used for modem connections has changed.

| Connection Selection C Modem Connections |                 |
|------------------------------------------|-----------------|
| Site                                     | Modem Setup     |
|                                          | Edit Settings   |
|                                          | Add Item        |
|                                          | Delete Item     |
|                                          | Hangup          |
| C Local Connection                       | Comm Port Setup |
| OK Cancel                                |                 |

Figure 2-7 Connection Selection Window

Windows® and Windows NT® are registered trademarks of Microsoft Corporation.

#### **Remote Site Setup**

Repeat the following procedure for each remote location. Have the system ID number, phone number, maximum address used on the network, and baud rate available for each site. See Section 2.3.

#### **Remote Sites Setup Procedure**

- 1. Click the Modem Connections button on the Connection Selection dialog box.
- 2. Click the Add Item button to add a new entry for the site. The Edit Phone Book dialog box appears. See Figure 2-8.
- 3. Create a name for the site and type it into the Name box.
- 4. Type the complete phone number for the site, including outside line access codes and country codes, if necessary, into the Number box. The phone number may contain spaces or dashes to enhance its readability. Spaces and dashes are ignored by the program when dialing the number.
  - **Note:** If the telephone line service includes call waiting or other services that might interfere with or interrupt online connections, prefix the phone number with the codes used to disable these services. For example, \*70 is typically used to disable call waiting. Call the telephone service provider to obtain the correct codes.
- 5. Type the system ID number for the site into the System ID box. This is the system ID that you created in Section 2.3, step 6c.

| 🕞 Edit Phone B    | ook            | X |
|-------------------|----------------|---|
| Current_setting   |                |   |
| <u>N</u> ame      | Site           |   |
| Nu <u>m</u> ber   | 1-555-555-5555 |   |
| <u>S</u> ystem ID | 123456         |   |
| Port Se           | ettings        |   |
|                   | OK Cancel      |   |

Figure 2-8 Edit Settings or Add Item

- **Note:** The system ID number must be the same for all devices at the site. The software will not recognize any device with a different system ID number.
- 6. Click the Port Settings button. See Figure 2-9.
  - a. Select the PC COM port that is connected to the modem (port 1–16).
  - b. Enter a baud rate (1200, 2400, 4800, or 9600) that matches the baud rate set at all devices at the site. Leave the Data Bits, Parity, and Stop Bits set at the default values of 8, None, and 1, respectively.
  - c. Enter the highest address programmed into the devices of the local area network at the site. This is the highest network address that you entered into a device in Section 2.3, step 6b. If a single device is used, enter 0. Leave Flow Control set to Hardware and Set DTR line high checked. These are default values.
- 7. Click the OK button to exit the Port Settings dialog box and save the port settings for the new entry.

| 🗇 Phone Book Por             | t Setup 🗵                   |
|------------------------------|-----------------------------|
| Port Settings                |                             |
| <u>C</u> om Port:            | 1                           |
| <u>B</u> aud Rate:           | 2400 💌                      |
| <u>D</u> ata bits:           | 8 •                         |
| Parity:                      | None                        |
| <u>S</u> top bits:           | 1                           |
| Last Address                 | Used 6                      |
| Flow Control                 |                             |
| <b>I</b> ardware             | (RTS/CTS)                   |
| ☐ Software(≥                 | (ON/XOFF)                   |
| ☑ Set D <u>I</u> R line high | w Set <u>R</u> TS line high |
|                              | OK Cancel                   |

Figure 2-9 Port Settings

8. Click the OK button again to exit the Edit Phone Book dialog box and save the new entry in the list of connection sites. The name of the new entry appears in the Connection Selection dialog box on the bottom of the list. Additional new entries are added to the bottom of the list.

#### Modem Connection Site Management

This section describes how to change settings for a connection site, add a new site, or delete a site.

Click the Modem Connections button on the Connection Selection dialog box. See Figure 2-10.

| Connection Selection<br>Modem Connections |                  |
|-------------------------------------------|------------------|
| Site                                      | Modem Setup      |
|                                           | Edit Settings    |
|                                           | <u>A</u> dd Item |
|                                           | Delete Item      |
|                                           | Hangup           |
| C Local Connection                        | Comm Port Setup  |
| OK Cancel                                 |                  |

Figure 2-10 Connection Selection Window

To change settings for a connection site, select a named site from the left pane and click the Edit Settings button. Edit the phone book or port setting information and click OK. See Figure 2-8 and Figure 2-9.

To add a new site, click the Add Item button and follow the instructions in the configuration procedure for remote device sites in Section 2.5.2.

To disconnect the modem from a connected site, click the Hangup button.

To delete a connection site, select a configuration from the left pane and click the Delete Item button.

Note: Screen files identify sites according to their position on the connection selection list, rather than by name or phone number. If a site is deleted, screen files that include the deleted site may connect to a different site on the list. If a screen file causes the program to connect to an incorrect site, delete the screen file using the Windows<sup>®</sup> Explorer and rebuild the screen. See Section 2.7 for more information about screens.

# 2.6 Connect to the Device(s)

Follow these instructions to connect to the device or network of devices.

#### **Connection Procedure**

- 1. Verify that the software is not in the configuration mode by making sure that Configure Mode in the Options menu is not checked. Select Configure Mode and left-click to remove the checkmark. See Figure 2-11.
- 2. Connect to the device (or devices):
  - a. Choose Screen→New Screen to create a new screen or Screen→Open Screen to open a previously saved screen file. See Figure 2-12.

| O Monitor                                                 | II                     |     |
|-----------------------------------------------------------|------------------------|-----|
| $\underline{S} creen  \underline{D} ata \; \forall indow$ | Options <u>H</u> elp   |     |
|                                                           | Align                  | X 9 |
|                                                           | Preferences            |     |
|                                                           | Load Screen On Startup |     |
|                                                           | <u>C</u> onfigure Mode |     |
|                                                           | E dit Device List      |     |
|                                                           | Retrieve Setup         |     |
|                                                           | Re <u>s</u> tore Setup |     |

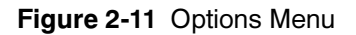

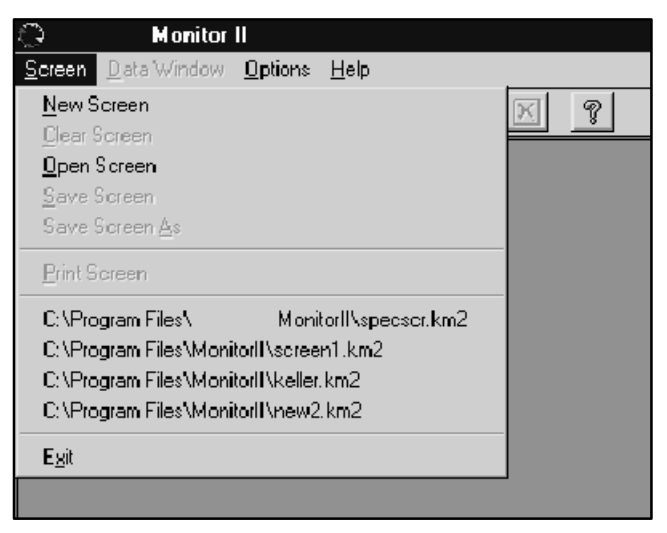

Figure 2-12 Screen Menu

Windows® is a registered trademark of Microsoft Corporation.

- b. If the Connection Selection dialog box opens, click on the Local button for a local connection or the Modem button for a remote connection. For a modem connection, select the site to connect from the list, then click OK. See Figure 2-13.
  - **Note:** Previously saved screens that contain connection information may connect to the site without displaying the Connection Selection dialog box.

If connecting to a remote site, the program dials the site phone number and connects. It scans for available devices, and briefly displays the address and designation for each device.

3. After the Scanning for Available Devices window closes, click on the Data Windows pull-down menu. If the system connected successfully, the Add Window option is accessible. Proceed to Section 2.7.

If the Add Window option is gray and not accessible, the attempt to connect failed. Follow these steps to hang up and check the settings.

Figure 2-13 Connection Selection Window

| Connection Selection<br>Modem Connections |                     |
|-------------------------------------------|---------------------|
| Site                                      | Modem Setup         |
|                                           | Edit Settings       |
|                                           | <u>A</u> dd Item    |
|                                           | <u>D</u> elete Item |
|                                           | Hangup              |
| C Local Connection                        | Comm Port Setup     |
| OK Cancel                                 |                     |

- a. Choose Screen→New Screen.
- b. Click on the modem button and choose Hangup.
- c. Check the modem setup and connection settings. See Section 2.5.
- d. Check the modem and hardware connections. See Section 1.4 and the List of Related Materials in the Introduction for more information.

# 2.7 Add Data Windows and Build Screens

The Monitor II software uses data windows and screens that allow the operator to monitor and control connected devices with a personal computer (PC).

- A single data window displays a set of data from one device.
- A screen is a set of one or more data windows from a single site. A site can be a local connection, a local area network, or remote location containing any combination of devices connected through a single phone number.
- A template is a screen that contains data windows for only one device and address. See Section 2.7.10 for instructions to use preprogrammed template files included with the Monitor II software.

Data window information is updated frequently. The baud rate, number of connected devices, and number of open data windows affect the update frequency.

Sections 4 through 7 list the data windows available for different types of devices.

See Appendix B for a list of toolbar functions that provide faster alternatives to some of the pull-down menus used in the following instructions.

Use the instructions in the following sections to create and position data windows and save them to a screen if desired.

## 2.7.1 Adding Data Windows

Perform the following steps to add a new data window to the screen.

#### Add Data Windows Procedure

- 1. Connect to devices over a local or modem connection (see Section 2.6) or use the configuration mode (see Section 2.4).
- 2. Select Data Window→Add Window, or left-click on the ⊞ button in the toolbar. See Figure 2-14.
- 3. The software displays available devices and their designations. See Figure 2-15. Local or remote single connections show one device at address 1. Local or remote area network connections show addresses from 1 to the last address used on the network. Select a device from the left side of the screen. Available data windows for each device type are shown in the right pane.

| <u>S</u> creen <u>D</u> ata Window <u>O</u> ptions <u>H</u> elp |  |
|-----------------------------------------------------------------|--|
| FI LE THE THE S                                                 |  |
|                                                                 |  |
| 1. Add Data Window button                                       |  |

Figure 2-14 Menus and Toolbar

| 📲 Add Window                                                                  | ×                                                                                                    |
|-------------------------------------------------------------------------------|----------------------------------------------------------------------------------------------------|
| Select Device                                                                 | Select Data Type                                                                                                    |
| 1: Gen 1<br>2: Transfer<br>3: ATS 2<br>4: Genset#2<br>5: PWRMON<br>6: newname | <pre>% Max kW<br/>Analog Input Data<br/>Analog Input Setup<br/>Common Fault Selections<br/>Digital Inputs<br/>Engine Brief<br/>Engine Coolant<br/>Engine Gul<br/>Engine Oil<br/>Engine Oil<br/>Engine Speed (analog)<br/>Engine Speed (digital)<br/>Event History<br/>Factory Setup<br/>Frequency (analog)<br/>Frequency (digital)<br/>Generator Info<br/>kVA (analog)<br/>kVAR (analog)</pre> |
|                                                                               | OK Cancel                                                                                                    |

Figure 2-15 Add Window

- 4. Choose data windows from the list on the right by selecting them with the left mouse button. Use the control or shift key as with other Windows<sup>®</sup> software to select groups of data windows.
- 5. Click the OK button to add the selected data windows to the screen.
- 6. Position the data window on the screen as desired by clicking on the title bar and holding the mouse button down while moving the mouse (dragging and dropping).

#### 2.7.2 Working with Data Windows

You can copy, cut, paste, and move data windows on the screen. See Figure 2-16 for a typical data window.

**Selecting Data Windows.** Left click anywhere on a data window to select it.

**Moving Data Windows.** To drag and drop a data window, left-click on the title bar, hold the mouse button down, and move the mouse to reposition the data window on the screen.

Aligning Data Windows. Select Options $\rightarrow$ Align to align data windows to a grid. Use Options $\rightarrow$  Preferences $\rightarrow$ Grid Align to change the grid spacing.

**Displaying the Shortcut Menu.** Right-click anywhere on the display area to display the shortcut menu, which displays the same information as the Data Window pull-down menu. See Appendix B for a list of options included in the pull-down menu.

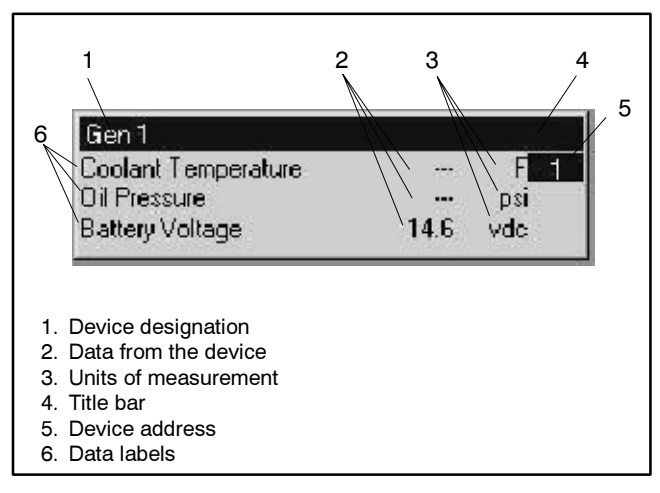

Figure 2-16 Typical Data Window (Engine Inputs, Digital Generator Set Controller)

**Hiding the Title Bar.** Left-click on the data window to reveal and highlight or to hide the title bar. If the title bar does not appear, left-click on the data window to select it.

**Device Designation.** The device designation shown in the data window title bar is the name of the individual controller or other connected device. See Section 2.8 for instructions to change the designation.

**Changing the Units.** Select Options $\rightarrow$ Preferences and choose English or metric units of measure. This sets the units for all data windows.

**Device Address.** This is the network address assigned to the device according to the instructions in Section 2.3.

**Changing the Address.** Select Data Window Device  $\rightarrow$  Change Address of Current to display the same data for another device. Select the new device from the pop-up window, which displays only devices that are the same type as the current device. For example, if the current device is a Digital generator set controller, only other Digital controllers in the system will be displayed.

**Note:** The new device must be the same type as the current device.

## 2.7.3 Choosing Analog or Digital Displays

Some data windows can display either analog scales or digital readouts. Figure 2-17 shows analog and digital displays of the same data.

- Select Data Window→Display to choose between analog or digital displays for some data windows.
- Select Data Window→Display and choose Scaling to change the scales on analog displays. Choose a default range or select the Custom option to create a data range. If selecting the Custom display option, enter the start and end values for the custom range in the dialog box and then click the OK button.

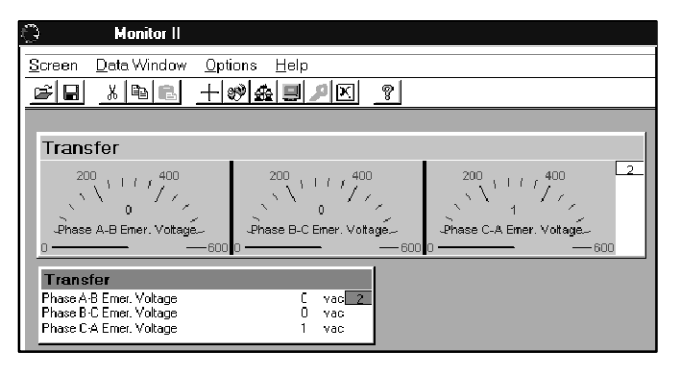

Figure 2-17 Typical Analog and Digital Displays

# 2.7.4 Copying Data Windows

It is often helpful to copy a data window to compare the same type of data from different devices on the same network.

#### **Copy Data Windows Procedure**

- 1. Select a data window by left-clicking on the data window. Its title bar will appear highlighted.
- 2. Right click on the screen outside of the data window title bar to display the shortcut menu.
- 3. Select Data Window→Copy.
- 4. Right click on a blank area of the screen to display the Data Window shortcut menu.
- 5. Select Data Window→Paste.
- 6. Right click on the pasted data window to display the Data Window shortcut menu.
- 7. Select Data Window→Device→Change Address of Current.
- 8. Select an address from the list.

## 2.7.5 Deleting Data Windows

To remove a data window from the screen, select the data window and then select Data Window $\rightarrow$ Delete or right-click with the mouse and select Delete from the shortcut menu.

## 2.7.6 Saving Screens

After creating a set of data windows on the screen, you can save the screen to a file to use again.

Select  $\blacksquare$  or Screen-Save to save the set of data windows on the screen to the current screen name. Choose Screen-Save As to rename the screen or save it as either a screen or template file. Save a screen with any combination of data windows as a screen file (.km2 extension). Save a screen with data windows from only one device type (and address) as a template file (.tem extension).

**Screen Files** are user-defined and can consist of any combination of data windows. Screen filenames have a .km2 extension. Opening a screen file automatically connects to the site if the connection information is included in the screen file (unless the software is in the configure mode).

**Note:** The device type(s) and address(es) specified in the screen file must match the connected device(s).

If the screen was saved in configuration mode, the program starts the communication connection dialog box, prompting the user to choose a connection site. After connection, the software populates the data windows from the screen file with active data.

## 2.7.7 Opening Screens

To open a screen, choose Screen→Open and choose either a screen file (.km2 extension) or a template file (.tem extension), or choose a file from the list of recently used files in the Screen drop-down menu. Opening a screen file automatically connects to the site if the connection information (including the phone number and system ID) is included in the screen file (unless the software is in the configure mode).

## 2.7.8 Clearing Screens

To clear the screen of all data windows, choose Screen→Clear Screen.

## 2.7.9 Printing Screens

To print the data on the screen, choose Screen $\rightarrow$ Print Screen. Complete the options in the print dialog box and click the OK button.

Note: The print format does not affect the screen display.

If there is no data from the connected devices, the software prints a blank page.

## 2.7.10 Using Templates

Template files contain data windows for one device and address. A set of preprogrammed template files is included on the Monitor II software CD-ROM. Template filenames have a .tem extension. To use the preprogrammed templates, copy them from the CD-ROM to the directory on the PC that contains the Monitor II program files (usually C:\Program Files\Monitor II). Then start the Monitor II software, select Screen→Open, and select the template file from the list.

Opening a template file starts the communication connection dialog box, prompting the user to choose a connection site. When a connection is made, the software scans for available devices compatible with the set of data windows in the template file. Click on one device from the list and then on the OK button to select a device. The software automatically changes the address of all data windows from the template file to the selected device and populates data windows with active data from the chosen device.

The template files provided with the software are similar to older versions of the monitor software and correspond to the status, setting, and summary screens.

The user can also create template files. Create, arrange, and customize data windows for one device as desired. Then select Screen  $\rightarrow$  Save Screen As. Click on the down arrow to the right of the Save as type box and choose Template File (\*.tem). Type a filename into the File name box. The software will add the .tem extension when it saves the file. Click on the Save button to save the file as a template.

# 2.8 Enter User-Programmable Settings

User-programmable settings include time delays, trip points, and other settings. When the remote programming mode is enabled at the device, the PC operator can alter the user-programmable settings for the device. Refer to Sections 4 through 7 to identify user-programmable settings for each type of device. Connect to the device before attempting to change settings.

## 2.8.1 User-Programmable Settings

Use Data Window→Setup to edit device settings and change operating modes. Enable the remote programming mode at the device to allow the settings to be changed through the PC. Select the Monitor II data window that contains the settings to be changed and select Data Window→Setup. The software displays device settings and operation status. Click on the settings and enter the changes as the program allows. Click the OK button to update the device with the new information. See Sections 4 through 7 for more detailed instructions.

See the device operation and installation manual for limits, factory default values, and operation modes.

**Note:** The software transfers the new settings to the device at the next update. The device then stores the setup information in its own memory. No data is stored in the PC. See Section 2.9 to save device settings to a file on the PC.

## 2.8.2 Device Designation

Assign a unique name for each device by editing the designation in the device information data window (ATS Information, Generator Info, or Power Monitor Info data windows). Device designations can have a maximum of nine characters. Consider using designations that identify the location, function, or other characteristics that uniquely identify the device.

Select the device information data window and choose Data Window→Setup. Left click in the box labelled *Designation* and type in the new name. Click on OK to apply the change.

## 2.8.3 Relay Driver Outputs

The relay driver outputs (RDOs) can control relays connected to fans, lights, or other customer equipment. The relay driver output data window displays the signal source that drives each relay driver output (RDO) and the RDO state (on or off). The controller RDO factory settings are listed in the controller operation manual.

To change RDO settings, select the Relay Driver Output data window. Choose Data Window→Setup or right-click on the data window and choose Setup. In the setup window, double click on the line for the RDO to be defined. Select the item to define as a relay driver output from the dropdown list in the pop-up window.

See the controller operation manual for information about hardware connections for RDOs.

## 2.8.4 Software-Controlled RDOs

For the Digital 550 controller, the PC operator can define up to four software-controlled relay driver outputs (SCRDOs). SCRDOs allow the operator to control outputs from a remote site using a PC with either KBUS or Modbus<sup>®</sup> communications.

**Note:** Software-controlled RDOs allow the PC operator to turn on outputs from a remote location using a personal computer. Ensure that no one is working on the generator set before activating outputs.

Refer to Section 4.7 for more information.

## 2.8.5 Engine Start

The Monitor II program allows the PC operator to start and run a generator set from a remote location. Please refer to the section for your generator set controller for instructions and precautions.

**Note:** In setup mode, the Engine Start feature allows the PC operator to start and run a generator set that is not visible from the PC location. Use extreme caution to prevent unintended starting of the generator set or unsafe generator set operation.

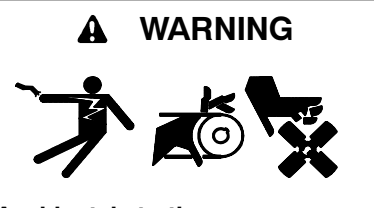

Accidental starting. Can cause severe injury or death.

Disconnect the battery cables before working on the generator set. Remove the negative (-) lead first when disconnecting the battery. Reconnect the negative (-) lead last when reconnecting the battery.

**Disabling the generator set.** Accidental starting can cause severe injury or death. Before working on the generator set or connected equipment, disable the generator set as follows: (1) Move the generator set master switch to the OFF position. (2) Disconnect the power to the battery charger. (3) Remove the battery cables, negative (-) lead first. Reconnect the negative (-) lead last when reconnecting the battery. Follow these precautions to prevent starting of the generator set by an automatic transfer switch, remote start/stop switch, or engine start command from a remote computer.

# 2.9 Save Device Settings

The Retrieve Setup and Restore Setup options allow the PC operator to save programmable device settings to a file and restore them later. Use the retrieve and restore options to save the device settings in case the settings are lost or the device is replaced. Figure 2-18 lists the settings that can be retrieved and restored for each device. The program creates one settings file for one device at a time. Repeat the following procedure for each device that has user-programmable settings.

| Device                                  | Retrievable/ Restorable Settings                                                                                          |
|-----------------------------------------|----------------------------------------------------------------------------------------------------|
| Digital 550 Generator<br>Set Controller | Analog Inputs<br>Common Faults<br>Digital Inputs<br>Generator Setup<br>Relay Driver Outputs<br>Trip Points<br>Time Delays |
| Digital Generator Set<br>Controller     | Auxiliary Inputs<br>Common Faults<br>Generator Setup<br>Relay Driver Outputs<br>Trip Points<br>Time Delays                |
| ATS Controller                          | ATS Info<br>Exerciser<br>Load Shed<br>Trip Points<br>Time Delays                                                          |
| Power Monitor                           | Time Delays                                                                                                    |

Figure 2-18 Retrievable and Restorable Settings for Each Device

#### **Save Device Settings Procedure**

- Choose Options→Retrieve Setup to save the device settings to a file. The program displays a dialog box listing all connected devices.
- 2. Click on one device in the displayed list. The program saves the settings for one device at a time.
- 3. Create a filename for the device settings information, and type it into the window when the software requests it. Use a filename that will help you identify the device later.
- 4. Click Save. The program displays *Collecting Data* as it saves the settings to the file.
- 5. Repeat the steps for each device that has user-programmable settings.

Restore Setup reloads the saved settings from the computer files to the devices. Repeat the following procedure for each device. The program identifies the device corresponding to the selected data file and restores the settings to the appropriate device.

#### **Restore Device Settings Procedure**

- 1. Choose Options→Restore Setup. The program displays a list of filenames.
- 2. Select the file containing the settings for the device.
- 3. Click Open. The program displays *Restoring Data* as it reloads the device settings.
- 4. Repeat the steps for each device.

# 2.10 Monitor and Control Devices

Use the data windows to monitor and control the generator sets, transfer switches, and power monitors connected to the PC. See Section 2.7 for instructions for using data windows. See Sections 4 through 7 for descriptions of the data windows available for each type of device.

The software scans the devices and updates the displayed information at regular intervals. The time between updates varies with the number and type of connected devices and is usually a few seconds.

# 2.11 Save Screens or Template Files

Save the screen as a screen or template file to use again. See Section 2.7. Many different screens and template files can be saved.

To load a screen the next time the software is started, choose Options→Load Screen on Startup while the selected screen is open. The screen that is displayed at the time that the option is checked will automatically open when the software is restarted.

# 2.12 Disconnect and Exit

Select File $\rightarrow$ Exit to disconnect from the site and exit Monitor II.

To disconnect without exiting the program, select Screen→New Screen and click on the Hangup button. The Monitor II title bar at the top of the screen will display "Hanging Up..." After disconnecting, select Options→ Configure Mode to work offline. See Section 3, Working Offline (Configuration Mode).

# 3.1 Configuration Mode

Use the configuration mode to select data windows and build screens offline, without connecting to a device or network, if desired.

Enable the configuration mode by selecting Options $\rightarrow$ Configure Mode at the Monitor II main screen. Click on the Configure Mode option so that the checkmark ( $\nu$ ) appears.

**Note:** The program does not display live data while the configuration mode is enabled.

# 3.2 Constructing or Editing a Device List

If possible, connect to the device or network before enabling the configuration mode to allow the software to create a device list. See Section 2.6. The Monitor II software scans the connection to determine which devices are connected to the PC and creates the device list. This is the easiest and most foolproof way to obtain a correct device list. Then disconnect and work in configuration mode to build screens offline.

Note: If all of the connected devices do not appear in the device list, verify that the highest address number has been entered in the Port Settings→Last Address Used box. Also check the other communication settings including the baud rate and system ID. See Sections 2.3 and 2.5.

To disconnect without exiting the program, select Screen  $\rightarrow$  New Screen and click on the Hangup button. The Monitor II title bar at the top of the screen will display "Hanging up..." After disconnecting, close the Connection Selection window by clicking the Cancel button or the X at the top right corner of the window. (Clicking the OK button may reconnect to the site.) Then select Options $\rightarrow$ Configure Mode to work offline.

**Note:** If the Monitor II software has connected to the device or network of devices, no editing of the device list is required.

To build a screen before making the connection, first edit the device list.

#### Create or Edit a Device List Offline Procedure

- 1. Enable the configuration mode by selecting Options→Configure Mode.
- 2. Select Options→Edit Device List.
- 3. Use the drop-down arrows to select the network address and type of each device. For each address on the network, select the device for that address. The network addresses and device types must match the addresses and types of devices at the site.
- 4. Type the device designation into the box provided to identify the particular device. This designation appears in the data window title bars.
  - **Note:** The device designation will be overwritten by device information after connection to the device.

To change the device designation, edit the designation in the device information data window after connecting to the device or network. See Section 2.8.2.

# 3.3 Building Screens

After constructing the device list, open a screen or template file, or build a screen by adding and customizing windows as described in Section 2.7. See Sections 4 through 7 for descriptions of the available data windows for each type of device. After adding the desired data windows, save the screen as a screen or template file by selecting Screen→Save Screen As. Choose either a screen or template file type and type a name in the File name box. The Monitor II software adds the .km2 file extension for screens or the .tem extension for templates.

# 3.4 Using Screens

Disable the configuration mode by selecting Options—Configure Mode and clicking on the Configure Mode option so that the checkmark ( $\nu$ ) does not appear. Open the screen or template file by selecting the file from the list in the Screen drop-down menu or by choosing Screen—Open and selecting the file from the directory where it was saved. The connection selection box opens. Follow the instructions in Section 2.6 to connect to the site. After connection, the software displays the selected screen.

# Notes

# 4.1 Introduction

This section explains the data windows available for Digital 550 generator set controllers. Section 7.2 lists and describes the items found in each data window. More detailed information for some of the items is included in the sections after the table.

Use the table in Section 4.9 as a cross-reference to find the data window locations of specific items. Section 4.10 lists system events, common fault selections, and RDO messages. **Note:** Some data availability is dependent on the engine family and the alternator used on the generator set. See the generator set operation manual.

# 4.2 Data Windows

The following table lists and describes the items found in each data window. A checkmark ( $\nu$ ) in the Setup column indicates a user-programmable setting.

| Data Window                                     | Setup | Item                    | Item Description                                                                                                    |
|-------------------------------------------------|-------|-------------------------|----------------------------------------------------------------------------------------------------|
| % Max kW                                        |       | % Max kW                | The load on the generator set expressed as a percentage of the generator rating.                                                                                                    |
| Analog Input Data                               |       | Analog Auxiliary In     | The identifying names and scaled values of the analog inputs.                                                                                                    |
| Analog Input<br>Setup                           | ~     | High Sdwn Value         | The maximum input value. The generator set shuts down if the input value rises above this level for a specified length of time (see Sdwn Delay).                                                                                                    |
|                                                 |       | High Warning Value      | A warning occurs if the analog value rises above this level for a specified length of time (see Warn Delay).                                                                                                    |
|                                                 |       | Inhibit                 | The time delay in seconds after crank disconnect when analog input shutdowns or warnings cannot occur.                                                                                                    |
|                                                 |       | Low Sdwn Value          | The minimum input value. The generator set shuts down if the analog value falls below this level for a specified length of time (see Sdwn Delay).                                                                                                    |
|                                                 |       | Low Warning Value       | A warning occurs if the analog value falls below this level for a specified length of time (see Warn Delay).                                                                                                    |
|                                                 |       | Sdwn Delay              | The time delay before shutdown. The generator set shuts down if the analog value falls outside the high or low shutdown values for this length of time (in seconds).                                                                                                    |
|                                                 |       | Shutdown Enabled        | When enabled, the generator set shuts down if the analog level falls outside the high or low shutdown values for the shutdown time delay (yes or no).                                                                                                    |
|                                                 |       | Warn Delay              | The time delay before a warning. A warning occurs if the analog value remains outside the high or low warning values for this length of time (in seconds).                                                                                                    |
|                                                 |       | Warning Enabled         | When enabled, a warning occurs if the analog level remains outside the high or low warning values for the warning time delay (yes or no).                                                                                                    |
| Common Fault<br>Selections<br>(see Section 4.4) | ~     | Common Fault Selections | Yes or No indicates whether a system event signal is selected as a common fault. Any of the system events listed in Section 4.10 except the Defined Common Fault, Genset Param Warning, Genset S/N Warning, and Genset S/N Shutdown can be defined as common faults.                                                                                                    |
| Digital Inputs<br>(see Section 4.5)             | ~     | Delay                   | The time delay in seconds between the occurrence of the function and the activation of the digital input.                                                                                                    |
|                                                 |       | Description             | The identifying name for the digital input D1-D21. Edit the description, a maximum of 20 characters, in setup mode.                                                                                                    |
|                                                 |       | Enabled                 | When enabled, a warning or shutdown occurs if the digital input is activated (yes or no).                                                                                                    |
|                                                 |       | Function                | The function that is associated with the digital input, chosen from the following<br>list: Warning<br>Shutdown Type A<br>Shutdown Type B<br>Voltage Raise<br>Voltage Lower<br>Var PF Mode<br>Remote Shutdown<br>Remote Shutdown<br>Remote Reset<br>Air Damper<br>Low Fuel<br>Field Over Volts<br>Idle Mode Active (ECM only)<br>Battleswitch<br>Ground Fault<br>Bat Chgr Fault<br>High Oil Temp (non-ECM)<br>Low Coolant Level<br>Low Coolant Temp (not user assignable) |

| Data Window                                       | Setup        | Item                    | Item Description                                                                                                    |  |  |  |  |  |
|---------------------------------------------------|--------------|-------------------------|----------------------------------------------------------------------------------------------------|--|--|--|--|--|
| Digital Inputs,<br>continued<br>(see Section 4.5) | ~            | Inhibit                 | The time delay in seconds after crank disconnect when digital input shutdowns or warnings cannot occur.                                                                                                    |  |  |  |  |  |
| Engine Brief                                      |              | Coolant Temperature     | The engine coolant temperature in degrees Celsius or Fahrenheit.                                                                                                    |  |  |  |  |  |
|                                                   |              | Countdown               | Time remaining in the programmed run time. See Run Time in the Operational Setup data window.                                                                                                    |  |  |  |  |  |
|                                                   |              | ECM Equipped            | Indicates whether the generator set engine uses an engine control module (ECM).                                                                                                    |  |  |  |  |  |
|                                                   |              | Engine Speed            | The engine speed in RPM.                                                                                                    |  |  |  |  |  |
|                                                   |              | Engine Start            | The number of times the engine has successfully started.                                                                                                    |  |  |  |  |  |
|                                                   |              | Local Battery Volts     | The DC voltage input at the generator set controller.                                                                                                    |  |  |  |  |  |
|                                                   |              | Oil Pressure            | The engine oil pressure in kPa or psi.                                                                                                    |  |  |  |  |  |
|                                                   |              | Run Time                | Programmed engine start run time.                                                                                                    |  |  |  |  |  |
| Engine Coolant                                    |              | Coolant Level           | The coolant level, 0 or 100%.                                                                                                    |  |  |  |  |  |
|                                                   |              | Coolant Pressure        | The coolant pressure in kPa or psi.                                                                                                    |  |  |  |  |  |
|                                                   |              | Coolant Temperature     | The coolant temperature in degrees Celsius or Fahrenheit.                                                                                                    |  |  |  |  |  |
| Engine Fuel                                       |              | Fuel Last Run           | The amount of fuel consumed since the last reset, in liters or gallons.                                                                                                    |  |  |  |  |  |
|                                                   |              | Fuel Pressure           | The fuel pressure in kPa or psi.                                                                                                    |  |  |  |  |  |
|                                                   |              | Fuel Rate               | The fuel consumption rate in liters or gallons per hour.                                                                                                    |  |  |  |  |  |
|                                                   |              | Fuel Temperature        | The fuel temperature in degrees Celsius or Fahrenheit.                                                                                                    |  |  |  |  |  |
| Engine                                            |              | Ambient Temperature     | The engine ambient temperature in degrees Celsius or Fahrenheit.                                                                                                    |  |  |  |  |  |
| Miscellaneous                                     |              | ECM Battery Voltage     | The battery voltage according to the engine controller.                                                                                                    |  |  |  |  |  |
|                                                   |              | ECM Serial #            | The ECM's serial number.                                                                                                    |  |  |  |  |  |
|                                                   |              | Engine Model #          | The engine's model number.                                                                                                    |  |  |  |  |  |
|                                                   |              | Engine Serial #         | The engine's serial number.                                                                                                    |  |  |  |  |  |
|                                                   |              | Unit #                  | The ECM unit number.                                                                                                    |  |  |  |  |  |
| Engine Oil                                        |              | Crankcase pressure      | The crankcase pressure in kPa or psi.                                                                                                    |  |  |  |  |  |
| 0                                                 |              | Oil Level               | The oil level, 0 or 100%.                                                                                                    |  |  |  |  |  |
|                                                   |              | Oil Pressure            | The oil pressure in kPa or psi.                                                                                                    |  |  |  |  |  |
|                                                   |              | Oil Temperature         | The oil temperature in degrees Celsius or Fahrenheit.                                                                                                    |  |  |  |  |  |
| Engine Speed                                      |              | Engine Speed            | The engine speed in RPM. Analog or digital display.                                                                                                    |  |  |  |  |  |
| Event History                                     |              | Event History           | A history of the 100 most recent events, such as shutdowns, warnings, user-defined messages, or other system events, and the date and time on which they occurred.                                                                                                    |  |  |  |  |  |
| Factory Setup                                     |              | Alternator Model Number | The model number of the generator set's alternator.                                                                                                    |  |  |  |  |  |
|                                                   |              | Controller Serial No.   | The serial number of the generator set's controller.                                                                                                    |  |  |  |  |  |
|                                                   |              | Days Operation          | The number of days the generator set has been in operation.                                                                                                    |  |  |  |  |  |
|                                                   |              | Engine Model Number     | The model number of the generator set's engine.                                                                                                    |  |  |  |  |  |
| Factory Setup, cont.                              |              | Final Assembly Clock #  | The clock number of the person completing assembly and final test of the generator set.                                                                                                    |  |  |  |  |  |
|                                                   |              | Final Assembly Date     | The date the generator was assembled and tested.                                                                                                    |  |  |  |  |  |
|                                                   |              | Genset Serial Number    | The generator set serial number                                                                                                    |  |  |  |  |  |
|                                                   |              | Model No.               | The generator set model number.                                                                                                    |  |  |  |  |  |
|                                                   |              | Serial No.              | The generator set serial number entered by the installation technician during controller setup. This number must agree with Genset Serial Number, shown above.                                                                                                    |  |  |  |  |  |
|                                                   |              | Spec No.                | The generator set specification number.                                                                                                    |  |  |  |  |  |
|                                                   |              | Version Number          | The version number of the controller software.                                                                                                    |  |  |  |  |  |
| Frequency                                         |              | Frequency               | The average generator set output frequency in hertz (Hz). Analog or digital display.                                                                                                    |  |  |  |  |  |
| Generator Info                                    | $\checkmark$ | Battery Voltage         | The battery voltage shown on the nameplate, which is normally set at the factory.                                                                                                    |  |  |  |  |  |
|                                                   |              | Control Serial No.      | The generator set controller serial number, which is normally set at the factory.                                                                                                    |  |  |  |  |  |
|                                                   |              | Designation             | Setup window only. An optional unique name that identifies the device and appears on the device list at each address for network connections and on all data windows when the Monitor II software is connected to the device. Enter a description of up to 9 characters in setup mode. |  |  |  |  |  |
|                                                   |              |                         | <b>Note:</b> The Monitor II software does not display the new designation until the operator selects a new screen and the software scans the devices.                                                                                                    |  |  |  |  |  |

| Data Window                            | Setup | Item                                | Item Description                                                                                                    |  |  |  |  |  |  |
|----------------------------------------|-------|-------------------------------------|----------------------------------------------------------------------------------------------------|--|--|--|--|--|--|
| Generator Info, cont.                  | ~     | kW Rating                           | The generator set alternator kilowatt rating shown on the nameplate, which is normally set at the factory.                                          |  |  |  |  |  |  |
|                                        |       | Load                                | An optional description of the connected load, such as total building, HVAC, or motors. Enter a description with up to 20 characters in setup mode. |  |  |  |  |  |  |
|                                        |       | Location                            | An optional description of the generator set's location. Enter a description with up to 20 characters in setup mode.                                |  |  |  |  |  |  |
|                                        |       | Model No.                           | The generator set model number shown on the nameplate, which is normally set at the factory.                                                        |  |  |  |  |  |  |
|                                        |       | NFPA 110                            | Whether the controller is set to NFPA 110 default settings (yes or no). See Section 4.7.2.                                                          |  |  |  |  |  |  |
|                                        |       | Serial No.                          | The generator set serial number shown on the nameplate, which is normally set at the factory.                                                       |  |  |  |  |  |  |
|                                        |       | Single/Three Phase                  | Electrical system type: single-phase, three-phase wye, or three-phase delta.<br>This setting is normally set at the factory.                        |  |  |  |  |  |  |
|                                        |       | Spec No.                            | The generator set specification number shown on the nameplate, which is normally set at the factory.                                                |  |  |  |  |  |  |
|                                        |       | System Frequency                    | The generator set frequency shown on the nameplate, which is normally set at the factory.                                                           |  |  |  |  |  |  |
|                                        |       | System Voltage                      | The generator set voltage shown on the nameplate, which is normally set at the factory.                                                             |  |  |  |  |  |  |
| kVA                                    |       | kVA                                 | Total kilovolt-amperes for all lines and individual values for lines L1, L2, and L3.<br>Analog or digital display.                                  |  |  |  |  |  |  |
| kVAR                                   |       | kVAR                                | Total kilovolt-amperes reactive for all lines and individual values for lines L1, L2, and L3. Analog or digital display.                            |  |  |  |  |  |  |
| kW                                     |       | kW                                  | Total kilowatt load for all lines and individual values for lines L1, L2, and L3.<br>Analog or digital display.                                     |  |  |  |  |  |  |
| Line Current                           |       | L1, L2, and L3                      | The current in amperes through generator set lines L1, L2, and L3. Analog or digital display.                                                       |  |  |  |  |  |  |
| Line-Line Voltage                      |       | L1-L2 VAC<br>L2-L3 VAC<br>L3-L1 VAC | The AC rms voltage measured from line to line: L1-L2, L2-L3, and L3-L1. Analog or digital display.                                                  |  |  |  |  |  |  |
| Line-Neutral<br>Voltage                |       | L1-L0 VAC<br>L2-L0 VAC<br>L3-L0 VAC | The AC rms voltage measured from each line to neutral: L1-L0, L2-L0, and L3-L0. Analog or digital display.                                          |  |  |  |  |  |  |
| Operational                            |       | Duration of Run                     | The length of time, in hours, that the generator set ran during its last operation.                                                                 |  |  |  |  |  |  |
| Summary                                |       | Factory Test Date                   | The date the generator set completed final factory testing.                                                                                         |  |  |  |  |  |  |
|                                        |       | Last Start Date                     | The date the generator set was last successfully started.                                                                                           |  |  |  |  |  |  |
|                                        |       | Last Start time                     | The time the generator set was last successfully started.                                                                                           |  |  |  |  |  |  |
|                                        |       | Loaded/Unloaded                     | Whether the generator last ran with or without a load.                                                                                              |  |  |  |  |  |  |
|                                        |       | Reset Date                          | The last maintenance record reset date.                                                                                                    |  |  |  |  |  |  |
|                                        |       | Reset Days of Operation             | The number of days the generator set has been in operation since the last maintenance reset.                                                        |  |  |  |  |  |  |
|                                        |       | Reset kW Hours                      | The number of kilowatt-hours on the generator set since last reset.                                                                                 |  |  |  |  |  |  |
|                                        |       | Reset Number of Starts              | The number of successful starts for the generator set since last reset.                                                                             |  |  |  |  |  |  |
|                                        |       | Reset Run Time                      | The running time of the generator set loaded and unloaded since the last maintenance reset.                                                         |  |  |  |  |  |  |
|                                        |       | Reset Run Time Loaded               | The running time of the generator set with a load since the last maintenance reset.                                                                 |  |  |  |  |  |  |
|                                        |       | Reset Run Time Unloaded             | The running time of the generator set without a load since the last maintenance reset.                                                              |  |  |  |  |  |  |
|                                        |       | Total kW hours                      | The number of kilowatt-hours on the generator set.                                                                                                  |  |  |  |  |  |  |
|                                        |       | Total Number of starts              | The number of successful starts for the generator set.                                                                                              |  |  |  |  |  |  |
|                                        |       | Total Run Time                      | The total running time of the generator set, loaded and unloaded.                                                                                   |  |  |  |  |  |  |
|                                        |       | Total Run Time Loaded               | The running time of the generator set with a load.                                                                                                  |  |  |  |  |  |  |
|                                        |       | Total Run Time Unloaded             | The running time of the generator set without a load.                                                                                               |  |  |  |  |  |  |
| Operational<br>Summary<br>(Setup Mode) |       | Run Time                            | Note: This data menu allows the software operator to start and run a generator set. Use extreme care when using this feature to prevent unintended  |  |  |  |  |  |  |
|                                        |       | Depat Maintenana Desar              | starting of the generator set.                                                                                                    |  |  |  |  |  |  |
| Power Easter                           |       | Reset Maintenance Records           | Total power factor for all lines and individual values for lines 1.1.1.2. and 1.2.                                                                  |  |  |  |  |  |  |
| FUWEI FACIOI                           |       | FUWEI FACIUI                        | Analog or digital display.                                                                                                    |  |  |  |  |  |  |

| Data Window             | Setup | Item                           | Item Description                                                                                                    |  |  |  |  |  |
|-------------------------|-------|--------------------------------|----------------------------------------------------------------------------------------------------|--|--|--|--|--|
| Relay Driver<br>Outputs | ~     | Relay Driver Outputs<br>(RDOs) | Displays the source that drives each of the relay driver outputs (RDOs) and the RDO state (on or off).                                                                                                    |  |  |  |  |  |
| Time and Date           | 1     | Date                           | The date at the generator set location.                                                                                                    |  |  |  |  |  |
|                         |       | Day                            | The day of week calculated by the generator set controller from the date.                                                                                                    |  |  |  |  |  |
|                         |       | Time                           | The time at the generator set location. The format is Hour: Minute AM/PM.                                                                                                    |  |  |  |  |  |
| Time Delays             | 1     | Crank Cycles                   | The number of engine crank cycles before an overcrank shutdown.                                                                                                    |  |  |  |  |  |
|                         |       | Crank On                       | The engine cranking on time, in seconds.                                                                                                    |  |  |  |  |  |
|                         |       | Crank Pause                    | The engine cyclic cranking rest time, in seconds.                                                                                                    |  |  |  |  |  |
|                         |       | Engine Cooldown                | The time delay between the remote engine start contact opening and the engine stop sequence, in minutes:seconds.                                                                                                  |  |  |  |  |  |
|                         |       | Engine Start                   | The time delay, in seconds, between the remote engine start contact closing and the engine start sequence.                                                                                                    |  |  |  |  |  |
|                         |       | Load Shed                      | The time delay before a load shed output if the load exceeds the load shed trip point, in seconds.                                                                                                    |  |  |  |  |  |
|                         |       | Overvoltage                    | The time delay before a fault if the voltage rises above the upper limit, in seconds.                                                                                                    |  |  |  |  |  |
|                         |       | Starting Aid                   | The engine starting aid time delay before engine cranking. It allows adjustment to the starting aid on time before engine cranking.                                                                               |  |  |  |  |  |
|                         |       | Undervoltage                   | The time delay before a fault if the voltage falls below the lower limit, in seconds.                                                                                                    |  |  |  |  |  |
| Trip Points             | ~     | High Battery Voltage           | The battery voltage level that causes a high battery voltage warning. The warning is activated if the battery voltage remains above the limit for more than 10 seconds. Shown in DC volts (VDC).                  |  |  |  |  |  |
|                         |       | Load Shed Output               | The load level that causes a load shed, shown in percentage of rated kW and in kW.                                                                                                    |  |  |  |  |  |
|                         |       | Low Battery Voltage            | The battery voltage level that causes a low battery voltage warning. The warning is activated if the battery voltage falls below the limit for more than 10 seconds. Shown in DC volts (VDC).                     |  |  |  |  |  |
|                         |       | Overfrequency                  | The output frequency level that causes an overfrequency shutdown, shown in percentage of rated frequency and in Hz. The unit shuts down if the output frequency remains above the limit for more than 10 seconds. |  |  |  |  |  |
|                         |       | Overspeed                      | The speed that causes an immediate overspeed shutdown. Shown in Hz and RPM.                                                                                                    |  |  |  |  |  |
|                         |       | Overvoltage                    | The output voltage level that causes an overvoltage shutdown, shown in percentage of the rated voltage and in volts.                                                                                              |  |  |  |  |  |
|                         |       | Underfrequency                 | The output frequency level that causes an underfrequency shutdown, shown in percentage of rated frequency and in Hz. The unit shuts down if the output frequency falls below the limit for more than 10 seconds.  |  |  |  |  |  |
|                         |       | Undervoltage                   | The output voltage level that causes an undervoltage shutdown, shown in percentage of system voltage and in volts.                                                                                                |  |  |  |  |  |

# 4.3 Analog Inputs

The Analog Input Setup window allows the operator to enter the descriptions, functions (warning or shutdown), time delays, and trip point values for up to 7 analog inputs. Because the operator can define a variety of inputs, the Monitor II software does not assign units to the trip point values. To display the units in the data window, include them in the description in the first column of the setup window. See Figure 4-1 and the following procedure.

#### **Analog Input Setup Procedure**

- Select Data Window→Add Window or use the add window shortcut key. The software displays the Add Window box.
- 2. Select the device name for the Digital 550 controller in the first column and Analog Input Setup in the second column. Click on the OK button.
- 3. Select Data Window→Setup or right click in the new window and select Setup.
- 4. Type the analog input description and the units for the warning and shutdown values in the description column. Use a maximum of 20 characters.

| 🗘 🛛 Monitor II                                                                                                    |                                                                     |                                                         |                                                                                                    |                                                                                                    |                                                                                |                                                     |                                                   |                                                                  |                                                                          |                                                                       |                                                                  |                                                            |                                                                   | _ 8                                                              | X |
|----------------------------------------------------------------------------------------------------|---------------------------------------------------------------------|---------------------------------------------------------|----------------------------------------------------------------------------------------------------|----------------------------------------------------------------------------------------------------|--------------------------------------------------------------------------------|-----------------------------------------------------|---------------------------------------------------|------------------------------------------------------------------|--------------------------------------------------------------------------|-----------------------------------------------------------------------|------------------------------------------------------------------|------------------------------------------------------------|-------------------------------------------------------------------|------------------------------------------------------------------|---|
| <u>Screen</u> <u>D</u> ata Window <u>O</u> pt                                                                                                    | ions <u>H</u> elp                                                   |                                                         |                                                                                                    |                                                                                                    |                                                                                |                                                     |                                                   |                                                                  |                                                                          |                                                                       |                                                                  |                                                            |                                                                   |                                                                  |   |
|                                                                                                    | + **                                                                |                                                         | x ?                                                                                                    |                                                                                                    |                                                                                |                                                     |                                                   |                                                                  |                                                                          |                                                                       |                                                                  |                                                            |                                                                   |                                                                  |   |
| 550<br>AAI 1<br>Analog In, units xxx<br>Analog Auxiliary In<br>Analog Auxiliary In<br>Analog Auxiliary In<br>Analog Auxiliary In<br>Analog Auxiliary In                      | 14.3 <u>6</u><br><br><br><br>                                       |                                                         |                                                                                                    |                                                                                                    |                                                                                |                                                     |                                                   |                                                                  |                                                                          |                                                                       |                                                                  |                                                            |                                                                   |                                                                  |   |
| 550<br>01 AAI 1<br>02 Analog In, units xxx<br>03 Analog Auxiliary In<br>04 Analog Auxiliary In<br>05 Analog Auxiliary In<br>06 Analog Auxiliary In<br>07 Analog Auxiliary In | Warning<br>Enabled<br>YES<br>YES<br>YES<br>YES<br>YES<br>YES<br>YES | Shutdown<br>Enabled<br>NO<br>NO<br>NO<br>NO<br>NO<br>NO | Inhibit<br>(Seconds)<br>30<br>30<br>30<br>30<br>30<br>30<br>30<br>30                                                                   | Warn Delay<br>(Seconds)<br>5<br>5<br>5<br>5<br>5<br>5<br>5<br>5<br>5<br>5                                      | Sdwn Delay<br>(Seconds)<br>5<br>5<br>5<br>5<br>5<br>5<br>5<br>5<br>5<br>5<br>5 | High ₩<br>Value<br>90<br>90<br>90<br>90<br>90<br>90 | am Low<br>e Va<br>1<br>1<br>1<br>1<br>1<br>1      | Warn H<br>lue<br>0<br>0<br>0<br>0<br>0<br>0<br>0                 | ligh Sdwn<br>Value<br>100<br>100<br>100<br>100<br>100<br>100             | Low Sdwn<br>Value<br>1<br>1<br>1<br>1<br>1<br>1<br>1                  | 6                                                                |                                                            |                                                                   |                                                                  |   |
|                                                                                                    |                                                                     |                                                         | Analog Input S<br>1 <u>Analor</u><br>3 <u>Analor</u><br>4 <u>Analor</u><br>5 <u>Analor</u><br>6 <u>Analor</u><br>7 <u>Analor</u><br>0K | etup (550<br>Descrip<br>Auelleru In<br>Auelleru In<br>Auelleru In<br>Auelleru In<br>Auelleru In<br>Auelleru In | )<br>tion<br>Y<br>Y<br>Y<br>Y<br>Y<br>Y<br>Y                                   | Waming<br>Enabled<br>55                             | Shuidown<br>Enabled<br>NO<br>NO<br>NO<br>NO<br>NO | Inhibit<br>(0 • 60 set<br>3n<br>30<br>30<br>30<br>30<br>30<br>30 | Wan Dela<br>c.) (0 - 60 sec<br>5<br>5<br>5<br>5<br>5<br>5<br>5<br>5<br>5 | y Sdwn Delay<br>(0 + 60 sec.)<br>5<br>5<br>5<br>5<br>5<br>5<br>5<br>5 | High Warn<br>(0- 9999)<br>9n<br>90<br>9n<br>90<br>90<br>90<br>90 | Low Warn<br>(0 - 9999)<br>10<br>10<br>10<br>10<br>10<br>10 | High Sdwn<br>(0 - 9999)<br>100<br>100<br>100<br>100<br>100<br>100 | Low Sdwn <u>6</u><br>(0-9999)<br>1<br>1<br>1<br>1<br>1<br>1<br>1 |   |

Figure 4-1 Analog Input Setup Data Window with Setup Window

- 5. Enter the shutdown values, warning values, and time delays in the labelled columns for each input. The values must lie within the upper and lower limits shown at the top of each column.
- 6. Click on the OK button to accept the changes or Cancel to discard them.

The software displays the new descriptions and settings in the Analog Input Setup and Analog Input Data windows at the next update.

**Note:** Analog input values are scaled (calibrated) only through the controller. The Monitor II software does not have the capability to change analog input calibrations.

# 4.4 Common Fault Selections

This data window displays "Yes" next to signals that are part of the Defined Common Fault signal or "No" next to signals that are not. In setup mode double click on signals to change between Yes and No. The program sorts the list of signals so that signals that enable the common fault signal (Yes) are displayed first.

Select any of the system event signals except the Defined Common Fault, Genset Param Warning, Genset S/N Warning, and Genset S/N Shutdown as part

of the defined common fault signal. See Section 4.10 for a list of system events.

Defined common faults can drive the relay driver outputs (RDOs). The Defined Common Fault is the default for RDO 18. See Section 4.7.

# 4.5 Digital Inputs

The Digital Inputs data window displays the description, function, warning and shutdown values, and time delays for up to 21 digital auxiliary inputs. Define the digital inputs in setup mode.

#### **Digital Input Setup Procedure**

- 1. Choose Add Window→Digital Inputs.
- 2. Select Data Window→Setup to enter the setup mode.
- 3. If desired, enter the description in the first column using a maximum of 20 characters.
- 4. Click in the Enabled column to toggle between Yes to enable the function or No to disable it.
- 5. Enter the Inhibit and Time Delay values in seconds.

6. Select the function from the drop-down list in the last column. The selections are:

WARNING SHUTDOWN TYPE A SHUTDOWN TYPE B VOLTAGE RAISE VOLTAGE LOWER VAR PF MODE REMOTE SHUTDOWN REMOTE RESET AIR DAMPER LOW FUEL FIELD OVER VOLTS IDLE MODE ACTIVE (ECM only) BATTLESWITCH GROUND FAULT BAT CHGR FAULT HI OIL TEMP (non-ECM) LOW COOLANT LVL LOW COOLANT TEMP (not user-assignable)

7. Click OK when finished to apply the changes or Cancel to discard the changes.

# 4.6 Operational Summary

In setup mode, the operational summary data window allows the operator to reset the generator set maintenance records, program a generator set run time and start the generator set. See the table in Section 7.2 for a list of items included in the data window and then read this section for more information.

## 4.6.1 Engine Start and Run

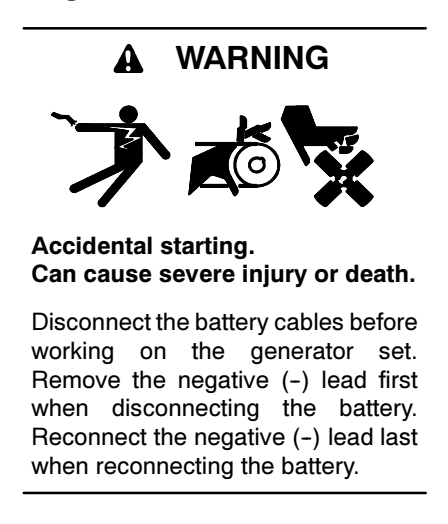

**Disabling the generator set.** Accidental starting can cause severe injury or death. Before working on the generator set or connected equipment, disable the generator

set as follows: (1) Move the generator set master switch to the OFF position. (2) Disconnect the power to the battery charger. (3) Remove the battery cables, negative (-) lead first. Reconnect the negative (-) lead last when reconnecting the battery. Follow these precautions to prevent starting of the generator set by an automatic transfer switch, remote start/stop switch, or engine start command from a remote computer.

To start the generator set using the Monitor II software, open the Operational Summary data window and select Data Window→Setup.

**Note:** In setup mode, the Engine Start feature allows the PC operator to start and run a generator set that is not visible from the PC location. Use extreme caution to prevent unintended starting of the generator set or unsafe generator set operation.

Enter the duration of the generator set run in the Run Time setup column, in hours:minutes. Then click the Ok button to start the generator set engine.

**Note:** Click the Stop Engine button to stop the test at any time during the run.

To view the time remaining for the generator set run, open the Engine Brief data window. The Countdown shows the time remaining in the programmed generator set run. The Run Time shows the duration of the run that was entered in the operational summary setup window.

## 4.6.2 Reset Maintenance Records

Check the Reset Maintenance Records box to set the generator set maintenance records to zero.

# 4.7 Relay Driver Outputs

The relay driver outputs (RDOs) can control relays connected to fans, lights, or other customer equipment. The relay driver output data window displays the source that drives each RDO and the RDO state (on or off). See Figure 4-2.

Assign any of the system events listed in Section 4.10, any user-defined digital inputs from D01-D21, or any analog inputs from A01-A07 to an RDO. The Defined Common Fault is the default driver for RDO 18. Change the source that drives each RDO in the setup mode. See the controller operation manual for RDO factory settings.

Note: If the NFPA 110 defaults are set, the user cannot change RDOs 1–13, 19, 22, or 23.

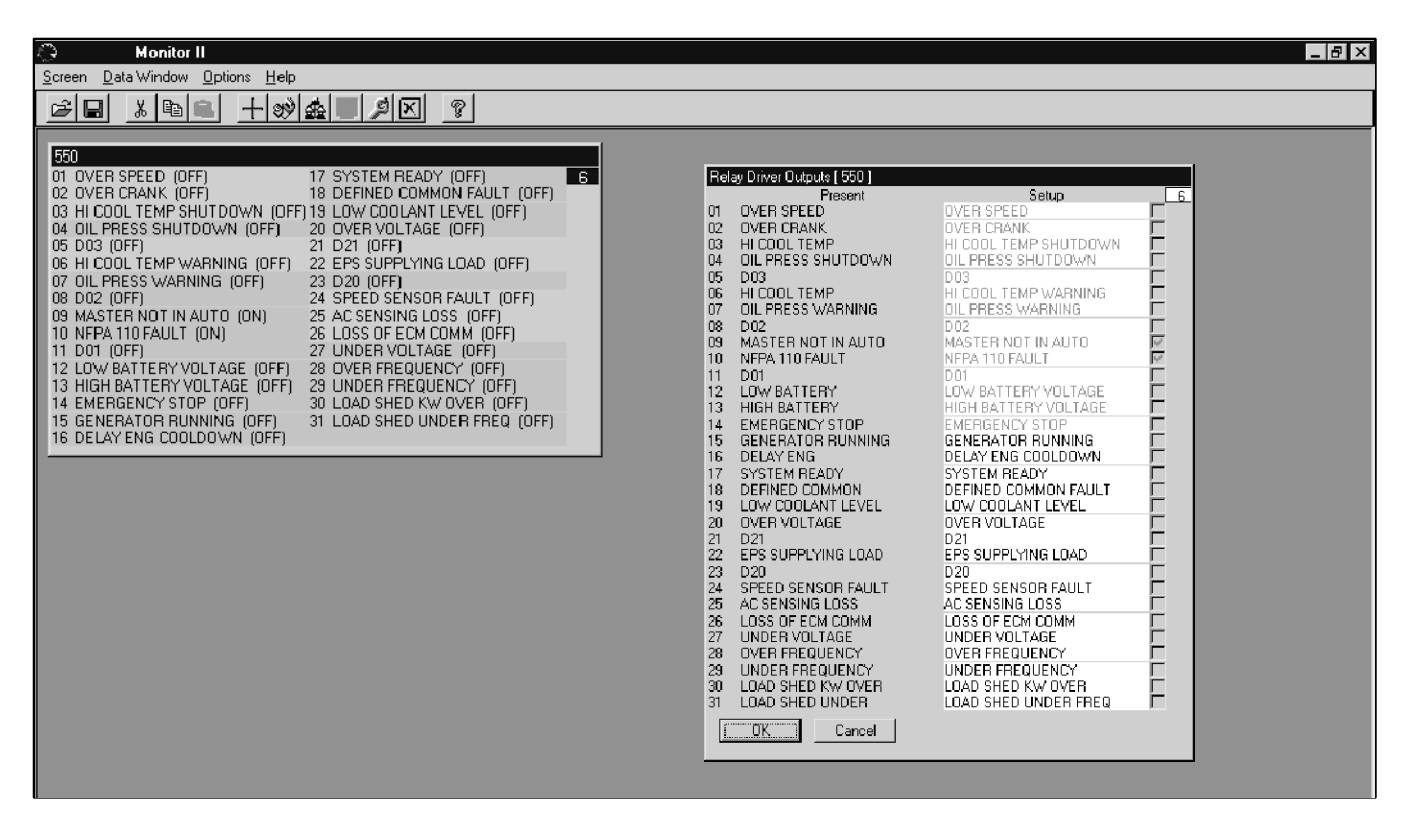

Figure 4-2 Relay Driver Outputs Data Window with Setup Window

#### **RDO Setup Procedure**

- 1. Select the Relay Driver Output data window.
- 2. Choose Data Window→Setup or right click on the data window and choose Setup.
- 3. In the column on the right side of the setup window, double click on the line for the RDO to define.
- 4. Select the item to define as an RDO from the dropdown list in the pop-up window.
- 5. Click OK when finished to apply the changes or Cancel to discard the changes.

See the controller operation manual for information about hardware connections for RDOs.

#### 4.7.1 Software-Controlled RDOs

The operator can define up to four software-controlled relay driver outputs (SCRDOs). SCRDOs allow the operator to control outputs from a remote site using a PC with either KBUS or Modbus<sup>®</sup> communications.

Note: SCRDOs allow the computer operator to turn on outputs from a remote location using a personal computer. Be very careful when activating outputs for a system that is not visible from the PC location.

In setup mode, the SCRDOs are displayed as RDO1-4. A checkmark in the small box on the right side of the window indicates that the SCRDO is activated (on). Click in the box to turn the SCRDO on and off.

**Note:** Activated SCRDOs remain on if communication between the PC and the device is lost.

If communication between the PC and the device is lost, use the controller keypad to deactivate (turn off) activated SCRDOs. Go to Menu 10 and press the right arrow to bring up the "deactivate" prompt. Refer to the controller operation manual for more information about using the controller keypad. SCRDOs cannot be turned on from the controller keypad.

## 4.7.2 NFPA 110 Defaults

Turn the NFPA 110 defaults on or off through the Generator Info data window. Enter setup mode as described in Section 2.8.1. Choose "Yes" in the NFPA 110 drop-down window to turn the defaults on, or "No" to turn them off. If the NFPA 110 defaults are set, the user cannot change RDOs 1–13, 19, 22, or 23. These are the NFPA 110 defaults:

| RDO | NFPA 110 Defaults                     |  |  |
|-----|---------------------------------------|--|--|
| 01  | Overspeed                             |  |  |
| 02  | Overcrank                             |  |  |
| 03  | High coolant temperature shutdown     |  |  |
| 04  | Oil pressure shutdown                 |  |  |
| 05  | Low coolant temperature (ECM only)    |  |  |
| 06  | High coolant temperature warning      |  |  |
| 07  | Oil pressure warning                  |  |  |
| 08  | Low fuel                              |  |  |
| 09  | Master switch not in AUTO             |  |  |
| 10  | NFPA 110 common fault                 |  |  |
| 11  | Battery charger fault                 |  |  |
| 12  | Low battery voltage                   |  |  |
| 13  | High battery voltage                  |  |  |
| 19  | Low coolant level                     |  |  |
| 22  | Emergency power system supplying load |  |  |
| 23  | Air damper indicator                  |  |  |

# 4.8 Time and Date

This data window displays generator set time and date information. Change the time and date settings in setup mode.

**Time**. The time at the generator set location. The format is Hour:Minute AM/PM.

**Date**. The date at the generator set location. The format is Month/Day/Year.

**Day**. The day of week calculated by the generator set controller from the date.

Enter the time and date at the generator set's location. Click AM/PM to change AM/PM. Click on the System Clock button to set the time and date from the PC's system clock.

**Note:** If the generator set is located in a different time zone than the PC, adjust the time and date on the PC to match the time and date at the generator set location.

# 4.9 Digital 550 Generator Set Controller Parameter Locations

Use the following table to find the data window locations of individual items.

| Item                    | Data Window             |  |
|-------------------------|-------------------------|--|
| Alternator Model Number | Factory Setup           |  |
| Ambient Temperature     | Engine Miscellaneous    |  |
| Analog Auxiliary In     | Analog Input Data       |  |
| Battery Voltage         | Generator Info          |  |
| Common Fault Selections | Common Fault Selections |  |
| Control Serial No.      | Generator Info          |  |
| Controller Serial No.   | Factory Setup           |  |
| Coolant Level           | Engine Coolant          |  |
| Coolant Pressure        | Engine Coolant          |  |
| Coolant Tomporaturo     | Engine Brief            |  |
|                         | Engine Coolant          |  |
| Countdown               | Engine Brief            |  |
| Crank Cycles            | Time Delays             |  |
| Crank On                | Time Delays             |  |
| Crank Pause             | Time Delays             |  |
| Crankcase pressure      | Engine Oil              |  |
| Date                    | Time and Date           |  |
| Day                     | Time and Date           |  |
| Days Operation          | Factory Setup           |  |
| Delay                   | Digital Inputs          |  |
| Designation             | Generator Info          |  |
| Duration of Run         | Operational Summary     |  |
| ECM Battery Voltage     | Engine Miscellaneous    |  |
| ECM Equipped            | Engine Brief            |  |
| ECM Serial #            | Engine Miscellaneous    |  |
| Enabled                 | Digital Inputs          |  |
| Engine Cooldown         | Time Delays             |  |
| Engine Model #          | Engine Miscellaneous    |  |
| Engine Model Number     | Factory Setup           |  |
| Engine Serial #         | Engine Miscellaneous    |  |
| Engine Speed            | Engine Brief            |  |
|                         | Engine Speed            |  |
| Engine Start            | Time Delays             |  |
| Engine Starts           | Engine Brief            |  |
| Event History           | Event History           |  |
| Factory Test Date       | Operational Summary     |  |
| Final Assembly Clock #  | Factory Setup           |  |
| Final Assembly Date     | Factory Setup           |  |
| Frequency               | Frequency               |  |
| Fuel Last Run           | Engine Fuel             |  |
| Fuel Pressure           | Engine Fuel             |  |

| Item                                | Data Window          |
|-------------------------------------|----------------------|
| Fuel Rate                           | Engine Fuel          |
| Fuel Temperature                    | Engine Fuel          |
| Function                            | Digital Inputs       |
| Genset Serial Number                | Factory Setup        |
| High Battery Voltage                | Trip Points          |
| High Sdwn Value                     | Analog Input Setup   |
| High Warning Value                  | Analog Input Setup   |
| Inhibit                             | Analog Input Setup   |
|                                     | Digital Inputs       |
| kVA                                 | kVA                  |
| kVAR                                | kVAR                 |
| kW                                  | kW                   |
| kW Rating                           | Generator Info       |
| L1, L2, and L3                      | Line Current         |
| L1-L0 VAC<br>L2-L0 VAC<br>L3-L0 VAC | Line-Neutral Voltage |
| L1-L2 VAC<br>L2-L3 VAC<br>L3-L1 VAC | Line-Line Voltage    |
| Last Start Date                     | Operational Summary  |
| Last Start time                     | Operational Summary  |
| Load                                | Generator Info       |
| Load Shed                           | Time Delays          |
| Load Shed Output                    | Trip Points          |
| Loaded/Unloaded                     | Operational Summary  |
| Local Battery Volts                 | Engine Brief         |
| Location                            | Generator Info       |
| Low Battery Voltage                 | Trip Points          |
| Low Sdwn Value                      | Analog Input Setup   |
| Low Warning Value                   | Analog Input Setup   |
| Model No.                           | Factory Setup        |
|                                     | Generator Info       |
| Name                                | Digital Inputs       |
| NFPA 110                            | Generator Info       |
| Oil Level                           | Engine Oil           |
| Oil Pressure                        | Engine Brief         |
|                                     | Engine Oil           |

| Item                        | Data Window          |
|-----------------------------|----------------------|
| Oil Temperature             | Engine Oil           |
| Overfrequency               | Trip Points          |
| Overspeed                   | Trip Points          |
| Overvoltage                 | Time Delays          |
|                             | Trip Points          |
| Power Factor                | Power Factor         |
| Relay Driver Outputs (RDOs) | Relay Driver Outputs |
| Reset Date                  | Operational Summary  |
| Reset Days of Operation     | Operational Summary  |
| Reset kW Hours              | Operational Summary  |
| Reset Number of Starts      | Operational Summary  |
| Reset Run Time              | Operational Summary  |
| Reset Run Time Loaded       | Operational Summary  |
| Reset Run Time Unloaded     | Operational Summary  |
| Run Time                    | Engine Brief         |
| Sdwn Delay                  | Analog Input Setup   |
| Serial No.                  | Factory Setup        |
|                             | Generator Info       |
| Shutdown Enabled            | Analog Input Setup   |
| Single/Three Phase          | Generator Info       |
| Spec No.                    | Factory Setup        |
|                             | Generator Info       |
| Starting Aid                | Time Delays          |
| System Frequency            | Generator Info       |
| System Voltage              | Generator Info       |
| Time                        | Time and Date        |
| Total kW hours              | Operational Summary  |
| Total Number of starts      | Operational Summary  |
| Total Run Time              | Operational Summary  |
| Total Run Time Loaded       | Operational Summary  |
| Total Run Time Unloaded     | Operational Summary  |
| Underfrequency              | Trip Points          |
| Undervoltage                | Time Delays          |
|                             | Trip Points          |
| Unit #                      | Engine Miscellaneous |
| Version Number              | Factory Setup        |
| Warn Delay                  | Analog Input Setup   |
| Warning Enabled             | Analog Input Setup   |

# 4.10 System Event, Common Fault, and RDO Message Summary

| Display Message       | Description                                                                 |  |  |
|-----------------------|-----------------------------------------------------------------------------|--|--|
| AC SENSING LOSS       | AC sensing loss                                                             |  |  |
| AIR DAMPER CONTROL    | Air damper control                                                          |  |  |
| AIR DAMPER INDICATOR  | Air damper indicator                                                        |  |  |
| ALTRNTR PROTECT SDWN  | Alternator protection shutdown                                              |  |  |
| BATTERY CHRGR FAULT   | Battery charger fault                                                       |  |  |
| CRITICAL OVERVOLTAGE  | Critical overvoltage                                                        |  |  |
| DEFINED COMMON FAULT  | Defined common fault (do not use for common fault)                          |  |  |
| DELAY ENG COOLDOWN    | Time Delay Engine Cooldown (TDEC) timing                                    |  |  |
| DELAY ENGINE START    | Time Delay Engine Start (TDES) timing                                       |  |  |
| EEPROM WRITE FAILURE  | EEPROM write failure                                                        |  |  |
| EMERGENCY STOP        | Emergency stop                                                              |  |  |
| EPS SUPPLYING LOAD    | Emergency power system supplying load                                       |  |  |
| GENERATOR RUNNING     | Generator running                                                           |  |  |
| GROUND FAULT DETECTED | Ground fault detected                                                       |  |  |
| HI COOL TEMP WARNING  | High coolant temperature warning                                            |  |  |
| HI OIL TEMP           | High oil temperature shutdown                                               |  |  |
| HIGH BATTERY VOLTAGE  | High battery voltage                                                        |  |  |
| INTERNAL FAULT        | Internal fault                                                              |  |  |
| LOAD SHED KW OVER     | Load shed kW overload                                                       |  |  |
| LOAD SHED UNDER FREQ  | Load shed underfrequency                                                    |  |  |
| LOCKED ROTOR          | Locked rotor                                                                |  |  |
| LOSS OF ECM COMM      | Engine control module communications loss                                   |  |  |
| LOW BATTERY VOLTAGE   | Low battery voltage                                                         |  |  |
| LOW COOLANT LEVEL     | Low coolant level                                                           |  |  |
| LOW COOLANT TEMP      | Low coolant temperature                                                     |  |  |
| LOW FUEL              | Low fuel level or pressure                                                  |  |  |
| MASTER SWITCH ERROR   | Master switch error shutdown; switch is in more than one position or faulty |  |  |
| MASTER SWITCH TO OFF  | Instructs the operator to place the master switch in the OFF position       |  |  |
| MASTER NOT IN AUTO    | Master switch not in AUTO position                                          |  |  |
| MASTER SWITCH OPEN    | Master switch open shutdown; faulty switch or connections                   |  |  |
| NFPA 110 FAULT        | NFPA 110 common fault                                                       |  |  |
| NO COOL TEMP SIGNAL   | Coolant temperature signal loss                                             |  |  |
| NO OIL PRESS SIGNAL   | Oil pressure signal loss                                                    |  |  |
| OIL PRESS SHUTDOWN    | Oil pressure shutdown                                                       |  |  |
| OIL PRESS WARNING     | Oil pressure warning                                                        |  |  |
| OVER CRANK            | Overcrank shutdown                                                          |  |  |
| OVER CURRENT          | Overcurrent warning                                                         |  |  |
| OVER FREQUENCY        | Overfrequency shutdown                                                      |  |  |
| OVER SPEED            | Overspeed shutdown                                                          |  |  |
| OVER VOLTAGE          | Overvoltage shutdown                                                        |  |  |
| SPEED SENSOR FAULT    | Speed sensor fault                                                          |  |  |
| STARTING AID          | Starting aid                                                                |  |  |
| SYSTEM READY          | System ready                                                                |  |  |
| UNDER FREQUENCY       | Underfrequency shutdown                                                     |  |  |
| UNDER VOLTAGE         | Undervoltage shutdown                                                       |  |  |
| WEAK BATTERY          | Weak battery                                                                |  |  |
| A01 through A07       | Analog Auxiliary Inputs 01 through 07                                       |  |  |
| D01 through D21       | Digital Auxiliary Inputs 01 through 21                                      |  |  |

# 5.1 Introduction

This section explains data window information available for Digital generator set controllers. See Section 7.2 for available data windows. More detailed information for some of the items is included in the sections after the table.

# 5.2 Data Windows

The following table lists and describes the items found in each data window. A checkmark ( $\nu$ ) in the Setup column indicates a user-programmable setting. Enter the setup mode to program new settings by selecting Data Window $\rightarrow$ Setup or by right-clicking on the data window and selecting Setup.

| Data Window                   | Setup | Item                    | Item Description                                                                                                    |
|-------------------------------|-------|-------------------------|----------------------------------------------------------------------------------------------------|
| % Max kW                      |       | % Max kW                | The present kilowatt load on the generator set divided by its kilowatt rating, expressed as a percentage.                                                                                                    |
| Auxiliary Inputs              | ~     | Auxiliary Inputs 1-4    | Displays the identifying name (20 characters maximum) for auxiliary 1, 2, 3, and 4 inputs and indicates whether the auxiliary input causes a warning or a shutdown.                                                                                                    |
|                               |       |                         | In setup mode, edit the identifying name in the setup column and double click to change between Warning and Shutdown.                                                                                                    |
| Common Fault<br>Selections    | 1     | Common Fault Selections | Displays Yes next to signals that are part of the Defined Common Fault signal, No next to signals that are not. See the list of signals available in Section 5.3.                                                                                                    |
| Engine Inputs                 |       | Battery Voltage         | The engine starting battery voltage.                                                                                                    |
|                               |       | Coolant Temperature     | The engine coolant temperature in degrees Celsius or Fahrenheit.                                                                                                    |
|                               |       | Oil Pressure            | The engine oil pressure in kPa or psi.                                                                                                    |
| Engine Speed                  |       | Engine Speed            | The engine speed in RPM. Analog or digital display.                                                                                                    |
| Frequency                     |       | Frequency               | The average generator set output frequency in hertz (Hz). Analog or digital display.                                                                                                    |
| Generator Info                | ~     | Battery Voltage         | The battery voltage shown on the nameplate, which is normally set at the factory.                                                                                                    |
|                               |       | Control Serial No.      | The generator set controller serial number, which is normally set at the factory. Analog or digital display.                                                                                                    |
|                               |       | Designation             | Setup window only. An optional unique name that identifies the device and appears on the device list at each address for network connections and on all data windows when the Monitor II software is connected to the device. Enter a description of up to 9 characters in setup mode. |
|                               |       |                         | <b>Note:</b> The Monitor II software does not display the new designation until all devices are scanned after selecting a new screen.                                                                                                    |
|                               |       | kW Rating               | The generator set alternator kilowatt rating shown on the nameplate, which is normally set at the factory.                                                                                                    |
|                               |       | Load                    | An optional description of the connected load, such as total building, HVAC, or motors. Enter a description with up to 20 characters in setup mode.                                                                                                    |
|                               |       | Location                | An optional description of the generator set's location. Enter a description with up to 9 characters in setup mode.                                                                                                    |
|                               |       | Model No.               | The generator set model number shown on the nameplate, which is normally set at the factory.                                                                                                    |
|                               |       | Network Address         | The network address of the device. Set at the local display and keypad only.                                                                                                    |
|                               |       | Serial No.              | The generator set serial number shown on the nameplate, which is normally set at the factory.                                                                                                    |
|                               |       | Single/Three Phase      | Electrical system type: single-phase, three-phase wye, or three-phase delta. This setting is normally set at the factory.                                                                                                    |
| Generator Info,<br>continued  | ~     | Spec No.                | The generator set specification number shown on the nameplate, which is normally set at the factory.                                                                                                    |
|                               |       | System Frequency        | The generator set frequency shown on the nameplate, which is normally set at the factory.                                                                                                    |
|                               |       | System Voltage          | The generator set voltage shown on the nameplate, which is normally set at the factory.                                                                                                    |
| Generator<br>Shutdown History |       | Event History           | A history of the 4 most recent shutdowns and the date on which they occurred.                                                                                                    |

| Data Window                                 | Setup | Item                                | Item Description                                                                                                    |
|---------------------------------------------|-------|-------------------------------------|----------------------------------------------------------------------------------------------------|
| Line Current                                |       | L1, L2, and L3                      | The current in amperes through generator set lines L1, L2, and L3. Analog or digital display.                                                                                                    |
| Line-Line Voltage                           |       | L1-L2 VAC<br>L2-L3 VAC<br>L3-L1 VAC | The AC rms voltage measured from line to line: L1-L2, L2-L3, and L3-L1. Analog or digital display.                                                                                                    |
| Line-Neutral Voltage                        |       | L1-L0 VAC<br>L2-L0 VAC<br>L3-L0 VAC | The AC rms voltage measured from each line to neutral: L1-L0, L2-L0, and L3-L0. Analog or digital display.                                                                                                    |
| Operational<br>Summary                      |       | Days of Operation                   | The number of days the generator set has been in operation since the last maintenance reset.                                                                                                    |
|                                             |       | Duration of Run                     | The length of time, in hours, that the generator set ran during its last operation.                                                                                                    |
|                                             |       | kW Hours                            | The number of kilowatt-hours on the generator set since last reset.                                                                                                    |
|                                             |       | Loaded/Unloaded                     | Whether the generator last ran with or without a load.                                                                                                    |
|                                             |       | Number of Starts                    | The number of successful starts for the generator set since last reset.                                                                                                    |
|                                             |       | Reset Date                          | The last maintenance record reset date.                                                                                                    |
|                                             |       | Run Time: Loaded                    | The running time of the generator set with a load.                                                                                                    |
|                                             |       | Run Time: Unloaded                  | The running time of the generator set without a load.                                                                                                    |
|                                             |       | Start Date                          | The date the generator set was last successfully started.                                                                                                    |
|                                             |       | Start Time                          | The time the generator set was last successfully started.                                                                                                    |
| Power Factor and                            |       | Power Factor                        | The power factor of the load.                                                                                                    |
| kW                                          |       | Total Kilowatts                     | The total load in kilowatts.                                                                                                    |
| Relay Driver                                |       | Relay Driver Outputs                | Displays the signal source that drives each of the relay driver outputs (RDOs)                                                                                                    |
| Outputs                                     | r     | (RDOs)                              | and the RDO state (on or off). See Section 5.4 for a list of available signals.                                                                                                    |
| Status                                      |       | Generator Status                    | Displays the generator set status: Running, Stopped, or Cranking.                                                                                                    |
|                                             |       | Master Switch                       | Displays the master switch position: Run, Off/Reset, or Auto.                                                                                                    |
|                                             |       | Program Mode                        | Displays the present programming mode: Local, Off, or Remote.                                                                                                    |
|                                             |       | System Alert                        | Displays the operating mode of the unit. The message displayed can be any of the signal sources that can enable the common fault signal (see Section 5.3) plus the messages in Section 5.5. See the generator set controller operation and installation manual for more information. |
| Status (Setup<br>Mode)<br>(see Section 5.5) | ~     | Fault Reset                         | Check box to reset a fault condition. If the controller indicates a fault, reset it before starting the generator set. Click the OK button to start the generator set.                                                                                                    |
|                                             |       | Run Time                            | Displays the generator set run time. Enter a new generator set run time in the setup column.                                                                                                    |
|                                             |       |                                     | Note: Click the Stop Engine button to stop the test before the run time completes.                                                                                                    |
|                                             |       |                                     | The run time setting returns to 00:00/No after the generator set run time elapses.                                                                                                    |
| Time and Date                               | ~     | Date                                | The date at the generator set location. The format is Month/Day/Year. See Section 5.6.                                                                                                    |
|                                             |       | Day                                 | The day of week calculated by the generator set controller from the date.                                                                                                    |
|                                             |       | Time                                | The time at the generator set location. The format is Hour:Minute AM/PM. See Section 5.6.                                                                                                    |
| Time Delays                                 | ~     | Auxiliary 1-4                       | Inhibit: The time delay after engine start before the controller checks the auxiliary input for sensor signals.                                                                                                    |
|                                             |       |                                     | Delay: The time delay after the controller receives a signal from the auxiliary input before a shutdown or warning occurs.                                                                                                    |
|                                             |       | Crank Cycles                        | The number of engine crank cycles before an overcrank shutdown.                                                                                                    |
|                                             |       | Crank On                            | The engine cranking on time, in seconds.                                                                                                    |
|                                             |       | Crank Pause                         | The engine cyclic cranking rest time, in seconds.                                                                                                    |
|                                             |       | Engine Cooldown                     | The time delay between the remote engine start contact opening and the                                                                                                    |
|                                             |       |                                     | engine stop sequence, in minutes:seconds.                                                                                                    |
|                                             |       | Engine Start                        | The time delay between the remote engine start contact closing and the engine start sequence, in seconds.                                                                                                    |
|                                             |       | Overvoltage                         | The time delay before a fault if the voltage rises above the upper limit, in seconds.                                                                                                    |

| Data Window        | Setup | Item                                                                        | Item Description                                                                                                    |
|--------------------|-------|-----------------------------------------------------------------------------|----------------------------------------------------------------------------------------------------|
|                    |       | Starting Aid                                                                | The engine starting aid time delay before engine cranking. The adjustable time delay allows the starting aid to operate before the engine starts to crank.                                                        |
|                    |       | Undervoltage                                                                | The time delay before a fault if the voltage falls below the lower limit, in seconds.                                                                                                    |
| Time Delays Status |       | Crank On, Crank Pause,<br>Engine Cooldown, Engine<br>Start, or Starting Aid | End Off: The time delay is running or has not run.                                                                                                    |
|                    |       |                                                                             | End On: The time delay has completed timing.                                                                                                    |
|                    |       |                                                                             | Run Off: The time delay is not running.                                                                                                    |
|                    |       |                                                                             | Run On: The time delay is running.                                                                                                    |
| Trip Points        | ~     | High Battery Voltage                                                        | The battery voltage level that causes a high battery voltage warning. The warning is activated if the battery voltage remains above the limit for more than 10 seconds. Shown in DC volts (VDC).                  |
|                    |       | Low Battery Voltage                                                         | The battery voltage level that causes a low battery voltage warning. The warning is activated if the battery voltage falls below the limit for more than 10 seconds. Shown in DC volts (VDC).                     |
|                    |       | Overfrequency                                                               | The output frequency level that causes an overfrequency shutdown, shown in percentage of rated frequency and in Hz. The unit shuts down if the output frequency remains above the limit for more than 10 seconds. |
|                    |       | Overspeed                                                                   | The speed that causes an immediate overspeed shutdown. Shown in Hz and RPM.                                                                                                    |
|                    |       | Overvoltage                                                                 | The output voltage level that causes an overvoltage shutdown, shown in percentage of the rated voltage and in volts.                                                                                              |
|                    |       | Underfrequency                                                              | The output frequency level that causes an underfrequency shutdown, shown in percentage of rated frequency and in Hz. The unit shuts down if the output frequency falls below the limit for more than 10 seconds.  |
|                    |       | Undervoltage                                                                | The output voltage level that causes an undervoltage shutdown, shown in percentage of system voltage and in volts.                                                                                                |

# 5.3 Common Fault Selections

This data window displays Yes next to signals that are part of the Defined Common Fault signal, No next to signals that are not.

Available signals include those signals available for the relay driver outputs (see Section 5.4) except the defined common fault signal itself plus the following.

Low Oil Pressure High Coolant Temperature Overcrank Overspeed Emergency Stop Not In Auto System Ready Low Battery Voltage Battery Charger Fault Low Fuel High Coolant Temperature Warning Low Oil Pressure Warning Low Coolant Temperature Load Shed Underfrequency Load Shed Excess kW See the controller operation and installation manual for a detailed description of the status and fault messages.

In setup mode, double click on signals to change between Yes and No. The program sorts the list of signals so that signals that enable the common fault signal (Yes) are displayed first. The system limits selected signals enabling the common defined fault to a maximum of 31.

# 5.4 Relay Driver Outputs

This data window displays the signal source that drives each of the ten relay driver outputs (RDOs) on the generator set controller. RDOs can be driven from any of the following signal sources.

> **Defined Common Fault** Air Damper Overvoltage Undervoltage Underfrequency Shutdown Low Coolant Level **High Oil Temperature** Auxiliary 1 Auxiliary 2 Auxiliary 3 Auxiliary 4 Locked Rotor Internal Error EPS Supplying Load Speed Sensor Fault Load Shed kW Overload **Underfrequency Warning High Battery Voltage** No Temperature Gauge Signal No Oil Gauge Signal Ground Fault Detected Overcurrent Engine Cooldown **Engine Start** Generator Running NFPA 110 Common Alarm Starting Aid Weak Battery Low AC Output **Overfrequency Shutdown**

See the controller operation and installation manual for a detailed description of the status and fault messages.

Change the signal source that drives each relay driver output in the setup mode.

#### **RDO Setup Procedure**

- 1. Select the Relay Driver Output data window.
- 2. Choose Data Window→Setup or right click on the data window and choose Setup.
- 3. Select the item to define as a relay driver output from the dropdown list in the pop-up window.
- 4. Click OK when finished to apply the changes or Cancel to discard the changes.

# 5.5 Status

This data window displays generator set status information. See Section 7.2 for a list of items included in the Status window and then read this section for more information.

## 5.5.1 System Alert Messages

The system alert messages indicate the operating mode of the unit. The message displayed can be any of the signal sources that can enable the common fault signal (see Section 5.3) plus the following messages.

Overvoltage L1–L2 Overvoltage L2–L3 Overvoltage L3–L1 Overvoltage L1–L0 Overvoltage L2–L0 Overvoltage L3–L0 Undervoltage L3–L1 Undervoltage L3–L1 Undervoltage L3–L1 Undervoltage L2–L0 Undervoltage L2–L0 Undervoltage L2–L0 Power-Down Error

See the generator set controller operation and installation manual for more information.

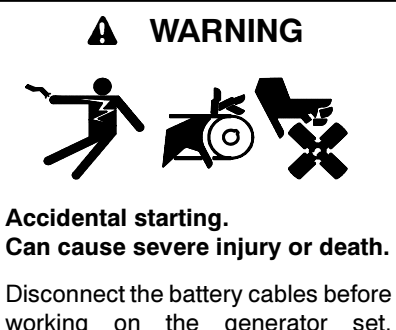

working on the generator set. Remove the negative (-) lead first when disconnecting the battery. Reconnect the negative (-) lead last when reconnecting the battery.

**Disabling the generator set.** Accidental starting can cause severe injury or death. Before working on the generator set or connected equipment, disable the generator set as follows: (1) Move the generator set master switch to the OFF position. (2) Disconnect the power to the battery charger. (3) Remove the battery cables, negative (-) lead first. Reconnect the negative (-) lead last when reconnecting the battery. Follow these precautions to prevent starting of the generator set by an automatic transfer switch, remote start/stop switch, or engine start command from a remote computer.

In setup mode the status data window allows the operator to reset a generator set fault, program a generator set run time, and start the generator set. Right click on the Status data window and choose Setup to access engine start.

**Note:** In setup mode, this data menu allows the software operator to start and run a generator set in a location that is not within sight of the operator. Use extreme care when using this feature to prevent unintended starting of the generator set.

- **Run Time**. Displays the duration of the generator set run time. Enter a new generator set run time in the setup column.
- Fault Reset. Check box to reset a fault condition. If the controller indicates a fault, reset it before starting the generator set.

Click the Ok button to start the generator set.

**Note:** Click the Stop Engine button to stop the test before the run time completes.

The run time setting returns to 00:00/No after the generator set run time elapses.

# 5.6 Time and Date

This data window displays generator set time and date information.

- **Time**. The time at the generator set location. The format is Hour:Minute AM/PM.
- **Date**. The date at the generator set location. The format is Month/Day/Year.
- **Day**. The day of week calculated by the generator set controller from the date.

Enter the time and date at the generator set's location in setup mode. Click AM/PM to change AM/PM. Click on the System Clock button to set the time and date from the PC's system clock.

**Note:** If the generator set is located in a different time zone than the PC, adjust the time and date on the PC to match the time and date at the generator set location.

# 5.7 Digital Generator Set Controller Data Windows Item Locations

Use the following table to find the data window locations of individual items.

| Item                                | Data Window                |
|-------------------------------------|----------------------------|
| % Max kW                            | % Max kW                   |
| Auxiliary 1-4                       | Time Delays                |
| Auxiliary Inputs 1-4                | Auxiliary Inputs           |
| Battery Voltage                     | Engine Inputs              |
|                                     | Generator Info             |
| Common Fault Selections             | Common Fault Selections    |
| Control Serial No.                  | Generator Info             |
| Coolant Temperature                 | Engine Inputs              |
| Crank Cycles                        | Time Delays                |
| Crank On                            | Time Delays                |
|                                     | Time Delays Status         |
| Crank Pause                         | Time Delays Status         |
|                                     | Time Delays                |
| Date                                | Time and Date              |
| Day                                 | Time and Date              |
| Days of Operation                   | Operational Summary        |
| Designation                         | Generator Info             |
| Duration of Run                     | Operational Summary        |
| Engine Cooldown                     | Time Delays Status         |
|                                     | Time Delays                |
| Engine Speed                        | Engine Speed               |
| Engine Start                        | Time Delays Status         |
|                                     | Time Delays                |
| Event History                       | Generator Shutdown History |
| Fault Reset                         | Status (Setup Mode)        |
| Frequency                           | Frequency                  |
| Generator Status                    | Status                     |
| High Battery Voltage                | Trip Points                |
| kW Hours                            | Operational Summary        |
| kW Rating                           | Generator Info             |
| L1, L2, and L3                      | Line Current               |
| L1-L0 VAC<br>L2-L0 VAC<br>L3-L0 VAC | Line-neutral Voltage       |

| Item                        | Data Window          |
|-----------------------------|----------------------|
| L1-L2 VAC                   | Line-line Voltage    |
| L3-L1 VAC                   |                      |
| Load                        | Generator Info       |
| Loaded/Unloaded             | Operational Summary  |
| Location                    | Generator Info       |
| Low Battery Voltage         | Trip Points          |
| Master Switch               | Status               |
| Model No.                   | Generator Info       |
| Network Address             | Generator Info       |
| Number of Starts            | Operational Summary  |
| Oil Pressure                | Engine Inputs        |
| Overfrequency               | Trip Points          |
| Overspeed                   | Trip Points          |
| Overvoltage                 | Time Delays          |
|                             | Trip Points          |
| Power Factor                | Power Factor and kW  |
| Program Mode                | Status               |
| Relay Driver Outputs (RDOs) | Relay Driver Outputs |
| Reset Date                  | Operational Summary  |
| Run Time                    | Status (Setup Mode)  |
| Run Time: Loaded            | Operational Summary  |
| Run Time: Unloaded          | Operational Summary  |
| Serial No.                  | Generator Info       |
| Single/Three Phase          | Generator Info       |
| Spec No.                    | Generator Info       |
| Start Date                  | Operational Summary  |
| Start time                  | Operational Summary  |
| Starting Aid                | Time Delays          |
|                             | Time Delays Status   |
| System Alert                | Status               |
| System Frequency            | Generator Info       |
| System Voltage              | Generator Info       |
| Time                        | Time and Date        |
| Total Kilowatts             | Power Factor and kW  |
| Underfrequency              | Trip Points          |
| Undervoltage                | Time Delays          |
|                             | Trip Points          |

# 6.1 Introduction

This section explains data window information available for MATS and MATS+ ATS controllers. See Section 7.2 for available data windows.

Refer to the ATS controller operation and installation manual for more information about controller operation, recommended settings, and accessories. See the List of Related Materials in the Introduction of this manual.

# 6.2 Data Windows

The following table lists and describes the items found in each data window. A checkmark ( $\nvdash$ ) in the Setup column indicates a user-programmable setting. Enter the setup mode to program new settings by selecting Data Window—Setup or by right-clicking on the data window and selecting Setup. An asterisk (\*) indicates that the data window or item displays information for both the normal and emergency sources. More detailed information for some of the items is included in the sections after the table.

| Data Window                                                       | Setup | Item                             | Item Description                                                                                                    |
|-------------------------------------------------------------------|-------|----------------------------------|----------------------------------------------------------------------------------------------------|
| Accessories                                                       |       | List of installed<br>accessories | ATS accessory status, which matches the Accessory Active LEDs on the ATS.<br>On: The accessory is functioning.<br>Off: The accessory has completed its function or has not been called upon to<br>function.<br>Disabled: The accessory is disabled. The enabling shunt/jumper on the controller<br>circuit board is not installed.                  |
| ATS Information*                                                  | ~     | Address                          | The network address of the unit. (Display only. Set the network address at the controller.)                                                                                                    |
|                                                                   |       | Amperage                         | The ATS power switching device current rating in amperes, which is normally set at the factory.                                                                                                    |
|                                                                   |       | ATS SN                           | The ATS serial number, which is factory set and cannot be changed in setup mode.                                                                                                    |
|                                                                   |       | ATS Type                         | The type of power switching device on the transfer switch, which is factory set and cannot be changed in setup mode. This item is displayed only for the MATS+ controller.                                                                                                    |
|                                                                   |       | Branch                           | An optional description of the switch location by distribution branch, such as service entrance or branch circuit breaker number. Enter a description up to 18 characters long in setup mode.                                                                                                    |
|                                                                   |       | Control                          | The ATS controller serial number, which is factory set and cannot be changed in setup mode.                                                                                                    |
|                                                                   |       | Designation                      | An optional unique name that identifies the device and appears on the device list at each address for network connections and on all data windows when the Monitor II software is connected to the device. Enter a unique description up to 9 characters long in setup mode.                                                                        |
|                                                                   |       |                                  | <b>Note:</b> The Monitor II software does not display the new designation until the operator selects a new screen and the software scans the devices.                                                                                                    |
|                                                                   |       | Limits                           | The system voltage and system frequency limits (Setup Mode only). The limits are factory set and cannot be changed.                                                                                                    |
|                                                                   |       | Load                             | An optional description of the connected load, such as total building, HVAC, or motors. Enter a description up to 20 characters long in setup mode.                                                                                                    |
|                                                                   |       | Location                         | An optional description of the transfer switch's location. Enter a description up to 20 characters long in setup mode.                                                                                                    |
|                                                                   |       | Options                          | The catalog numbers of enabled and installed accessories for reference when servicing the transfer switch, which are normally set at the factory. Each entry is limited to three characters. Enter up to 12 accessories, although more than 12 accessories may be installed. Check the transfer switch nameplate for factory-installed accessories. |
|                                                                   |       | Poles                            | The number of poles on the ATS power switching device, which is normally set at the factory.                                                                                                    |
|                                                                   |       | Single/Three Phase               | The ATS phase connection, which is normally set at the factory.                                                                                                    |
|                                                                   |       | System Frequency                 | The ATS frequency rating shown on the nameplate, which is normally set at the factory.                                                                                                    |
|                                                                   |       | System Voltage                   | The ATS voltage rating shown on the nameplate, which is normally set at the factory.                                                                                                    |
| ATS Status                                                        |       | Program Switch                   | The position of the programming mode switch on the transfer switch front panel, Remote, Off, or Local.                                                                                                    |
|                                                                   |       | Source Available                 | Which power sources, Normal and/or Emergency, can accept loads.                                                                                                    |
| * Displays information for both the normal and emergency sources. |       |                                  |                                                                                                    |

| Data Window                         | Setup        | Item                                                                                                    | Item Description                                                                                                    |
|-------------------------------------|--------------|----------------------------------------------------------------------------------------------------|----------------------------------------------------------------------------------------------------|
| ATS Status, cont.                   |              | Switch Position                                                                                                    | The position of the transfer switch, Normal, Emergency, or Off. The Off position is<br>displayed only for the MATS+ controller.                                                                                                    |
|                                     |              | System Alert                                                                                                    | Displays the operating mode of the unit. The message displayed can be any of the messages listed in Section 6.3. See the ATS controller operation and installation manual for more information.                                                                                             |
|                                     |              | Test Switch                                                                                                    | The position of the test/operation mode switch and/or the automatic/manual switch, Auto or Not in Auto. See Section 6.3 for more information.                                                                                                    |
| ATS Status<br>(Setup Mode)          | ~            | BP TDEN                                                                                                    | Click the Yes radio button to bypass Time Delay Emergency to Normal (TDEN) during the generator set run.                                                                                                    |
| In setup mode,<br>the ATS status    |              | BP TDNE                                                                                                    | Click the Yes radio button to bypass Time Delay Normal to Emergency (TDNE) during the generator set run.                                                                                                    |
| data window<br>allows the           |              | Generator Running                                                                                                    | Displays Yes if the ATS engine start contact is closed, signaling the generator set to run, No if the ATS engine start contact is open (display only).                                                                                                    |
| exercise the generator set that     |              | Load Transfer                                                                                                    | Click the Yes radio button to run the generator set loaded (the ATS transfers the load to the emergency source) during the generator set run.                                                                                                    |
| connects to the<br>ATS engine start |              | Plant Exerciser                                                                                                    | Displays Enabled if the plant exerciser accessory is installed, disabled if it is not installed (display only).                                                                                                    |
| to Section 6.3 for instructions.    |              | Plant Exerciser Load/<br>No Load                                                                                                    | Displays Load if the plant exerciser option runs the generator set loaded (the ATS transfers the load to the emergency source). Displays No Load if the plant exerciser option runs the generator set unloaded (the ATS does not transfer the load to the emergency source) (display only). |
|                                     |              | Run Time                                                                                                    | Displays the generator set run time. Enter a new generator set run time in the setup column.                                                                                                    |
|                                     |              |                                                                                                    | <b>Note:</b> In setup mode, this data window allows the operator to start and run a generator set that is not within sight of the operator. Use extreme care when using this feature to prevent unintended starting of the generator set or unexpected transfer of power.                   |
| Emergency<br>Frequency              |              | Emergency Frequency                                                                                                    | This data window displays the AC frequency in hertz of the emergency source phase A-C, if available.                                                                                                    |
| Emergency<br>Voltage                |              | Emergency Voltage                                                                                                    | This data window displays the line-line AC rms voltages of all phases of the emergency source, if available. A single-phase source displays only the voltage on phase A-C.                                                                                                    |
| Exerciser Setup                     | ~            | Change Mode                                                                                                    | Click to change the plant exerciser mode. Click on the radio button next to the desired choice.                                                                                                    |
|                                     |              |                                                                                                    | <b>Note:</b> All plant exerciser information is lost when the operator selects a different plant exerciser mode.                                                                                                    |
|                                     |              | Day of Week                                                                                                    | The day for each event's pair of exercise runs (Calendar Mode only).                                                                                                    |
|                                     |              | Exercise Event                                                                                                    | The number of the exercise event and whether the event is Enabled or Disabled.<br>(Each event includes 2 runs over 2 weeks' time.)                                                                                                    |
|                                     |              | First Day of Week                                                                                                    | The day for the event's first exercise run (7- or 14-day Mode only).                                                                                                    |
|                                     |              | First Occurrence                                                                                                    | The occurrence number 1-5 of the day for the event's first exercise run (Calendar Mode only).                                                                                                    |
|                                     |              | Load Transfer                                                                                                    | Displays Yes if the plant exerciser option runs the generator set loaded (ATS transfers to the emergency source). Displays No if the plant exerciser option runs the generator set unloaded (the ATS does not transfer the load to the emergency source). (Not user-programmable.)          |
|                                     |              | Run Time HR:MN                                                                                                    | The duration of the event's exercise runs. (Hours and minutes )                                                                                                    |
|                                     |              | Second Day of Week                                                                                                    | The day for the event's second exercise run. If the days are the same, the event contains only one exercise run (7- or 14-day Mode only).                                                                                                    |
|                                     |              | Second Occurrence                                                                                                    | The occurrence number 1-5 of the day for the event's second exercise run. If the days are the same, the event contains only one exercise run (Calendar Mode only).                                                                                                    |
| Exerciser Setup, continued          | $\checkmark$ | Start Time                                                                                                    | The start time for each event's pair of exercise runs.                                                                                                    |
|                                     |              | Stop Plant Exercise                                                                                                    | Click the check box and then click the Ok button to stop the plant exerciser.                                                                                                    |
|                                     |              | Week 1 or 2                                                                                                    | The week of the 14-day period for the exercise event (14-day Mode only).                                                                                                    |
| Features                            |              | Inphase Monitor,<br>Phase Sequence,<br>N/E Over/Under V&F,<br>Plant Exerciser,<br>Time Delay Extended,<br>Manual Override,<br>Time Delay Off<br>(MATS+ only) | Displays Enabled or Disabled for each feature or accessory.                                                                                                    |

| Data Window                                                       | Setup | ltem                                         | Item Description                                                                                                    |
|-------------------------------------------------------------------|-------|----------------------------------------------|----------------------------------------------------------------------------------------------------|
| Load Shed*<br>(see Section 6.4)                                   | ~     | Extended Time Delay<br>(Setup Mode only)     | Displays Enabled or Disabled (display only).                                                                                                    |
|                                                                   |       | Load Returns                                 | The number of load blocks to return after transfer to the related source.                                                                                                    |
|                                                                   |       | Time Before                                  | The length of time before transfer to the related source when all load shed blocks are shed.                                                                                                    |
|                                                                   |       | Time After                                   | The length of time after transfer to the related source when the load return sequence begins.                                                                                                    |
|                                                                   |       | Time Sequence                                | The length of time between the return of load blocks.                                                                                                    |
| Normal<br>Frequency                                               |       | Normal Frequency                             | This data window displays the AC frequency in hertz of the normal source phase A-C, if available.                                                                                                    |
| Normal Voltage                                                    |       | Normal Voltage                               | This data window displays the line-line AC rms voltages of all phases of the normal source, if available. A single-phase source displays voltage only on phase A-C.                                                                                                    |
| Operational<br>Summary                                            |       | Days-Operation                               | The number of days that the ATS controller has been in operation. (Total and since last reset.)                                                                                                    |
|                                                                   |       | Hours-Emer. Source                           | The number of hours that the emergency source has been available (acceptable). (Total and since last reset.)                                                                                                    |
|                                                                   |       | Hours-Not in Normal                          | The number of hours that the transfer switch has not been in the Normal position. (Total and since last reset.)                                                                                                    |
|                                                                   |       | Start Date                                   | The date of last record reset and the date of transfer switch and/or controller installation.                                                                                                    |
|                                                                   |       | Switch Transfers                             | The number of times that the power switching device has operated. (Total and since last reset.)                                                                                                    |
| Phase Sequence                                                    |       | Phase Sequence                               | This data window displays the phase sequence for each available source (for 3-phase systems only).                                                                                                    |
| Source History                                                    |       | Source History                               | This data window displays the cause, type, and date of the four most recent source failures. A manual test at the transfer switch records as a source failure.                                                                                                    |
|                                                                   |       |                                              | See Section 6.5 for a list of fault messages.                                                                                                    |
| Time and Date                                                     |       | Date                                         | The date at the ATS location. The format is Month/Day/Year.                                                                                                    |
|                                                                   |       | Day                                          | The day of week calculated by the ATS controller from the date.                                                                                                    |
|                                                                   |       | Time                                         | enter a new time and date. Click AM/PM to change AM/PM. Click on the System Clock button to set the time and date from the PC's system clock.                                                                                                    |
|                                                                   |       |                                              | <b>Note:</b> If the ATS is located in a different time zone than the PC, enter the time and date to match the time and date at the ATS's location.                                                                                                    |
| Time Delays                                                       | ~     | Engine Cooldown<br>(TDEC)                    | The time delay after the ATS transfers back to the Normal position when the ATS opens the engine start contact (min:sec).                                                                                                    |
|                                                                   |       | Engine Start (TDES)                          | The time delay after Normal source failure when the ATS signals the engine to start (min:sec).                                                                                                    |
|                                                                   |       | Emergency to Normal<br>(TDEN)                | The time delay before the ATS switches from the Emergency to Off or Normal positions (min:sec).                                                                                                    |
| Time Delays,<br>continued                                         | 1     | Extended time Delay                          | Displayed as Enabled or Disabled. Enable extended time delays (option KD-100-B or DD-100-B) with a main controller shunt/jumper. This feature cannot be enabled with the software or the local display and keypad. If enabled, time delays can be extended to 99 minutes. |
|                                                                   |       | Normal to Emergency<br>(TDNE)                | The time delay after the emergency source is acceptable when the ATS switches from the Normal to Off or Emergency positions (min:sec).                                                                                                    |
|                                                                   |       | Off to Emergency<br>(TDOE)                   | The time delay before the ATS switches from the Off to Emergency positions (min:sec). This item is displayed only for the MATS+ controller.                                                                                                    |
|                                                                   |       | Off to Normal (TDON)                         | The time delay before the ATS switches from the Off to Normal position (min:sec). This item is displayed only for the MATS+ controller.                                                                                                    |
| Time Delays                                                       |       | Normal to Emergency                          | End Off: The time delay is running or has not run.                                                                                                    |
| Status                                                            |       | Emergency (TDOE),                            | End On: The time delay has completed timing.                                                                                                    |
|                                                                   |       | Emergency to Normal<br>(TDEN), Off to Normal | Run Off: The time delay is not running. This item is displayed only for the MATS+ controller.                                                                                                    |
|                                                                   |       | Cooldown (TDEC), and<br>Extended Time Delay  | Run On: The time delay is running. This item is displayed only for the MATS+ controller.                                                                                                    |
| Transfer Status                                                   |       | Auto/Manual Transfer                         | The position, Auto or Manual, of the automatic/manual transfer selector switch.                                                                                                    |
|                                                                   |       | Duration of Outage                           | The duration of the most recent normal source outage or test using the system test switch (hours and minutes). Outages of less than one minute do not show on the screen.                                                                                                 |
| * Displays information for both the normal and emergency sources. |       |                                              |                                                                                                    |

| Data Window                    | Setup       | Item                    | Item Description                                                                                                    |
|--------------------------------|-------------|-------------------------|----------------------------------------------------------------------------------------------------|
|                                |             | Exercise Time Left      | The generator set running time remaining when the generator set is running in plant exerciser or engine start mode (hours and minutes).                                                                                          |
|                                |             | Last Exerciser Date     | The date of the most recent plant exerciser run.                                                                                                    |
|                                |             | Last Outage             | The time and date of the most recent normal source outage or test using the system test switch.                                                                                                    |
| Trip Points<br>See Section 6.6 | ~           | Overfreq Dropout        | The maximum source frequency, expressed as a percentage of the system rated frequency. Above this frequency, the source is considered unavailable.                                                                               |
|                                |             | Overfreq Pickup         | The overfrequency pickup, expressed as a percentage of the rated frequency. After rising above the overfrequency dropout level, the source voltage must drop below this pickup level to be considered available.                 |
|                                |             | Overvolt Dropout        | The maximum source voltage, expressed as a percentage of the rated line-to-line voltage. Above this level, the source is considered unavailable.                                                                                 |
|                                |             |                         | Note: Set over trip points at least 2% higher than under trip points.                                                                                                    |
|                                |             | Overvolt Pickup         | The overvoltage pickup, expressed as a percentage of the rated line-to-line voltage.<br>After exceeding the overvoltage dropout level, the source voltage must drop below<br>this pickup level to be considered available.       |
|                                |             | Underfreq Pickup        | The underfrequency pickup, expressed as a percentage of the rated frequency. After falling below the underfrequency dropout level, the source voltage must rise above this pickup level to be considered available.              |
|                                |             | Underfreq Dropout       | The minimum source frequency, expressed as a percentage of the system rated frequency. Below this frequency, the source is considered unavailable.                                                                               |
|                                |             | Undervolt Pickup        | The undervoltage pickup, expressed as a percentage of the rated line-to-line voltage.<br>After falling below the undervoltage dropout level, the source voltage must rise above<br>this pickup level to be considered available. |
|                                |             |                         | Displays trip points for the normal and emergency sources.                                                                                                    |
|                                |             | Undervolt Dropout       | The minimum source voltage, expressed as a percentage of the rated line-to-line voltage. Below this level, the source is considered unavailable.                                                                                 |
| * Displays information         | ation for b | oth the normal and emer | gency sources.                                                                                                    |

# 6.3 ATS Status Window

See Section 7.2 for a list of items included in the ATS status window and then read this section for more information.

## 6.3.1 System Alert Messages

System alert messages indicate the operating mode of the unit. The following messages can be displayed. See the ATS controller operation and installation manual for more information.

- **None.** The ATS controller and power switching devices are working properly.
- Aux-Switch Fault. A power switching device auxiliary switch contact malfunction, wiring fault, or controller fault.
- **Dbl Aux-Sw Fault.** A power switching device auxiliary switch contact malfunction, showing both normal and emergency contacts closed at the same time, or other wiring or controller fault.
- **Transfer Hang.** The power switching device may be binding or not completing a transfer.

- **Power-Down Error.** May indicate a loss of controller settings after a loss of controller power. Recheck settings and reenter as necessary.
- **RAM Error, Memory Error.** An ATS controller random access memory fault after controller powerup. The controller may require replacement.
- **Manual Transfer.** Manual transfer is needed when the automatic/manual selector switch, if equipped, is in the Manual position. Push the Manual Transfer to Normal, Manual Transfer to Emergency, or Manual Transfer to Off pushbutton to initiate transfer.
- Fault #1, Fault #2. Displays system faults external to the ATS controller. Connection of the two fault–sensing circuits is optional and may be used to annunciate generator set conditions.
- **Program Switch**. The position (Remote, Off, or Local) of the programming mode switch on the transfer switch front panel.
- **Test Switch**. The position (Auto or Not in Auto) of the test/operation mode switch and/or the automatic/manual switch.

- **Note:** This data window does not show the source of the engine-start signal, i.e., plant exerciser, a remote-start contact, or engine start signal from the local panel or remote computer.
- **Note:** In setup mode, this data window allows the operator to start and run a generator set that is not within sight of the operator. Use extreme care when using this feature to prevent unintended starting of the generator set or unexpected transfer of power.

## 6.3.2 Exercising the Generator Set

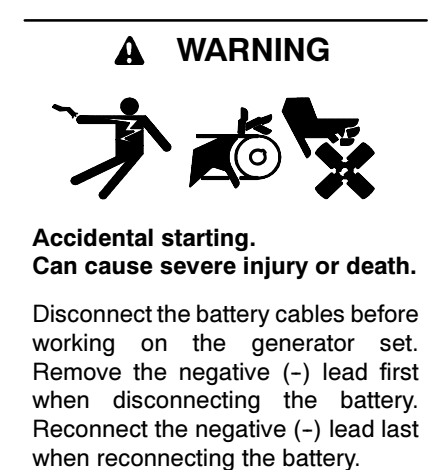

**Disabling the generator set.** Accidental starting can cause severe injury or death. Before working on the generator set or connected equipment, disable the generator set as follows: (1) Move the generator set master switch to the OFF position. (2) Disconnect the power to the battery charger. (3) Remove the battery cables, negative (-) lead first. Reconnect the negative (-) lead last when reconnecting the battery. Follow these precautions to prevent starting of the generator set by an automatic transfer switch, remote start/stop switch, or engine start command from a remote computer.

In setup mode the ATS Status data window allows the operator to exercise the generator set that is connected to the ATS engine start contacts. The ATS must have a plant exerciser accessory installed to access the data window setup.

**Note:** In setup mode, this data menu allows the software operator to start and run a generator set in a location that is not within sight of the operator. Use extreme care when using this feature to prevent unintended starting of the generator set.

Select the ATS Status window and then select Data Window $\rightarrow$ Setup.

- **Run Time**. Displays the generator set run time. Enter a new generator set run time in the setup column.
- Load Transfer. Click the Yes radio button to run the generator set loaded (the ATS transfers the load to the emergency source) during the generator set run.
- **BP TDNE**. Click the Yes radio button to bypass Time Delay Normal to Emergency (TDNE) during the generator set run.
- **BP TDEN**. Click the Yes radio button to bypass Time Delay Emergency to Normal (TDEN) during the generator set run.
- **Plant Exerciser**. Displays Enabled if the plant exerciser accessory is installed, Disabled if it is not installed.
- Plant Exerciser Load/No Load. Displays Load if the plant exerciser option runs the generator set loaded (the ATS transfers the load to the emergency source). Displays No Load if the plant exerciser option runs the generator set unloaded (the ATS does not transfer the load to the emergency source).
- Generator Running. Displays Yes if the ATS engine start contact is closed, signaling the generator set to run, No if the ATS engine start contact is open.

Click the Ok button to start the generator set.

**Note:** Click the Stop Engine button to stop the generator set before the run time elapses.

Engine start setup settings return to 00:00/No after the generator set run time elapses or the generator set stops.

# 6.4 Load Shed

This data window displays load shed settings. The Normal column displays load shed settings for transfer to the normal source. The Emergency column displays load shed settings for transfer to the emergency source.

Change the load shed settings in setup mode.

#### Load Shed Setup Procedure

- 1. Select the Load Shed data window.
- 2. Select Data Window→Setup or right click in the data window and choose Setup.

- 3. Enter the values for time before and after, time sequence, and load returns in the corresponding boxes. The values entered must fall within the limits shown to the right of each item. Refer to the controller operation and installation manual for more information about load shed settings.
- 4. Click on OK to apply the changes or Cancel to discard them and return to the previous settings.

Relays on the transfer switch controller provide load return signals to separate load control relays and circuit breakers.

# 6.5 Source History

This data window displays the cause, type, and date of the four most recent source failures. A manual test at the transfer switch is recorded as a source failure.

The following fault messages are displayed for a three-phase electrical system:

Phase A-B Normal Overvoltage Phase B-C Normal Overvoltage Phase C-A Normal Overvoltage Phase A-B Normal Undervoltage Phase B-C Normal Undervoltage Phase C-A Normal Undervoltage Normal Overfrequency Normal Underfrequency Normal Phase Loss Phase A-B Emergency Overvoltage Phase B-C Emergency Overvoltage Phase C-A Emergency Overvoltage Phase A-B Emergency Undervoltage Phase B-C Emergency Undervoltage Phase B-C Emergency Undervoltage Phase C-A Emergency Undervoltage

The following fault messages are displayed for a single-phase electrical system:

Emergency Overfrequency Emergency Underfrequency Emergency Phase Loss Normal Overvoltage Normal Undervoltage Normal Underfrequency Normal Underfrequency Emergency Overvoltage Emergency Overfrequency Emergency Underfrequency

# 6.6 Trip Points

This data window displays normal and emergency source pickup and dropout points as percentages of system voltage and frequency. Change the trip point settings in setup mode.

**Note:** Normal and Emergency Over/Under Voltage and Frequency (accessory 34-J) near the bottom of the data window must show ENABLED in order to enter optional settings. See the controller operation and installation manual for more information.

#### **Trip Point Setup Procedure**

- 1. Select the Trip Point data window.
- 2. Select Data Window→Setup or right click in the data window and choose Setup.
- 3. Enter the values for the pickup and dropout settings in the corresponding boxes. The values entered must fall within the limits shown to the right of each item. Refer to the controller operation and installation manual for more information about trip point settings.
- **Note:** Set over trip points higher than under trip points. Maintain at least a 2% difference between dropout and pickup settings.
  - 4. Click on OK to apply the changes or Cancel to discard them and return to the previous settings.

# 6.7 MATS and MATS+ ATS Controller Item Locations

Use the following table to find the data window locations of individual items.

| Item                          | Data Window             |
|-------------------------------|-------------------------|
| Address                       | ATS Information         |
| Amperage                      | ATS Information         |
| ATS SN                        | ATS Information         |
| ATS Type                      | ATS Information         |
| Auto/Manual Transfer          | Transfer Status         |
| BP TDEN                       | ATS Status (Setup Mode) |
| BP TDNE                       | ATS Status (Setup Mode) |
| Branch                        | ATS Information         |
| Change Mode                   | Exerciser Setup         |
| Control                       | ATS Information         |
| Date                          | Time and Date           |
| Day                           | Time and Date           |
| Day of Week                   | Exerciser Setup         |
| Days-Operation                | Operational Summary     |
| Designation                   | ATS Information         |
| Duration of Outage            | Transfer Status         |
| Emergency Frequency           | Emergency Frequency     |
| Emergency to Normal (TDEN)    | Time Delays             |
|                               | Time Delays Status      |
| Emergency Voltage             | Emergency Voltage       |
| Engine Cooldown (TDEC)        | Time Delays Status      |
|                               | Time Delays             |
| Engine Start (TDES)           | Time Delays             |
| Exercise Event                | Exerciser Setup         |
| Exercise Time Left            | Transfer Status         |
| Extended Time Delay           | Time Delays             |
|                               | Load Shed               |
|                               | Time Delays Status      |
| First Day of Week             | Exerciser Setup         |
| First Occurrence              | Exerciser Setup         |
| Generator Running             | ATS Status (Setup Mode) |
| Hours-Emer. Source            | Operational Summary     |
| Hours-Not in Normal           | Operational Summary     |
| Inphase Monitor               | Features                |
| Last Exerciser Date           | Transfer Status         |
| Last Outage                   | Transfer Status         |
| Limits                        | ATS Information         |
| List of Installed Accessories | Accessories             |
| Load                          | ATS Information         |
| Load Returns                  | Load Shed               |
| Load Transfer                 | ATS Status (Setup Mode) |
|                               | Exerciser Setup         |
| Location                      | ATS Information         |
| Manual Override               | Features                |
| N/E Over/Under V&F            | Features                |
| Normal Frequency              | Normal Frequency        |
| Phase Sequence                | Features                |

| Item                         | Data Window             |
|------------------------------|-------------------------|
| Plant Exerciser              | Features                |
| Time Delay Extended          | Features                |
| Time Delay Off (MATS+ only)  | Features                |
| Normal to Emergency (TDNE)   | Time Delays             |
|                              | Time Delays Status      |
| Normal Voltage               | Normal Voltage          |
| Off to Emergency (TDOE)      | Time Delays Status      |
|                              | Time Delays             |
| Off to Normal (TDON)         | Time Delays Status      |
|                              | Time Delays             |
| Options                      | ATS Information         |
| Overfreq Dropout             | Trip Points             |
| Overfreq Pickup              | Trip Points             |
| Overvolt Dropout             | Trip Points             |
| Overvolt Pickup              | Trip Points             |
| Phase Sequence               | Phase Sequence          |
| Plant Exerciser              | ATS Status (Setup Mode) |
| Plant Exerciser Load/No Load | ATS Status (Setup Mode) |
| Poles                        | ATS Information         |
| Program Switch               | ATS Status              |
| Run Time                     | ATS Status (Setup Mode) |
| Run Time HR:MN               | Exerciser Setup         |
| Second Day of Week           | Exerciser Setup         |
| Second Occurrence            | Exerciser Setup         |
| Single/Three Phase           | ATS Information         |
| Source Available             | ATS Status              |
| Source History               | Source History          |
| Start Date                   | Operational Summary     |
| Start Time                   | Exerciser Setup         |
| Stop Plant exercise          | Exerciser Setup         |
| Switch Position              |                         |
| Switch Transfers             | Operational Summary     |
| System Alert                 | ATS Status              |
| System Frequency             | ATS Information         |
| System voltage               | ATS Information         |
| Time                         | ATS Status              |
| Time After                   | Lood Shod               |
| Time After                   | Load Shed               |
|                              | Load Shed               |
|                              | Luau Sileu              |
|                              |                         |
|                              | Trip Points             |
|                              | Trip Points             |
|                              | Fromisor Sotup          |
|                              | Liverciser Seruh        |

# Notes

# 7.1 Introduction

This section explains data window information available for power monitors. Refer to the power monitor operation and installation manual for more information about power monitor operation and recommended settings. See the List of Related Materials in the Introduction of this manual.

# 7.2 Data Windows

The following table lists and describes the items found in each data window. A checkmark ( $\nvdash$ ) in the Setup column indicates a user-programmable setting. Enter the setup mode to program new settings by selecting Data Window—Setup or by right-clicking on the data window and selecting Setup. An asterisk (\*) indicates that the data window or item displays information for both the normal and emergency sources. More detailed information for some of the items is included in the sections after the table.

| Data Window            | Setup | Item                 | Item Description                                                                                                    |
|------------------------|-------|----------------------|----------------------------------------------------------------------------------------------------|
| Analog DC Inputs       |       | Analog Input 1       | Analog auxiliary DC input 1.                                                                                                    |
|                        |       | Analog Input 2       | Analog auxiliary DC input 2.                                                                                                    |
|                        |       | Power Supply         | The power monitor's internal DC power supply voltage.                                                                                                    |
| Frequency              |       | Frequency            | The sensed power source frequency in hertz (Hz.)                                                                                                    |
| Line Current           |       | Line Current         | The sensed current in amperes through lines L1, L2, and L3.                                                                                                    |
| Line-Line Voltage      |       | Line-Line Voltage    | The sensed AC line-line rms voltage on each phase L1-L2, L2-L3, and L3-L1.                                                                                                    |
| Line-Neutral Voltage   |       | Line-Neutral Voltage | The AC line-neutral rms voltage on each phase L1-L0, L2-L0, and L3-L0.                                                                                                    |
| Operational<br>Summary |       | Operational Summary  | The time (hours) in each transfer switch position (Normal, Off, and Emergency) according to contact information from the transfer switch connected to the power monitor.                                                                                                    |
| Power Factor and       |       | Power Factor         | The power factor of the load.                                                                                                    |
| Total kW               |       | Total Kilovars       | The total load in thousands of volt-amperes-reactive (kVAR).                                                                                                    |
|                        |       | Total Kilowatts      | The total load in kilowatts (kW).                                                                                                    |
| Power Monitor Info     | ~     | Analog input 1-2     | The present name for each analog auxiliary input. Enter a description of up to 20 characters in the setup mode. The new name appears in menus and screens instead of the default Analog Auxiliary 1 or Analog Auxiliary 2.                                                   |
|                        |       | ATS Rating           | The transfer switch power switching device current rating, which is normally set at installation.                                                                                                    |
|                        |       | Control Serial       | The transfer switch controller serial number, which is normally set at installation.                                                                                                    |
|                        |       | Designation          | An optional unique name that identifies the device and appears on the device<br>list at each address for network connections and on all data windows when<br>the Monitor II software is connected to the device. Enter a description of up<br>to 9 characters in setup mode. |
|                        |       |                      | <b>Note:</b> The Monitor II software does not display the new designation until all devices are scanned after the operator selects a new screen.                                                                                                    |
|                        |       | Load                 | An optional description of the connected load, such as total building, HVAC, or motors. Enter a description of up to 20 characters in setup mode.                                                                                                    |
|                        |       | Location             | An optional description of the power monitor's location. Enter a description of up to 20 characters in setup mode.                                                                                                    |
|                        |       | Model No.            | The model number of the transfer switch, 26 characters, which is normally set at installation.                                                                                                    |
|                        |       | Network Address      | Displays the network address of the unit. Set at the local display and keypad.                                                                                                    |
|                        |       | Single/Three Phase   | Electrical system type, 1-phase for single-phase, 3-phase Wye for three-phase wye, or 3-phase Del for three-phase delta. This setting is normally set at installation.                                                                                                    |
|                        |       | Serial No.           | The transfer switch serial number, which is normally set at installation.                                                                                                    |
|                        |       | Spec No.             | The specification number for the transfer switch, 16 characters, which is normally set at installation.                                                                                                    |
|                        |       | System Frequency     | The monitored system frequency, which is normally set at installation.                                                                                                    |
|                        |       | System Voltage       | The monitored system voltage, which is normally set at installation.                                                                                                    |

| Data Window              | Setup | Item                       | Item Description                                                                                                    |
|--------------------------|-------|----------------------------|----------------------------------------------------------------------------------------------------|
| Status                   |       | Contactor Position         | Displays the transfer switch position as Normal, Off, Emergency, or Undefined according to contact information from the transfer switch connected to the power monitor.            |
|                          |       | Program Mode               | Displays the present programming mode: Local, Off, or Remote.                                                                                                    |
|                          |       | System Alert               | Displays the operating mode of the unit. See Section 7.3 for a list of displayed messages. See the power monitor operation and installation manual for more information.           |
| Status (Setup            | 1     | Manual Test                | Click the radio button to select a manual test.                                                                                                    |
| Mode)<br>See Section 7.3 |       | Run Time                   | Displays the timed test run time.                                                                                                    |
|                          |       | Timed Test                 | Click the radio button to select a timed test. Enter a run time for the timed test.                                                                                                |
| System History           |       | System History             | Displays a history of the four most recent auxiliary warnings or ATS tests and the date on which they occurred.                                                                    |
| Time and Date            | 1     | Date                       | The date at the power monitor's location. The format is Month/Day/Year.                                                                                                    |
| See Section 7.4          |       | Day                        | The day of week calculated by the power monitor from the date.                                                                                                    |
|                          |       | Time                       | The time at the power monitor's location. The format is Hour/Minute AM/PM.                                                                                                    |
| Time Delays              | ~     | Auxiliary 1-6, Names       | Displays the names of auxiliary warning contact inputs 1-6 in the left part of the screen under the Present column. Change the names in the Setup column, 20 character limit.      |
|                          |       | Auxiliary 1-6, Time Delays | Displays the time delays in minutes:seconds for auxiliary warning inputs 1-6 on the right part of the screen under the Present column. Change the time delays in the Setup column. |

# 7.3 Status

This data window displays power monitor status information. See Section 7.2 for a list of items included in the Status window and then read this section for more information.

#### 7.3.1 System Alert Messages

This data window displays the following system alert messages. See the power monitor operation and installation manual for more information.

**Auxiliary 1-6.** A system warning condition exists and is caused by auxiliary warning contact input 1-6.

**Test Mode Active.** The power monitor ATS test mode is active.

**Internal Error**. The power monitor has detected an internal memory error.

**System Ready.** No system warning condition is present.

**Power-down Error**. The power monitor has detected a power down error.

## 7.3.2 Manual Test

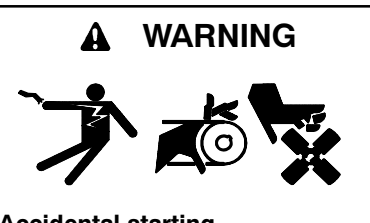

Accidental starting. Can cause severe injury or death.

Disconnect the battery cables before working on the generator set. Remove the negative (-) lead first when disconnecting the battery. Reconnect the negative (-) lead last when reconnecting the battery.

**Disabling the generator set.** Accidental starting can cause severe injury or death. Before working on the generator set or connected equipment, disable the generator set as follows: (1) Move the generator set master switch to the OFF position. (2) Disconnect the power to the battery charger. (3) Remove the battery cables, negative (-) lead first. Reconnect the negative (-) lead last when reconnecting the battery. Follow these precautions to prevent starting of the generator set by an automatic transfer switch, remote start/stop switch, or engine start command from a remote computer.

In setup mode the power monitor status data window allows the operator to manually test the transfer switch through a remote contact. Select the Status data window and then select Data Window→Setup.

- **Note:** In setup mode, this data window allows the software to operate a transfer switch and possibly start and run a generator set in a remote location that is not within sight of the operator. Use extreme care when using this feature to prevent unintended starting of the generator set or unexpected transfer of power.
- Manual Test. Click the radio button to select a manual test.
- **Timed Test**. Click the radio button to select a timed test. Enter a run time for the timed test.
- Run Time. Displays the timed test run time.

Click the Ok button to start the ATS test mode.

Note: Click the Stop Test Mode button to stop the test.

# 7.4 Time and Date

This data window displays power monitor time and date information.

**Note:** If the power monitor is located in a different time zone than the PC, enter the time and date to match the time zone at the power monitor's location.

In setup mode enter a new time and date. Click AM/PM to change AM/PM. Click on the System Clock button to set the time and date from the PC's system clock. The time and date will require adjustment if the power monitor is in a time zone different from that of the PC.

# 7.5 Time Delays

This data window displays power monitor time delay information.

**Auxiliary 1-6, Names**. Displays the names of auxiliary warning contact inputs 1-6 in the left part of the screen under the Present column. Change the names in the Setup column, 20 character limit.

**Auxiliary 1-6, Time Delays**. Displays the time delays in minutes:seconds for auxiliary warning inputs 1–6 on the right part of the screen under the Present column. Change the time delays in the Setup column.

# 7.6 Item Locations

Use the following table to find the data window locations of individual items.

| Item                       | Data Window               |
|----------------------------|---------------------------|
| Analog Input 1             | Analog DC Inputs          |
| Analog input 1-2           | Power Monitor Info        |
| Analog Input 2             | Analog DC Inputs          |
| ATS Rating                 | Power Monitor Info        |
| Auxiliary 1-6, Names       | Time Delays               |
| Auxiliary 1-6, Time Delays | Time Delays               |
| Contactor position         | Status                    |
| Control Serial             | Power Monitor Info        |
| Date                       | Time and Date             |
| Day                        | Time and Date             |
| Designation                | Power Monitor Info        |
| Frequency                  | Frequency                 |
| Line current               | Line Current              |
| Line-Line Voltage          | Line-Line Voltage         |
| Line-Neutral Voltage       | Line-Neutral Voltage      |
| Load                       | Power Monitor Info        |
| Location                   | Power Monitor Info        |
| Manual Test                | Status (Setup Mode)       |
| Model No.                  | Power Monitor Info        |
| Network Address            | Power Monitor Info        |
| Operational Summary        | Operational Summary       |
| Power Factor               | Power Factor and Total kW |
| Power Supply               | Analog DC Inputs          |
| Program mode               | Status                    |
| Run Time                   | Status (Setup Mode)       |
| Serial No.                 | Power Monitor Info        |
| Single/Three phase         | Power Monitor Info        |
| Spec no.                   | Power Monitor Info        |
| System Alert               | Status                    |
| System Frequency           | Power Monitor Info        |
| System History             | System History            |
| System Voltage             | Power Monitor Info        |
| Time                       | Time and Date             |
| Timed Test                 | Status (Setup Mode)       |
| Total Kilovars             | Power Factor and Total kW |
| Total Kilowatts            | Power Factor and Total kW |

The following list contains abbreviations that may appear in this publication.

| A, amp                                                                                                    | ampere                                                                                                    |
|----------------------------------------------------------------------------------------------------|----------------------------------------------------------------------------------------------------|
| ABDC                                                                                                    | after bottom dead center                                                                                                    |
| AC                                                                                                    | alternating current                                                                                                    |
|                                                                                                    | analog to digital                                                                                                    |
|                                                                                                    | analog to digital                                                                                                    |
| ADC                                                                                                    | analog to digital converter                                                                                                    |
| adj.                                                                                                    | adjust, adjustment                                                                                                    |
| ADV                                                                                                    | advertising dimensional<br>drawing                                                                                                    |
| AHWT                                                                                                    | anticipatory high water temperature                                                                                                    |
| AISI                                                                                                    | American Iron and Steel                                                                                                    |
| ALOP                                                                                                    | anticipatory low oil pressure                                                                                                    |
| alt.                                                                                                    | alternator                                                                                                    |
| AI                                                                                                    | aluminum                                                                                                    |
| ANSI                                                                                                    | American National Standards                                                                                                    |
|                                                                                                    | (formerly American Standards<br>Association ASA)                                                                                                    |
| 40                                                                                                    | anticipatory only                                                                                                    |
|                                                                                                    | American Detroloum Institute                                                                                                    |
| API                                                                                                    | American Petroleum Institute                                                                                                    |
| approx.                                                                                                    | approximate, approximately                                                                                                    |
| AR                                                                                                    | as required, as requested                                                                                                    |
| AS                                                                                                    | as supplied, as stated, as                                                                                                    |
|                                                                                                    | suggested                                                                                                    |
| ASE                                                                                                    | American Society of Engineers                                                                                                    |
| ASME                                                                                                    | American Society of                                                                                                    |
|                                                                                                    | Mechanical Engineers                                                                                                    |
| assy.                                                                                                    | assembly                                                                                                    |
| ASTM                                                                                                    | American Society for Testing<br>Materials                                                                                                    |
| ATDC                                                                                                    | after top dead center                                                                                                    |
| ATS                                                                                                    | automatic transfer switch                                                                                                    |
| auto                                                                                                    | automatic                                                                                                    |
| ,,,,,,,,,,,,,,,,,,,,,,,,,,,,,,,,,,,,,,,                                                                                                    |                                                                                                    |
|                                                                                                    | auxiliary                                                                                                    |
| aux.                                                                                                    | auxiliary                                                                                                    |
| aux.<br>A/V                                                                                                    | auxiliary<br>audiovisual                                                                                                    |
| aux.<br>A/V<br>avg.                                                                                                    | auxiliary<br>audiovisual<br>average                                                                                                    |
| aux.<br>A/V<br>avg.<br>AVR                                                                                                    | auxiliary<br>audiovisual<br>average<br>automatic voltage regulator                                                                                                    |
| aux.<br>A/V<br>avg.<br>AVR<br>AWG                                                                                                    | auxiliary<br>audiovisual<br>average<br>automatic voltage regulator<br>American Wire Gauge                                                                                                    |
| aux.<br>A/V<br>avg.<br>AVR<br>AWG<br>AWM                                                                                                    | auxiliary<br>audiovisual<br>average<br>automatic voltage regulator<br>American Wire Gauge<br>appliance wiring material                                                                                                    |
| aux.<br>A/V<br>avg.<br>AVR<br>AWG<br>AWM<br>bat.                                                                                                    | auxiliary<br>audiovisual<br>average<br>automatic voltage regulator<br>American Wire Gauge<br>appliance wiring material<br>battery                                                                                                    |
| aux.<br>A/V<br>avg.<br>AVR<br>AWG<br>AWM<br>bat.<br>BBDC                                                                                                    | auxiliary<br>audiovisual<br>average<br>automatic voltage regulator<br>American Wire Gauge<br>appliance wiring material<br>battery<br>before bottom dead center                                                                                                    |
| aux.<br>A/V<br>avg.<br>AVR<br>AWG<br>AWG<br>AWM<br>bat.<br>BBDC<br>BC                                                                                                    | auxiliary<br>audiovisual<br>average<br>automatic voltage regulator<br>American Wire Gauge<br>appliance wiring material<br>battery<br>before bottom dead center<br>battery charger, battery                                                                                                    |
| aux.<br>A/V<br>avg.<br>AVR<br>AWG<br>AWM<br>bat.<br>BBDC<br>BC                                                                                                    | auxiliary<br>auxiliary<br>audiovisual<br>average<br>automatic voltage regulator<br>American Wire Gauge<br>appliance wiring material<br>battery<br>before bottom dead center<br>battery charger, battery<br>charging                                                                                                    |
| aux.<br>A/V<br>avg.<br>AVR<br>AWG<br>AWM<br>bat.<br>BBDC<br>BC<br>BCA                                                                                                    | auxiliary<br>auxiliary<br>audiovisual<br>average<br>automatic voltage regulator<br>American Wire Gauge<br>appliance wiring material<br>battery<br>before bottom dead center<br>battery charger, battery<br>charging<br>battery charging alternator                                                                                                    |
| aux.<br>A/V<br>avg.<br>AVR<br>AWG<br>AWM<br>bat.<br>BBDC<br>BC<br>BCA<br>BCA<br>BCA                                                                                                    | auxiliary<br>audiovisual<br>average<br>automatic voltage regulator<br>American Wire Gauge<br>appliance wiring material<br>battery<br>before bottom dead center<br>battery charger, battery<br>charging<br>battery charging alternator<br>Battery Council International                                                                                                    |
| aux.<br>A/V<br>avg.<br>AVR<br>AWG<br>AWM<br>bat.<br>BBDC<br>BC<br>BCA<br>BCI<br>BDC                                                                                                    | auxiliary<br>audiovisual<br>average<br>automatic voltage regulator<br>American Wire Gauge<br>appliance wiring material<br>battery<br>before bottom dead center<br>battery charger, battery<br>charging<br>battery charging alternator<br>Battery Council International<br>before dead center                                                                                                    |
| aux.<br>A/V<br>avg.<br>AVR<br>AWG<br>AWM<br>bat.<br>BBDC<br>BC<br>BCA<br>BCI<br>BDC<br>BDC<br>BHP                                                                                                    | auxiliary<br>auxiliary<br>audiovisual<br>average<br>automatic voltage regulator<br>American Wire Gauge<br>appliance wiring material<br>battery<br>before bottom dead center<br>battery charger, battery<br>charging<br>battery charging alternator<br>Battery Council International<br>before dead center<br>brake horsepower                                                                                                    |
| aux.<br>A/V<br>avg.<br>AVR<br>AWG<br>AWM<br>bat.<br>BBDC<br>BC<br>BCA<br>BCI<br>BDC<br>BHP<br>blk.                                                                                                    | auxiliary<br>audiovisual<br>average<br>automatic voltage regulator<br>American Wire Gauge<br>appliance wiring material<br>battery<br>before bottom dead center<br>battery charger, battery<br>charging<br>battery charging alternator<br>Battery Council International<br>before dead center<br>brake horsepower<br>black (paint color), block                                                                                                    |
| aux.<br>A/V<br>avg.<br>AVR<br>AWG<br>AWM<br>bat.<br>BBDC<br>BC<br>BCA<br>BCI<br>BDC<br>BHP<br>blk.                                                                                                    | auxiliary<br>audiovisual<br>average<br>automatic voltage regulator<br>American Wire Gauge<br>appliance wiring material<br>battery<br>before bottom dead center<br>battery charger, battery<br>charging<br>battery charging alternator<br>Battery Council International<br>before dead center<br>brake horsepower<br>black (paint color), block<br>(engine)                                                                                                    |
| aux.<br>A/V<br>avg.<br>AVR<br>AWG<br>AWM<br>bat.<br>BBDC<br>BC<br>BCA<br>BCI<br>BDC<br>BHP<br>blk.<br>blk. htr.                                                                                                    | auxiliary<br>auxiliary<br>audiovisual<br>average<br>automatic voltage regulator<br>American Wire Gauge<br>appliance wiring material<br>battery<br>before bottom dead center<br>battery charger, battery<br>charging<br>battery charging alternator<br>Battery Council International<br>before dead center<br>brake horsepower<br>black (paint color), block<br>(engine)<br>block heater                                                                                                    |
| aux.<br>A/V<br>avg.<br>AVR<br>AWG<br>AWM<br>bat.<br>BBDC<br>BC<br>BC<br>BCA<br>BCA<br>BCI<br>BDC<br>BHP<br>blk.<br>htr.<br>BMEP                                                                                                    | auxiliary<br>auxiliary<br>audiovisual<br>average<br>automatic voltage regulator<br>American Wire Gauge<br>appliance wiring material<br>battery<br>before bottom dead center<br>battery charger, battery<br>charging<br>battery charging alternator<br>Battery Council International<br>before dead center<br>brake horsepower<br>black (paint color), block<br>(engine)<br>block heater<br>brake mean effective pressure                                                                                                    |
| aux.<br>A/V<br>avg.<br>AVR<br>AWG<br>AWM<br>bat.<br>BBDC<br>BC<br>BCA<br>BCI<br>BDC<br>BHP<br>blk.<br>blk. htr.<br>BMEP<br>bps                                                                                                    | auxiliary<br>auxiliary<br>audiovisual<br>average<br>automatic voltage regulator<br>American Wire Gauge<br>appliance wiring material<br>battery<br>before bottom dead center<br>battery charger, battery<br>charging<br>battery charging alternator<br>Battery Council International<br>before dead center<br>brake horsepower<br>black (paint color), block<br>(engine)<br>block heater<br>brake mean effective pressure<br>bits per second                                                                                                    |
| aux.<br>aux.<br>A/V<br>avg.<br>AVR<br>AWG<br>AWM<br>bat.<br>BBDC<br>BC<br>BC<br>BC<br>BCC<br>BC<br>BC<br>BC<br>BC<br>BLC<br>BL                                                                                                    | auxiliary<br>auxiliary<br>audiovisual<br>average<br>automatic voltage regulator<br>American Wire Gauge<br>appliance wiring material<br>battery<br>before bottom dead center<br>battery charger, battery<br>charging<br>battery charging alternator<br>Battery Council International<br>before dead center<br>brake horsepower<br>black (paint color), block<br>(engine)<br>block heater<br>brake mean effective pressure<br>bits per second<br>brass                                                                                                    |
| aux.<br>A/V<br>avg.<br>AVR<br>AWG<br>AWM<br>bat.<br>BBDC<br>BC<br>BC<br>BC<br>BC<br>BC<br>BC<br>BC<br>BC<br>BC<br>BL<br>BDC<br>BHP<br>blk.<br>blk. htr.<br>BMEP<br>bps<br>br.<br>BTDC                                                     | auxiliary<br>auxiliary<br>audiovisual<br>average<br>automatic voltage regulator<br>American Wire Gauge<br>appliance wiring material<br>battery<br>before bottom dead center<br>battery charger, battery<br>charging<br>battery charging alternator<br>Battery Council International<br>before dead center<br>brake horsepower<br>black (paint color), block<br>(engine)<br>block heater<br>brake mean effective pressure<br>bits per second<br>brass<br>before top dead center                                                                                                    |
| aux.<br>A/V<br>avg.<br>AVR<br>AWG<br>AWM<br>bat.<br>BBDC<br>BC<br>BCA<br>BCC<br>BCC<br>BHP<br>blk.<br>blk. htr.<br>BMEP<br>bps<br>br.<br>BTDC<br>BTDC<br>Btu                                                                              | auxiliary<br>auxiliary<br>audiovisual<br>average<br>automatic voltage regulator<br>American Wire Gauge<br>appliance wiring material<br>battery<br>before bottom dead center<br>battery charger, battery<br>charging<br>battery charging alternator<br>Battery Council International<br>before dead center<br>brake horsepower<br>black (paint color), block<br>(engine)<br>block heater<br>brake mean effective pressure<br>bits per second<br>brass<br>before top dead center<br>British thermal unit                                                                                                    |
| aux.<br>A/V<br>avg.<br>AVR<br>AVR<br>AWG<br>AWM<br>bat.<br>BBDC<br>BC<br>BCA<br>BCC<br>BHP<br>blk.<br>blk. htr.<br>BMEP<br>bps<br>br.<br>BTDC<br>Btu<br>Btu                                                                               | auxiliary<br>auxiliary<br>audiovisual<br>average<br>automatic voltage regulator<br>American Wire Gauge<br>appliance wiring material<br>battery<br>before bottom dead center<br>battery charger, battery<br>charging<br>battery charging alternator<br>Battery Council International<br>before dead center<br>brake horsepower<br>black (paint color), block<br>(engine)<br>block heater<br>brake mean effective pressure<br>bits per second<br>brass<br>before top dead center<br>British thermal unit                                                                                                    |
| aux.<br>A/V<br>avg.<br>AVR<br>AWG<br>AWM<br>bat.<br>BBDC<br>BC<br>BC<br>BC<br>BC<br>BC<br>BC<br>BC<br>BC<br>BC<br>B                                                                                                    | auxiliary<br>auxiliary<br>audiovisual<br>average<br>automatic voltage regulator<br>American Wire Gauge<br>appliance wiring material<br>battery<br>before bottom dead center<br>battery charger, battery<br>charging<br>battery charger, battery<br>charging<br>battery charging alternator<br>Battery Council International<br>before dead center<br>brake horsepower<br>black (paint color), block<br>(engine)<br>block heater<br>brake mean effective pressure<br>bits per second<br>brass<br>before top dead center<br>British thermal unit<br>British thermal units per minute<br>Celsius, centigrade                                                                                                    |
| aux.<br>A/V<br>avg.<br>AVR<br>AWG<br>AWM<br>bat.<br>BBDC<br>BC<br>BC<br>BC<br>BC<br>BC<br>BC<br>BC<br>BC<br>BC<br>B                                                                                                    | auxiliary<br>auxiliary<br>audiovisual<br>average<br>automatic voltage regulator<br>American Wire Gauge<br>appliance wiring material<br>battery<br>before bottom dead center<br>battery charger, battery<br>charging<br>battery charger, battery<br>charging<br>battery charging alternator<br>Battery Council International<br>before dead center<br>brake horsepower<br>black (paint color), block<br>(engine)<br>block heater<br>brake mean effective pressure<br>bits per second<br>brass<br>before top dead center<br>British thermal unit<br>British thermal units per minute<br>Celsius, centigrade<br>calorie                                                                                                    |
| aux.<br>A/V<br>avg.<br>AVR<br>AWG<br>AWM<br>bat.<br>BBDC<br>BC<br>BCA<br>BCI<br>BDC<br>BHP<br>blk.<br>blk. htr.<br>BMEP<br>bps<br>br.<br>BTDC<br>Btu<br>Btu/min.<br>C<br>cal.<br>CARB                                                     | auxiliary<br>auxiliary<br>audiovisual<br>average<br>automatic voltage regulator<br>American Wire Gauge<br>appliance wiring material<br>battery<br>before bottom dead center<br>battery charger, battery<br>charging<br>battery charging alternator<br>Battery Council International<br>before dead center<br>brake horsepower<br>black (paint color), block<br>(engine)<br>block heater<br>brake mean effective pressure<br>bits per second<br>brass<br>before top dead center<br>British thermal unit<br>British thermal units per minute<br>Celsius, centigrade<br>calorie<br>California Air Resources Board                                                                                                    |
| aux.<br>A/V<br>avg.<br>AVR<br>AWG<br>AWM<br>bat.<br>BBDC<br>BC<br>BCA<br>BCC<br>BCC<br>BHP<br>blk.<br>blk. htr.<br>BMEP<br>blk.<br>blk. htr.<br>BTDC<br>Btu<br>Btu/min.<br>C<br>cal.<br>CARB<br>CB                                        | auxiliary<br>auxiliary<br>audiovisual<br>average<br>automatic voltage regulator<br>American Wire Gauge<br>appliance wiring material<br>battery<br>before bottom dead center<br>battery charger, battery<br>charging<br>battery charging alternator<br>Battery Council International<br>before dead center<br>brake horsepower<br>black (paint color), block<br>(engine)<br>block heater<br>brake mean effective pressure<br>bits per second<br>brass<br>before top dead center<br>British thermal unit<br>British thermal units per minute<br>Celsius, centigrade<br>calorie<br>California Air Resources Board<br>circuit breaker                                                                                           |
| aux.<br>A/V<br>avg.<br>AVR<br>AWG<br>AWM<br>bat.<br>BBDC<br>BC<br>BCA<br>BCC<br>BHP<br>blk.<br>blk. htr.<br>BMEP<br>bps<br>br.<br>BTDC<br>Btu<br>Btu/min.<br>C<br>cal.<br>CARB<br>CB<br>CB<br>CB<br>CB<br>CB<br>CB<br>CB<br>CC<br>CC<br>C | auxiliary<br>auxiliary<br>audiovisual<br>average<br>automatic voltage regulator<br>American Wire Gauge<br>appliance wiring material<br>battery<br>before bottom dead center<br>battery charger, battery<br>charging<br>battery charging alternator<br>Battery Council International<br>before dead center<br>brake horsepower<br>black (paint color), block<br>(engine)<br>block heater<br>brake mean effective pressure<br>bits per second<br>brass<br>before top dead center<br>British thermal unit<br>British thermal units per minute<br>Celsius, centigrade<br>calorie<br>California Air Resources Board<br>circuit breaker<br>cubic centimeter                                                                       |
| aux.<br>A/V<br>avg.<br>AVR<br>AWG<br>AWM<br>bat.<br>BBDC<br>BC<br>BC<br>BCA<br>BCB<br>BCA<br>BCB<br>BDC<br>BHP<br>blk.<br>blk. htr.<br>BMEP<br>bps<br>br.<br>BTDC<br>Btu<br>Btu/min.<br>C<br>cal.<br>CARB<br>CB<br>CCA                    | auxiliary<br>auxiliary<br>audiovisual<br>average<br>automatic voltage regulator<br>American Wire Gauge<br>appliance wiring material<br>battery<br>before bottom dead center<br>battery charger, battery<br>charging<br>battery charging alternator<br>Battery Council International<br>before dead center<br>brake horsepower<br>black (paint color), block<br>(engine)<br>block heater<br>brake mean effective pressure<br>bits per second<br>brass<br>before top dead center<br>British thermal unit<br>British thermal units per minute<br>Celsius, centigrade<br>calorie<br>California Air Resources Board<br>circuit breaker<br>cubic centimeter<br>cold cranking amer                                                 |
| aux.<br>A/V<br>avg.<br>AVR<br>AWG<br>AWM<br>bat.<br>BBDC<br>BC<br>BC<br>BCA<br>BCC<br>BCA<br>BCC<br>BHP<br>blk.<br>htr.<br>BMEP<br>bps<br>br.<br>BTDC<br>Btu<br>Btu/min.<br>C<br>cal.<br>CARB<br>CB<br>cc<br>CCA                          | auxiliary<br>auxiliary<br>audiovisual<br>average<br>automatic voltage regulator<br>American Wire Gauge<br>appliance wiring material<br>battery<br>before bottom dead center<br>battery charger, battery<br>charging<br>battery charging alternator<br>Battery Council International<br>before dead center<br>brake horsepower<br>black (paint color), block<br>(engine)<br>block heater<br>brake mean effective pressure<br>bits per second<br>brass<br>before top dead center<br>British thermal unit<br>British thermal unit<br>British thermal units per minute<br>Celsius, centigrade<br>calorie<br>California Air Resources Board<br>circuit breaker<br>cubic centimeter<br>cold cranking amps<br>ocustare             |
| aux.<br>A/V<br>avg.<br>AVR<br>AWG<br>AWM<br>bat.<br>BBDC<br>BC<br>BC<br>BC<br>BC<br>BC<br>BC<br>BC<br>BC<br>BC<br>B                                                                                                    | auxiliary<br>auxiliary<br>audiovisual<br>average<br>automatic voltage regulator<br>American Wire Gauge<br>appliance wiring material<br>battery<br>before bottom dead center<br>battery charger, battery<br>charging<br>battery charging alternator<br>Battery Council International<br>before dead center<br>brake horsepower<br>black (paint color), block<br>(engine)<br>block heater<br>brake mean effective pressure<br>bits per second<br>brass<br>before top dead center<br>British thermal unit<br>British thermal units per minute<br>Celsius, centigrade<br>calorie<br>California Air Resources Board<br>circuit breaker<br>cubic centimeter<br>cold cranking amps<br>counterclockwise                             |
| aux.<br>A/V<br>avg.<br>AVR<br>AWG<br>AWM<br>bat.<br>BBDC<br>BC<br>BC<br>BC<br>BC<br>BC<br>BC<br>BC<br>BC<br>BC<br>BC<br>BC<br>BC<br>BC                                                                                                    | auxiliary<br>auxiliary<br>audiovisual<br>average<br>automatic voltage regulator<br>American Wire Gauge<br>appliance wiring material<br>battery<br>before bottom dead center<br>battery charger, battery<br>charging<br>battery charging alternator<br>Battery Council International<br>before dead center<br>brake horsepower<br>black (paint color), block<br>(engine)<br>block heater<br>brake mean effective pressure<br>bits per second<br>brass<br>before top dead center<br>British thermal unit<br>British thermal units per minute<br>Celsius, centigrade<br>calorie<br>California Air Resources Board<br>circuit breaker<br>cubic centimeter<br>cold cranking amps<br>counterclockwise<br>Canadian Electrical Code |

| cfh                                                                                                    | cubic feet per hour                                                                                                    |
|----------------------------------------------------------------------------------------------------|----------------------------------------------------------------------------------------------------|
| ofm                                                                                                    | cubic foot por minuto                                                                                                    |
|                                                                                                    |                                                                                                    |
| CG                                                                                                    | center of gravity                                                                                                    |
| CID                                                                                                    | cubic inch displacement                                                                                                    |
| CI                                                                                                    | centerline                                                                                                    |
| om                                                                                                    | continutor                                                                                                    |
|                                                                                                    |                                                                                                    |
| CMOS                                                                                                    | complementary metal oxide                                                                                                    |
|                                                                                                    | substrate (semiconductor)                                                                                                    |
| coaen.                                                                                                    | cogeneration                                                                                                    |
| com                                                                                                    | communications (nort)                                                                                                    |
|                                                                                                    |                                                                                                    |
| comi                                                                                                    | commercial                                                                                                    |
| Coml/Rec                                                                                                    | Commercial/Recreational                                                                                                    |
| conn.                                                                                                    | connection                                                                                                    |
| cont                                                                                                    | continued                                                                                                    |
|                                                                                                    | all a viz at a direction di a la la viala                                                                                                    |
| CPVC                                                                                                    | chiorinated polyvinyl chioride                                                                                                    |
| crit.                                                                                                    | critical                                                                                                    |
| CRT                                                                                                    | cathode rav tube                                                                                                    |
| CSA                                                                                                    | Canadian Standards                                                                                                    |
| 004                                                                                                    | Association                                                                                                    |
| OT                                                                                                    |                                                                                                    |
| 01                                                                                                    | current transformer                                                                                                    |
| Cu                                                                                                    | copper                                                                                                    |
| cu. in.                                                                                                    | cubic inch                                                                                                    |
| CW                                                                                                    | clockwise                                                                                                    |
|                                                                                                    |                                                                                                    |
| CVVC                                                                                                    | city water-cooled                                                                                                    |
| cyl.                                                                                                    | cylinder                                                                                                    |
| D/A                                                                                                    | digital to analog                                                                                                    |
|                                                                                                    | digital to analog convortor                                                                                                    |
| DAC                                                                                                    |                                                                                                    |
| dВ                                                                                                    | decibel                                                                                                    |
| dBA                                                                                                    | decibel (A weighted)                                                                                                    |
| DC                                                                                                    | direct current                                                                                                    |
| DCB                                                                                                    | direct current resistance                                                                                                    |
| DON                                                                                                    |                                                                                                    |
| deg., °                                                                                                    | degree                                                                                                    |
| dant                                                                                                    | all a second second as a second                                                                                                    |
| dept.                                                                                                    | department                                                                                                    |
| dept.<br>dia.                                                                                                    | department                                                                                                    |
| dia.                                                                                                    | department<br>diameter<br>dual inlet/end outlet                                                                                                    |
| dept.<br>dia.<br>DI/EO                                                                                                    | department<br>diameter<br>dual inlet/end outlet                                                                                                    |
| dia.<br>DI/EO<br>DIN                                                                                                    | department<br>diameter<br>dual inlet/end outlet<br>Deutsches Institut fur Normung                                                                                                    |
| dia.<br>DI/EO<br>DIN                                                                                                    | department<br>diameter<br>dual inlet/end outlet<br>Deutsches Institut fur Normung<br>e. V.                                                                                                    |
| dia.<br>DI/EO<br>DIN                                                                                                    | department<br>diameter<br>dual inlet/end outlet<br>Deutsches Institut fur Normung<br>e. V.<br>(also Deutsche Industrie                                                                                                    |
| dia.<br>DI/EO<br>DIN                                                                                                    | department<br>diameter<br>dual inlet/end outlet<br>Deutsches Institut fur Normung<br>e. V.<br>(also Deutsche Industrie<br>Normenausschuss)                                                                                                    |
| dia.<br>DI/EO<br>DIN<br>DIP                                                                                                    | department<br>diameter<br>dual inlet/end outlet<br>Deutsches Institut fur Normung<br>e. V.<br>(also Deutsche Industrie<br>Normenausschuss)<br>dual inline package                                                                                                    |
| dia.<br>DI/EO<br>DIN<br>DIP<br>DPDT                                                                                                    | department<br>diameter<br>dual inlet/end outlet<br>Deutsches Institut fur Normung<br>e. V.<br>(also Deutsche Industrie<br>Normenausschuss)<br>dual inline package<br>double-pole, double-throw                                                                                                    |
| dia.<br>DI/EO<br>DIN<br>DIP<br>DPDT<br>DPST                                                                                                    | department<br>diameter<br>dual inlet/end outlet<br>Deutsches Institut fur Normung<br>e. V.<br>(also Deutsche Industrie<br>Normenausschuss)<br>dual inline package<br>double-pole, double-throw<br>double-pole, single-throw                                                                                                    |
| dept.<br>dia.<br>DI/EO<br>DIN<br>DIP<br>DPDT<br>DPST                                                                                                    | department<br>diameter<br>dual inlet/end outlet<br>Deutsches Institut fur Normung<br>e. V.<br>(also Deutsche Industrie<br>Normenausschuss)<br>dual inline package<br>double-pole, double-throw<br>double-pole, single-throw                                                                                                    |
| dept.<br>dia.<br>DI/EO<br>DIN<br>DIP<br>DPDT<br>DPST<br>DS                                                                                                    | department<br>diameter<br>dual inlet/end outlet<br>Deutsches Institut fur Normung<br>e. V.<br>(also Deutsche Industrie<br>Normenausschuss)<br>dual inline package<br>double-pole, double-throw<br>double-pole, single-throw<br>disconnect switch                                                                                                    |
| dept.<br>dia.<br>DI/EO<br>DIN<br>DIP<br>DPDT<br>DPST<br>DS<br>DVR                                                                                                    | department<br>diameter<br>dual inlet/end outlet<br>Deutsches Institut fur Normung<br>e. V.<br>(also Deutsche Industrie<br>Normenausschuss)<br>dual inline package<br>double-pole, double-throw<br>double-pole, single-throw<br>disconnect switch<br>digital voltage regulator                                                                                                    |
| dept.<br>dia.<br>DI/EO<br>DIN<br>DIP<br>DPDT<br>DPST<br>DS<br>DVR<br>E, emer.                                                                                                    | department<br>diameter<br>dual inlet/end outlet<br>Deutsches Institut fur Normung<br>e. V.<br>(also Deutsche Industrie<br>Normenausschuss)<br>dual inline package<br>double-pole, double-throw<br>double-pole, single-throw<br>disconnect switch<br>digital voltage regulator<br>emergency (power source)                                                                                                    |
| dept.<br>dia.<br>DI/EO<br>DI/EO<br>DIN<br>DPDT<br>DPDT<br>DPST<br>DS<br>DVR<br>E, emer.<br>EDI                                                                                                | department<br>diameter<br>dual inlet/end outlet<br>Deutsches Institut fur Normung<br>e. V.<br>(also Deutsche Industrie<br>Normenausschuss)<br>dual inline package<br>double-pole, double-throw<br>double-pole, single-throw<br>disconnect switch<br>digital voltage regulator<br>emergency (power source)<br>electronic data interchange                                                                                                    |
| dept.<br>dia.<br>DI/EO<br>DIN<br>DIP<br>DPDT<br>DPST<br>DS<br>DVR<br>E, emer.<br>EDI                                                                                                    | department<br>diameter<br>dual inlet/end outlet<br>Deutsches Institut fur Normung<br>e. V.<br>(also Deutsche Industrie<br>Normenausschuss)<br>dual inline package<br>double-pole, double-throw<br>double-pole, single-throw<br>disconnect switch<br>digital voltage regulator<br>emergency (power source)<br>electronic data interchange                                                                                                    |
| dept.<br>dia.<br>DI/EO<br>DIN<br>DIP<br>DPDT<br>DPST<br>DS<br>DVR<br>E, emer.<br>EDI<br>EFR                                                                                                   | department<br>diameter<br>dual inlet/end outlet<br>Deutsches Institut fur Normung<br>e. V.<br>(also Deutsche Industrie<br>Normenausschuss)<br>dual inline package<br>double-pole, double-throw<br>double-pole, single-throw<br>disconnect switch<br>digital voltage regulator<br>emergency (power source)<br>electronic data interchange<br>emergency frequency relay                                                                                                    |
| dept.<br>dia.<br>DI/EO<br>DIN<br>DIP<br>DPDT<br>DPST<br>DS<br>DVR<br>E, emer.<br>EDI<br>EFR<br>e.g.                                                                                           | department<br>diameter<br>dual inlet/end outlet<br>Deutsches Institut fur Normung<br>e. V.<br>(also Deutsche Industrie<br>Normenausschuss)<br>dual inline package<br>double-pole, double-throw<br>double-pole, single-throw<br>disconnect switch<br>digital voltage regulator<br>emergency (power source)<br>electronic data interchange<br>emergency frequency relay<br>for example ( <i>exempli gratia</i> )                                                                                                    |
| dept.<br>dia.<br>DI/EO<br>DIN<br>DPDT<br>DPDT<br>DPST<br>DS<br>DVR<br>E, emer.<br>EDI<br>EFR<br>e.g.<br>EG                                                                                    | department<br>diameter<br>dual inlet/end outlet<br>Deutsches Institut fur Normung<br>e. V.<br>(also Deutsche Industrie<br>Normenausschuss)<br>dual inline package<br>double-pole, double-throw<br>double-pole, single-throw<br>disconnect switch<br>digital voltage regulator<br>emergency (power source)<br>electronic data interchange<br>emergency frequency relay<br>for example ( <i>exempli gratia</i> )<br>electronic governor                                                                                                    |
| dept.<br>dia.<br>DI/EO<br>DIN<br>DPDT<br>DPST<br>DS<br>DVR<br>E, emer.<br>EDI<br>EFR<br>e.g.<br>EG<br>EGSA                                                                                    | department<br>diameter<br>dual inlet/end outlet<br>Deutsches Institut fur Normung<br>e. V.<br>(also Deutsche Industrie<br>Normenausschuss)<br>dual inline package<br>double-pole, double-throw<br>double-pole, single-throw<br>disconnect switch<br>digital voltage regulator<br>emergency (power source)<br>electronic data interchange<br>emergency frequency relay<br>for example ( <i>exempli gratia</i> )<br>electronic governor<br>Electrical Generating Systems                                                                                                    |
| dept.<br>dia.<br>DI/EO<br>DIN<br>DIP<br>DPDT<br>DPST<br>DS<br>DVR<br>E, emer.<br>EDI<br>EFR<br>e.g.<br>EG<br>EGSA                                                                             | department<br>diameter<br>dual inlet/end outlet<br>Deutsches Institut fur Normung<br>e. V.<br>(also Deutsche Industrie<br>Normenausschuss)<br>dual inline package<br>double-pole, double-throw<br>double-pole, single-throw<br>disconnect switch<br>digital voltage regulator<br>emergency (power source)<br>electronic data interchange<br>emergency frequency relay<br>for example ( <i>exempli gratia</i> )<br>electronic governor<br>Electrical Generating Systems<br>Association                                                                                                    |
| dept.<br>dia.<br>DI/EO<br>DIN<br>DIP<br>DPDT<br>DPST<br>DS<br>DVR<br>E, emer.<br>EDI<br>EFR<br>e.g.<br>EG<br>EGSA                                                                             | department<br>diameter<br>dual inlet/end outlet<br>Deutsches Institut fur Normung<br>e. V.<br>(also Deutsche Industrie<br>Normenausschuss)<br>dual inline package<br>double-pole, double-throw<br>double-pole, single-throw<br>disconnect switch<br>digital voltage regulator<br>emergency (power source)<br>electronic data interchange<br>emergency frequency relay<br>for example ( <i>exempli gratia</i> )<br>electronic governor<br>Electrical Generating Systems<br>Association                                                                                                    |
| dept.<br>dia.<br>DI/EO<br>DIN<br>DPDT<br>DPDT<br>DPST<br>DS<br>DVR<br>E, emer.<br>EDI<br>EFR<br>e.g.<br>EG<br>EGSA<br>EIA                                                                     | department<br>diameter<br>dual inlet/end outlet<br>Deutsches Institut fur Normung<br>e. V.<br>(also Deutsche Industrie<br>Normenausschuss)<br>dual inline package<br>double-pole, double-throw<br>double-pole, single-throw<br>disconnect switch<br>digital voltage regulator<br>emergency (power source)<br>electronic data interchange<br>emergency frequency relay<br>for example ( <i>exempli gratia</i> )<br>electronic governor<br>Electrical Generating Systems<br>Association<br>Electronic Industries                                                                                                    |
| dept.<br>dia.<br>DI/EO<br>DIN<br>DPDT<br>DPST<br>DS<br>DVR<br>E, emer.<br>EDI<br>EFR<br>e.g.<br>EG<br>EGSA<br>EIA                                                                             | department<br>diameter<br>dual inlet/end outlet<br>Deutsches Institut fur Normung<br>e. V.<br>(also Deutsche Industrie<br>Normenausschuss)<br>dual inline package<br>double-pole, double-throw<br>double-pole, single-throw<br>disconnect switch<br>digital voltage regulator<br>emergency (power source)<br>electronic data interchange<br>emergency frequency relay<br>for example ( <i>exempli gratia</i> )<br>electronic governor<br>Electrical Generating Systems<br>Association<br>Electronic Industries<br>Association                                                                                                    |
| dept.<br>dia.<br>DI/EO<br>DIN<br>DIP<br>DPDT<br>DPST<br>DS<br>DVR<br>E, emer.<br>EDI<br>EFR<br>e.g.<br>EG<br>EGSA<br>EIA<br>EIA<br>EI/EO                                                      | department<br>diameter<br>dual inlet/end outlet<br>Deutsches Institut fur Normung<br>e. V.<br>(also Deutsche Industrie<br>Normenausschuss)<br>dual inline package<br>double-pole, double-throw<br>double-pole, double-throw<br>double-pole, single-throw<br>disconnect switch<br>digital voltage regulator<br>emergency (power source)<br>electronic data interchange<br>emergency frequency relay<br>for example ( <i>exempli gratia</i> )<br>electronic governor<br>Electronic Generating Systems<br>Association<br>Electronic Industries<br>Association<br>end inlet/end outlet                                                                                                    |
| dept.<br>dia.<br>DI/EO<br>DIN<br>DIP<br>DPDT<br>DPST<br>DS<br>DVR<br>E, emer.<br>EDI<br>EFR<br>e.g.<br>EG<br>EGSA<br>EIA<br>EIA<br>EI/EO<br>EMI                                               | department<br>diameter<br>dual inlet/end outlet<br>Deutsches Institut fur Normung<br>e. V.<br>(also Deutsche Industrie<br>Normenausschuss)<br>dual inline package<br>double-pole, double-throw<br>double-pole, single-throw<br>disconnect switch<br>digital voltage regulator<br>emergency (power source)<br>electronic data interchange<br>emergency frequency relay<br>for example ( <i>exempli gratia</i> )<br>electronic governor<br>Electrical Generating Systems<br>Association<br>Electronic Industries<br>Association<br>end inlet/end outlet<br>electromagnetic interference                                                                                                    |
| dept.<br>dia.<br>DI/EO<br>DIN<br>DIP<br>DPDT<br>DPST<br>DS<br>DVR<br>E, emer.<br>EDI<br>EFR<br>e.g.<br>EG<br>EGSA<br>EIA<br>EI/EO<br>EMI<br>emiss                                             | department<br>diameter<br>dual inlet/end outlet<br>Deutsches Institut fur Normung<br>e. V.<br>(also Deutsche Industrie<br>Normenausschuss)<br>dual inline package<br>double-pole, double-throw<br>double-pole, single-throw<br>disconnect switch<br>digital voltage regulator<br>emergency (power source)<br>electronic data interchange<br>emergency frequency relay<br>for example ( <i>exempli gratia</i> )<br>electronic governor<br>Electrical Generating Systems<br>Association<br>Electronic Industries<br>Association<br>end inlet/end outlet<br>electromagnetic interference<br>emission                                                                                                    |
| dept.<br>dia.<br>DI/EO<br>DI/EO<br>DIN<br>DPDT<br>DPST<br>DS<br>DVR<br>E, emer.<br>EDI<br>EFR<br>e.g.<br>EG<br>EGSA<br>EIA<br>EI/EO<br>EMI<br>emiss.                                          | department<br>diameter<br>dual inlet/end outlet<br>Deutsches Institut fur Normung<br>e. V.<br>(also Deutsche Industrie<br>Normenausschuss)<br>dual inline package<br>double-pole, double-throw<br>double-pole, single-throw<br>disconnect switch<br>digital voltage regulator<br>emergency (power source)<br>electronic data interchange<br>emergency frequency relay<br>for example ( <i>exempli gratia</i> )<br>electronic governor<br>Electrical Generating Systems<br>Association<br>Electronic Industries<br>Association<br>end inlet/end outlet<br>electromagnetic interference<br>emission                                                                                                    |
| dept.<br>dia.<br>DI/EO<br>DIN<br>DIP<br>DPDT<br>DPST<br>DS<br>DVR<br>E, emer.<br>EDI<br>EFR<br>e.g.<br>EGSA<br>EIA<br>EI/EO<br>EMI<br>emiss.<br>eng.                                          | department<br>diameter<br>dual inlet/end outlet<br>Deutsches Institut fur Normung<br>e. V.<br>(also Deutsche Industrie<br>Normenausschuss)<br>dual inline package<br>double-pole, double-throw<br>double-pole, single-throw<br>disconnect switch<br>digital voltage regulator<br>emergency (power source)<br>electronic data interchange<br>emergency frequency relay<br>for example ( <i>exempli gratia</i> )<br>electronic governor<br>Electrical Generating Systems<br>Association<br>Electronic Industries<br>Association<br>end inlet/end outlet<br>electromagnetic interference<br>emission<br>engine                                                                                                    |
| dept.<br>dia.<br>DI/EO<br>DIN<br>DIP<br>DPDT<br>DPST<br>DS<br>DVR<br>E, emer.<br>EDI<br>EFR<br>e.g.<br>EG<br>EGSA<br>EIA<br>EIA<br>EI/EO<br>EMI<br>emiss.<br>eng.<br>EPA                      | department<br>diameter<br>dual inlet/end outlet<br>Deutsches Institut fur Normung<br>e. V.<br>(also Deutsche Industrie<br>Normenausschuss)<br>dual inline package<br>double-pole, double-throw<br>double-pole, single-throw<br>disconnect switch<br>digital voltage regulator<br>emergency (power source)<br>electronic data interchange<br>emergency frequency relay<br>for example ( <i>exempli gratia</i> )<br>electronic governor<br>Electronic Generating Systems<br>Association<br>Electronic Industries<br>Association<br>end inlet/end outlet<br>electromagnetic interference<br>emission<br>engine<br>Environmental Protection                                                                                                    |
| dept.<br>dia.<br>DI/EO<br>DIN<br>DIP<br>DPDT<br>DPST<br>DS<br>DVR<br>E, emer.<br>EDI<br>EFR<br>e.g.<br>EG<br>EGSA<br>EIA<br>EI/EO<br>EMI<br>emiss.<br>eng.<br>EPA                             | department<br>diameter<br>dual inlet/end outlet<br>Deutsches Institut fur Normung<br>e. V.<br>(also Deutsche Industrie<br>Normenausschuss)<br>dual inline package<br>double-pole, double-throw<br>double-pole, single-throw<br>disconnect switch<br>digital voltage regulator<br>emergency (power source)<br>electronic data interchange<br>emergency frequency relay<br>for example ( <i>exempli gratia</i> )<br>electronic governor<br>Electrical Generating Systems<br>Association<br>Electronic Industries<br>Association<br>end inlet/end outlet<br>electromagnetic interference<br>emission<br>engine<br>Environmental Protection<br>Agency                                                                                                    |
| dept.<br>dia.<br>DI/EO<br>DI/EO<br>DIN<br>DPDT<br>DPST<br>DS<br>DVR<br>E, emer.<br>EDI<br>EFR<br>e.g.<br>EG<br>EGSA<br>EIA<br>EI/EO<br>EMI<br>emiss.<br>eng.<br>EPA<br>EPS                    | department<br>diameter<br>dual inlet/end outlet<br>Deutsches Institut fur Normung<br>e. V.<br>(also Deutsche Industrie<br>Normenausschuss)<br>dual inline package<br>double-pole, double-throw<br>double-pole, single-throw<br>disconnect switch<br>digital voltage regulator<br>emergency (power source)<br>electronic data interchange<br>emergency frequency relay<br>for example ( <i>exempli gratia</i> )<br>electronic governor<br>Electrical Generating Systems<br>Association<br>Electronic Industries<br>Association<br>end inlet/end outlet<br>electromagnetic interference<br>emission<br>engine<br>Environmental Protection<br>Agency<br>emergency power system                                                                                                |
| dept.<br>dia.<br>DI/EO<br>DIN<br>DIP<br>DPDT<br>DPST<br>DS<br>DVR<br>E, emer.<br>EDI<br>EFR<br>e.g.<br>EGSA<br>EIA<br>EI/EO<br>EMI<br>emiss.<br>eng.<br>EPA<br>EPS<br>EB                      | department<br>diameter<br>dual inlet/end outlet<br>Deutsches Institut fur Normung<br>e. V.<br>(also Deutsche Industrie<br>Normenausschuss)<br>dual inline package<br>double-pole, double-throw<br>double-pole, single-throw<br>disconnect switch<br>digital voltage regulator<br>emergency (power source)<br>electronic data interchange<br>emergency frequency relay<br>for example ( <i>exempli gratia</i> )<br>electronic governor<br>Electrical Generating Systems<br>Association<br>Electronic Industries<br>Association<br>end inlet/end outlet<br>electromagnetic interference<br>emission<br>engine<br>Environmental Protection<br>Agency<br>emergency relay                                                                                                    |
| dept.<br>dia.<br>DI/EO<br>DI/EO<br>DIN<br>DPDT<br>DPST<br>DS<br>DVR<br>E, emer.<br>EDI<br>EFR<br>e.g.<br>EG<br>EGSA<br>EIA<br>EI/EO<br>EMI<br>emiss.<br>eng.<br>EPA<br>EPS<br>ER<br>ES        | department<br>diameter<br>dual inlet/end outlet<br>Deutsches Institut fur Normung<br>e. V.<br>(also Deutsche Industrie<br>Normenausschuss)<br>dual inline package<br>double-pole, double-throw<br>double-pole, single-throw<br>disconnect switch<br>digital voltage regulator<br>emergency (power source)<br>electronic data interchange<br>emergency frequency relay<br>for example ( <i>exempli gratia</i> )<br>electronic governor<br>Electronic Industries<br>Association<br>Electronic Industries<br>Association<br>end inlet/end outlet<br>electromagnetic interference<br>emission<br>engine<br>Environmental Protection<br>Agency<br>emergency relay<br>emergency relay                                                                                            |
| dept.<br>dia.<br>DI/EO<br>DIN<br>DIP<br>DPDT<br>DPST<br>DS<br>DVR<br>E, emer.<br>EDI<br>EFR<br>e.g.<br>EG<br>EGSA<br>EIA<br>EI/EO<br>EMI<br>emiss.<br>eng.<br>EPA<br>EPS<br>ER<br>ES          | department<br>diameter<br>dual inlet/end outlet<br>Deutsches Institut fur Normung<br>e. V.<br>(also Deutsche Industrie<br>Normenausschuss)<br>dual inline package<br>double-pole, double-throw<br>double-pole, single-throw<br>disconnect switch<br>digital voltage regulator<br>emergency (power source)<br>electronic data interchange<br>emergency frequency relay<br>for example ( <i>exempli gratia</i> )<br>electronic governor<br>Electrical Generating Systems<br>Association<br>Electronic Industries<br>Association<br>end inlet/end outlet<br>electromagnetic interference<br>emission<br>engine<br>Environmental Protection<br>Agency<br>emergency relay<br>emergency relay<br>engineering special,<br>available                                               |
| dept.<br>dia.<br>DI/EO<br>DI/EO<br>DIN<br>DPDT<br>DPST<br>DS<br>DVR<br>E, emer.<br>EDI<br>EFR<br>e.g.<br>EG<br>EGSA<br>EIA<br>EI/EO<br>EMI<br>emiss.<br>eng.<br>EPA<br>EPS<br>ER<br>ES        | department<br>diameter<br>dual inlet/end outlet<br>Deutsches Institut fur Normung<br>e. V.<br>(also Deutsche Industrie<br>Normenausschuss)<br>dual inline package<br>double-pole, double-throw<br>double-pole, single-throw<br>disconnect switch<br>digital voltage regulator<br>emergency (power source)<br>electronic data interchange<br>emergency frequency relay<br>for example ( <i>exempli gratia</i> )<br>electronic governor<br>Electrical Generating Systems<br>Association<br>Electronic Industries<br>Association<br>end inlet/end outlet<br>electromagnetic interference<br>emission<br>engine<br>Environmental Protection<br>Agency<br>emergency relay<br>emergency relay<br>engineering special,<br>engineered special                                      |
| dept.<br>dia.<br>DI/EO<br>DI/EO<br>DIN<br>DPDT<br>DPST<br>DS<br>DVR<br>E, emer.<br>EDI<br>EFR<br>e.g.<br>EG<br>EGSA<br>EIA<br>EI/EO<br>EMI<br>emiss.<br>eng.<br>EPA<br>EPS<br>ER<br>ES<br>ESD | department<br>diameter<br>dual inlet/end outlet<br>Deutsches Institut fur Normung<br>e. V.<br>(also Deutsche Industrie<br>Normenausschuss)<br>dual inline package<br>double-pole, double-throw<br>double-pole, double-throw<br>double-pole, single-throw<br>disconnect switch<br>digital voltage regulator<br>emergency (power source)<br>electronic data interchange<br>emergency frequency relay<br>for example ( <i>exempli gratia</i> )<br>electronic governor<br>Electrical Generating Systems<br>Association<br>Electronic Industries<br>Association<br>end inlet/end outlet<br>electromagnetic interference<br>emission<br>engine<br>Environmental Protection<br>Agency<br>emergency relay<br>emgineering special,<br>engineered special<br>electrostatic discharge |

| E-Stop               | emergency stop                  |
|----------------------|---------------------------------|
| etc.                 | et cetera (and so forth)        |
| exh.                 | exhaust                         |
| ext.                 | external                        |
| F                    | Fahrenheit, female              |
| fglass.              | fiberglass                      |
| FHM                  | flat head machine (screw)       |
| fl. oz.              | fluid ounce                     |
| flex.                | flexible                        |
| freq.                | frequency                       |
| FS                   | full scale                      |
| ft.                  | foot, feet                      |
| ft. Ibs.             | foot pounds (torque)            |
| ft./min.             | feet per minute                 |
| g                    | gram                            |
| ga.                  | gauge (meters, wire size)       |
| gal.                 | gallon                          |
| gen.                 | generator                       |
| genset               | generator set                   |
| GFI                  | ground fault interrupter        |
| GND, 🕀               | ground                          |
| gov.                 | governor                        |
| gph                  | gallons per hour                |
| gpm                  | gallons per minute              |
| gr.                  | grade, gross                    |
| GRD                  | equipment ground                |
| gr. wt.              | gross weight                    |
| HxWxD                | height by width by depth        |
| HC                   | hex cap                         |
| HCHT                 | high cylinder head temperature  |
| HD                   | heavy duty                      |
| HET                  | high exhaust temperature,       |
| hev                  | hexagon                         |
| На                   | mercury (element)               |
| нн                   | her head                        |
| ннс                  | hex head cap                    |
| HP                   | horsenower                      |
| hr.                  | hour                            |
| HS                   | heat shrink                     |
| hsa.                 | housing                         |
| HVAC                 | heating, ventilation, and air   |
|                      | conditioning                    |
| HWT                  | high water temperature          |
| Hz                   | hertz (cycles per second)       |
| IC                   | integrated circuit              |
| ID                   | inside diameter, identification |
| IEC                  | International Electrotechnical  |
|                      | Commission                      |
|                      | Electronics Engineers           |
| IMS                  | improved motor starting         |
| in.                  | inch                            |
| in. H <sub>2</sub> O | inches of water                 |
| in. Ha               | inches of mercurv               |
| in. Ibs.             | inch pounds                     |
| Inc.                 | incorporated                    |
| ind.                 | industrial                      |
| int.                 | internal                        |
| int./ext.            | internal/external               |
| I/O                  | input/output                    |
| IP                   | iron pipe                       |
|                      |                                 |

| ISO                  | International Organization for<br>Standardization |
|----------------------|---------------------------------------------------|
| .1                   | ioule                                             |
|                      | Jananese Industry Standard                        |
| L L                  |                                                   |
| ĸ                    | kilo (1000)                                       |
| n i i                | Kelvin                                            |
| KA                   | kiloampere                                        |
| KB                   | kilobyte (2 <sup>10</sup> bytes)                  |
| kg                   | kilogram                                          |
| kg/cm <sup>2</sup>   | kilograms per square centimeter                   |
| kgm                  | kilogram-meter                                    |
| kg/m <sup>3</sup>    | kilograms per cubic meter                         |
| kHz                  | kilohertz                                         |
| k.J                  | kilojoule                                         |
| km                   | kilometer                                         |
| kOhm kQ              | kilo-ohm                                          |
| kPa                  | kilonascal                                        |
| knb                  | kilomotors por bour                               |
| крп                  | kilovolt                                          |
| K V                  |                                                   |
| KVA                  | kilovoit ampere                                   |
| kVAR                 | kilovolt ampere reactive                          |
| kW                   | kilowatt                                          |
| kWh                  | kilowatt-hour                                     |
| kWm                  | kilowatt mechanical                               |
| L                    | liter                                             |
| LAN                  | local area network                                |
| IxWxH                | length by width by height                         |
| lb                   | pound pounds                                      |
| lbm/ft <sup>3</sup>  | pounds mass per cubic feet                        |
|                      | line eireuit breeker                              |
|                      | liquid ervetel display                            |
|                      | liquid crystal display                            |
| ia. sna.             |                                                   |
| LED                  | light emitting diode                              |
| Lph                  | liters per hour                                   |
| Lpm                  | liters per minute                                 |
| LOP                  | low oil pressure                                  |
| LP                   | liquefied petroleum                               |
| LPG                  | liquefied petroleum gas                           |
| LS                   | left side                                         |
| L <sub>wa</sub>      | sound power level, A weighted                     |
| LWL                  | low water level                                   |
| IWT                  | low water temperature                             |
| m                    | meter milli (1/1000)                              |
| M                    | moga (10 <sup>6</sup> when used with SI           |
| IVI                  | units), male                                      |
| m <sup>3</sup>       | cubic meter                                       |
| m <sup>3</sup> /min. | cubic meters per minute                           |
| mÁ                   | milliampere                                       |
| man.                 | manual                                            |
| max.                 | maximum                                           |
| MB                   | megabyte (2 <sup>20</sup> bytes)                  |
| MCM                  | one thousand circular mils                        |
| MCCB                 | molded-case circuit breaker                       |
| mogger               | monohemmotor                                      |
| meggai<br>Mu-        | megolilililee                                     |
|                      |                                                   |
| m.                   |                                                   |
| mil                  | one one-thousandth of an inch                     |
| min.                 | minimum, minute                                   |
| misc.                | miscellaneous                                     |
| MJ                   | megajoule                                         |
| mJ                   | millijoule                                        |
| mm                   | millimeter                                        |
| mOhm, mG             | 2                                                 |
|                      | milliohm                                          |
| MOhm, Mg             | 2                                                 |
|                      | megohm                                            |
| MOV                  | metal oxide varistor                              |
| MPa                  | megapascal                                        |
| mpg                  | miles per gallon                                  |
| mph                  | miles per hour                                    |

| nm, mΩ | 2        |
|--------|----------|
|        | milliohn |
| hm, M  | 2        |
|        | megohr   |
| V      | metal of |
| а      | megapa   |
| 9      | miles pe |
| ۱      | miles pe |
|        |          |
|        |          |

| MS                                                                                                    | military standard                                                                                                    |
|----------------------------------------------------------------------------------------------------|----------------------------------------------------------------------------------------------------|
| 1010                                                                                                    |                                                                                                    |
| m/sec.                                                                                                    | meters per second                                                                                                    |
| MTBF                                                                                                    | mean time between failure                                                                                                    |
| MTBO                                                                                                    | mean time between overhauls                                                                                                    |
| mta.                                                                                                    | mounting                                                                                                    |
| M\A/                                                                                                    | mogawatt                                                                                                    |
|                                                                                                    |                                                                                                    |
| mvv                                                                                                    | milliwatt                                                                                                    |
| μF                                                                                                    | microfarad                                                                                                    |
| N, norm.                                                                                                    | normal (power source)                                                                                                    |
| NA                                                                                                    | not available not applicable                                                                                                    |
| nat das                                                                                                    | natural das                                                                                                    |
| hat. yas                                                                                                    | National Domains of Otamilanda                                                                                                    |
| NBS                                                                                                    | National Bureau of Standards                                                                                                    |
| NC                                                                                                    | normally closed                                                                                                    |
| NEC                                                                                                    | National Electrical Code                                                                                                    |
| NFMA                                                                                                    | National Electrical                                                                                                    |
|                                                                                                    | Manufacturers Association                                                                                                    |
| NEPA                                                                                                    | National Fire Protection                                                                                                    |
| INC A                                                                                                    | Association                                                                                                    |
| Nm                                                                                                    | nowton motor                                                                                                    |
| INITI<br>NO                                                                                                    |                                                                                                    |
| NU                                                                                                    | normally open                                                                                                    |
| no., nos.                                                                                                    | number, numbers                                                                                                    |
| NPS                                                                                                    | National Pipe, Straight                                                                                                    |
| NPSC                                                                                                    | National Pipe, Straight-coupling                                                                                                    |
| NDT                                                                                                    | National Standard tanor pino                                                                                                    |
|                                                                                                    | thread per deneral use                                                                                                    |
| NOTE                                                                                                    | Notional Dina Tanar Cira                                                                                                    |
| NPIF                                                                                                    | National Fipe, Taper-Fine                                                                                                    |
| NR                                                                                                    | not required, normal relay                                                                                                    |
| ns                                                                                                    | nanosecond                                                                                                    |
| OC                                                                                                    | overcrank                                                                                                    |
|                                                                                                    | outside diameter                                                                                                    |
| OEM                                                                                                    |                                                                                                    |
| OEIVI                                                                                                    | manufacturor                                                                                                    |
| 05                                                                                                    |                                                                                                    |
| OF                                                                                                    | overfrequency                                                                                                    |
| opt.                                                                                                    | option, optional                                                                                                    |
| OS                                                                                                    | oversize, overspeed                                                                                                    |
| OSHA                                                                                                    | Occupational Safety and Health                                                                                                    |
|                                                                                                    | Administration                                                                                                    |
| OV                                                                                                    | overvoltage                                                                                                    |
| 0.                                                                                                    | oververage                                                                                                    |
| 07                                                                                                    | 011000                                                                                                    |
| OZ.                                                                                                    | ounce                                                                                                    |
| oz.<br>p., pp.                                                                                                    | ounce<br>page, pages                                                                                                    |
| oz.<br>p., pp.<br>PC                                                                                                    | ounce<br>page, pages<br>personal computer                                                                                                    |
| oz.<br>p., pp.<br>PC<br>PCB                                                                                                    | ounce<br>page, pages<br>personal computer<br>printed circuit board                                                                                                    |
| oz.<br>p., pp.<br>PC<br>PCB<br>pF                                                                                                    | ounce<br>page, pages<br>personal computer<br>printed circuit board<br>picofarad                                                                                                    |
| oz.<br>p., pp.<br>PC<br>PCB<br>pF<br>PE                                                                                                    | ounce<br>page, pages<br>personal computer<br>printed circuit board<br>picofarad<br>power factor                                                                                                    |
| oz.<br>p., pp.<br>PC<br>PCB<br>pF<br>PF                                                                                                    | ounce<br>page, pages<br>personal computer<br>printed circuit board<br>picofarad<br>power factor                                                                                                    |
| oz.<br>p., pp.<br>PC<br>PCB<br>pF<br>PF<br>ph., Ø                                                                                                    | ounce<br>page, pages<br>personal computer<br>printed circuit board<br>picofarad<br>power factor<br>phase                                                                                                    |
| oz.<br>p., pp.<br>PC<br>PCB<br>pF<br>PF<br>ph., Ø<br>PHC                                                                                                    | ounce<br>page, pages<br>personal computer<br>printed circuit board<br>picofarad<br>power factor<br>phase<br>Phillips head crimptite (screw)                                                                                                    |
| oz.<br>p., pp.<br>PC<br>PCB<br>pF<br>PF<br>ph., Ø<br>PHC<br>PHH                                                                                                    | ounce<br>page, pages<br>personal computer<br>printed circuit board<br>picofarad<br>power factor<br>phase<br>Phillips head crimptite (screw)<br>Phillips hex head (screw)                                                                                                    |
| oz.<br>p., pp.<br>PC<br>PCB<br>pF<br>PF<br>ph., Ø<br>PHC<br>PHH<br>PHM                                                                                                    | ounce<br>page, pages<br>personal computer<br>printed circuit board<br>picofarad<br>power factor<br>phase<br>Phillips head crimptite (screw)<br>Phillips hex head (screw)<br>pan head machine (screw)                                                                                                    |
| oz.<br>p., pp.<br>PC<br>PCB<br>pF<br>PF<br>PHC<br>PHC<br>PHH<br>PLC                                                                                                    | ounce<br>page, pages<br>personal computer<br>printed circuit board<br>picofarad<br>power factor<br>phase<br>Phillips head crimptite (screw)<br>Phillips hex head (screw)<br>pan head machine (screw)<br>programmable logic control                                                                                                    |
| oz.<br>p., pp.<br>PC<br>PCB<br>pF<br>PF<br>PHC<br>PHH<br>PHM<br>PLC<br>PMC                                                                                                    | ounce<br>page, pages<br>personal computer<br>printed circuit board<br>picofarad<br>power factor<br>phase<br>Phillips head crimptite (screw)<br>Phillips hex head (screw)<br>pan head machine (screw)<br>programmable logic control<br>permanent-magnet concretor                                                                                                    |
| oz.<br>p., pp.<br>PC<br>PCB<br>pF<br>PF<br>PHC<br>PHH<br>PHM<br>PLC<br>PMG                                                                                                    | ounce<br>page, pages<br>personal computer<br>printed circuit board<br>picofarad<br>power factor<br>phase<br>Phillips head crimptite (screw)<br>Phillips hex head (screw)<br>pan head machine (screw)<br>programmable logic control<br>permanent-magnet generator                                                                                                    |
| oz.<br>p., pp.<br>PC<br>PF<br>PF<br>PHC<br>PHC<br>PHH<br>PLC<br>PMG<br>pot                                                                                                    | ounce<br>page, pages<br>personal computer<br>printed circuit board<br>picofarad<br>power factor<br>phase<br>Phillips head crimptite (screw)<br>Phillips hex head (screw)<br>pan head machine (screw)<br>programmable logic control<br>permanent-magnet generator<br>potentiometer, potential                                                                                                    |
| oz.<br>p., pp.<br>PC<br>PCB<br>pF<br>PF<br>PHC<br>PHC<br>PHH<br>PLC<br>PMG<br>pot<br>ppm                                                                                                    | ounce<br>page, pages<br>personal computer<br>printed circuit board<br>picofarad<br>power factor<br>phase<br>Phillips head crimptite (screw)<br>Phillips hex head (screw)<br>pan head machine (screw)<br>programmable logic control<br>permanent-magnet generator<br>potentiometer, potential<br>parts per million                                                                                                    |
| oz.<br>p., pp.<br>PC<br>PCB<br>pF<br>PF<br>PHC<br>PHC<br>PHH<br>PLC<br>PMG<br>pot<br>ppm<br>PROM                                                                                                    | ounce<br>page, pages<br>personal computer<br>printed circuit board<br>picofarad<br>power factor<br>phase<br>Phillips head crimptite (screw)<br>Phillips hex head (screw)<br>pan head machine (screw)<br>programmable logic control<br>permanent-magnet generator<br>potentiometer, potential<br>parts per million<br>programmable read-only                                                                                                    |
| oz.<br>p., pp.<br>PC<br>PCB<br>pF<br>PF<br>PHC<br>PHH<br>PHM<br>PLC<br>PMG<br>pot<br>ppm<br>PROM                                                                                                    | ounce<br>page, pages<br>personal computer<br>printed circuit board<br>picofarad<br>power factor<br>phase<br>Phillips head crimptite (screw)<br>Phillips hex head (screw)<br>pan head machine (screw)<br>programmable logic control<br>permanent-magnet generator<br>potentiometer, potential<br>parts per million<br>programmable read-only<br>memory                                                                                                    |
| oz.<br>p., pp.<br>PC<br>PCB<br>pF<br>PF<br>PHC<br>PHH<br>PHM<br>PLC<br>PMG<br>pot<br>ppm<br>PROM<br>psi                                                                                                  | ounce<br>page, pages<br>personal computer<br>printed circuit board<br>picofarad<br>power factor<br>phase<br>Phillips head crimptite (screw)<br>Phillips hex head (screw)<br>pan head machine (screw)<br>programmable logic control<br>permanent-magnet generator<br>potentiometer, potential<br>parts per million<br>programmable read-only<br>memory<br>pounds per square inch                                                                                                    |
| oz.<br>p., pp.<br>PC<br>PCB<br>pF<br>PF<br>PHC<br>PHH<br>PHM<br>PLC<br>PMG<br>pot<br>ppm<br>PROM<br>psi<br>pt.                                                                                           | ounce<br>page, pages<br>personal computer<br>printed circuit board<br>picofarad<br>power factor<br>phase<br>Phillips head crimptite (screw)<br>Phillips hex head (screw)<br>pan head machine (screw)<br>programmable logic control<br>permanent-magnet generator<br>potentiometer, potential<br>parts per million<br>programmable read-only<br>memory<br>pounds per square inch<br>pint                                                                                                    |
| oz.<br>p., pp.<br>PC<br>PF<br>PF<br>PHC<br>PHH<br>PHM<br>PLC<br>PMG<br>pot<br>ppm<br>PROM<br>psi<br>pt.<br>PTC                                                                                           | ounce<br>page, pages<br>personal computer<br>printed circuit board<br>picofarad<br>power factor<br>phase<br>Phillips head crimptite (screw)<br>Phillips hex head (screw)<br>pan head machine (screw)<br>programmable logic control<br>permanent-magnet generator<br>potentiometer, potential<br>parts per million<br>programmable read-only<br>memory<br>pounds per square inch<br>pint<br>positive temperature coefficient                                                                                                    |
| oz.<br>p., pp.<br>PC<br>PF<br>PF<br>PHC<br>PHH<br>PHM<br>PLC<br>PMG<br>pot<br>ppm<br>PROM<br>psi<br>pt.<br>PTC                                                                                           | ounce<br>page, pages<br>personal computer<br>printed circuit board<br>picofarad<br>power factor<br>phase<br>Phillips head crimptite (screw)<br>Phillips hex head (screw)<br>pan head machine (screw)<br>programmable logic control<br>permanent-magnet generator<br>potentiometer, potential<br>parts per million<br>programmable read-only<br>memory<br>pounds per square inch<br>pint<br>positive temperature coefficient                                                                                                    |
| oz.<br>p., pp.<br>PC<br>PCB<br>pF<br>PF<br>PHC<br>PHH<br>PHC<br>PHM<br>PLC<br>PMG<br>pot<br>ppm<br>PROM<br>psi<br>pt.<br>PTC<br>PTC                                                                      | ounce<br>page, pages<br>personal computer<br>printed circuit board<br>picofarad<br>power factor<br>phase<br>Phillips head crimptite (screw)<br>Phillips heat head (screw)<br>pan head machine (screw)<br>programmable logic control<br>permanent-magnet generator<br>potentiometer, potential<br>parts per million<br>programmable read-only<br>memory<br>pounds per square inch<br>pint<br>positive temperature coefficient<br>power takeoff                                                                                                    |
| oz.<br>p., pp.<br>PC<br>PCB<br>pF<br>PF<br>PHC<br>PHH<br>PHM<br>PLC<br>PMG<br>pot<br>ppm<br>PROM<br>psi<br>pt.<br>PTC<br>PTO<br>PVC                                                                      | ounce<br>page, pages<br>personal computer<br>printed circuit board<br>picofarad<br>power factor<br>phase<br>Phillips head crimptite (screw)<br>Phillips hex head (screw)<br>pan head machine (screw)<br>programmable logic control<br>permanent-magnet generator<br>potentiometer, potential<br>parts per million<br>programmable read-only<br>memory<br>pounds per square inch<br>pint<br>positive temperature coefficient<br>power takeoff<br>polyvinyl chloride                                                                                                    |
| oz.<br>p., pp.<br>PC<br>PCB<br>pF<br>PF<br>PHC<br>PHH<br>PHM<br>PLC<br>PMG<br>pot<br>pPM<br>PROM<br>psi<br>pt.<br>PTC<br>PTO<br>PVC<br>qt.                                                               | ounce<br>page, pages<br>personal computer<br>printed circuit board<br>picofarad<br>power factor<br>phase<br>Phillips head crimptite (screw)<br>Phillips hex head (screw)<br>pan head machine (screw)<br>programmable logic control<br>permanent-magnet generator<br>potentiometer, potential<br>parts per million<br>programmable read-only<br>memory<br>pounds per square inch<br>pint<br>positive temperature coefficient<br>power takeoff<br>polyvinyl chloride<br>quart, quarts                                                                                                    |
| oz.<br>p., pp.<br>PC<br>PCB<br>pF<br>PF<br>PHC<br>PHH<br>PHM<br>PLC<br>PMG<br>pot<br>ppm<br>PROM<br>psi<br>pt.<br>PTC<br>PTO<br>PVC<br>qt.<br>qty.                                                       | ounce<br>page, pages<br>personal computer<br>printed circuit board<br>picofarad<br>power factor<br>phase<br>Phillips head crimptite (screw)<br>Phillips hex head (screw)<br>pan head machine (screw)<br>programmable logic control<br>permanent-magnet generator<br>potentiometer, potential<br>parts per million<br>programmable read-only<br>memory<br>pounds per square inch<br>pint<br>positive temperature coefficient<br>power takeoff<br>polyvinyl chloride<br>quart, quarts<br>quantity                                                                                                    |
| oz.<br>p., pp.<br>PC<br>PCB<br>pF<br>PF<br>ph., Ø<br>PHC<br>PHH<br>PHM<br>PLC<br>PMG<br>pot<br>ppm<br>PROM<br>psi<br>pt.<br>PTC<br>PTO<br>PVC<br>qt.<br>qty.<br>R                                        | ounce<br>page, pages<br>personal computer<br>printed circuit board<br>picofarad<br>power factor<br>phase<br>Phillips head crimptite (screw)<br>Phillips hex head (screw)<br>pan head machine (screw)<br>programmable logic control<br>permanent-magnet generator<br>potentiometer, potential<br>parts per million<br>programmable read-only<br>memory<br>pounds per square inch<br>pint<br>positive temperature coefficient<br>power takeoff<br>polyvinyl chloride<br>quart, quarts<br>quantity                                                                                                    |
| oz.<br>p., pp.<br>PC<br>PCB<br>pF<br>PF<br>PHC<br>PHH<br>PHC<br>PHM<br>PLC<br>PHM<br>PLC<br>PMG<br>pot<br>pot<br>PROM<br>psi<br>pt.<br>PTC<br>PTO<br>PVC<br>qt.<br>qty.<br>R                             | ounce<br>page, pages<br>personal computer<br>printed circuit board<br>picofarad<br>power factor<br>phase<br>Phillips head crimptite (screw)<br>Phillips hex head (screw)<br>pan head machine (screw)<br>programmable logic control<br>permanent-magnet generator<br>potentiometer, potential<br>parts per million<br>programmable read-only<br>memory<br>pounds per square inch<br>pint<br>positive temperature coefficient<br>power takeoff<br>polyvinyl chloride<br>quart, quarts<br>quantity<br>replacement (emergency)<br>power source                                                                                                    |
| oz.<br>p., pp.<br>PC<br>PCB<br>pF<br>PF<br>PHC<br>PHH<br>PHM<br>PLC<br>PMG<br>pot<br>ppm<br>PROM<br>psi<br>pt.<br>PTC<br>PTO<br>PVC<br>qt.<br>qty.<br>R                                                  | ounce<br>page, pages<br>personal computer<br>printed circuit board<br>picofarad<br>power factor<br>phase<br>Phillips head crimptite (screw)<br>Phillips hex head (screw)<br>pan head machine (screw)<br>programmable logic control<br>permanent-magnet generator<br>potentiometer, potential<br>parts per million<br>programmable read-only<br>memory<br>pounds per square inch<br>pint<br>positive temperature coefficient<br>power takeoff<br>polyvinyl chloride<br>quart, quarts<br>quantity<br>replacement (emergency)<br>power source<br>radiator radius                                                                                                    |
| oz.<br>p., pp.<br>PC<br>PCB<br>pF<br>PF<br>PHC<br>PHH<br>PHM<br>PLC<br>PMG<br>pot<br>ppm<br>PROM<br>psi<br>pt.<br>PTC<br>PTO<br>PVC<br>qt.<br>qty.<br>R                                                  | ounce<br>page, pages<br>personal computer<br>printed circuit board<br>picofarad<br>power factor<br>phase<br>Phillips head crimptite (screw)<br>Phillips hex head (screw)<br>pan head machine (screw)<br>programmable logic control<br>permanent-magnet generator<br>potentiometer, potential<br>parts per million<br>programmable read-only<br>memory<br>pounds per square inch<br>pint<br>positive temperature coefficient<br>power takeoff<br>polyvinyl chloride<br>quart, quarts<br>quantity<br>replacement (emergency)<br>power source<br>radiator, radius                                                                                                    |
| oz.<br>p., pp.<br>PC<br>PF<br>PF<br>PHC<br>PHH<br>PHM<br>PLC<br>PMG<br>pot<br>pPM<br>PROM<br>psi<br>pt.<br>PTC<br>PTO<br>PVC<br>qt.<br>qty.<br>R<br>rad.<br>RAM                                          | ounce<br>page, pages<br>personal computer<br>printed circuit board<br>picofarad<br>power factor<br>phase<br>Phillips head crimptite (screw)<br>Phillips head crimptite (screw)<br>Phillips head crimptite (screw)<br>pan head machine (screw)<br>programmable logic control<br>permanent-magnet generator<br>potentiometer, potential<br>parts per million<br>programmable read-only<br>memory<br>pounds per square inch<br>pint<br>positive temperature coefficient<br>power takeoff<br>polyvinyl chloride<br>quart, quarts<br>quantity<br>replacement (emergency)<br>power source<br>radiator, radius<br>random access memory                                                                                                    |
| oz.<br>p., pp.<br>PC<br>PCB<br>pF<br>PF<br>PHC<br>PHH<br>PHM<br>PLC<br>PMG<br>pot<br>ppm<br>PROM<br>psi<br>pt.<br>PTO<br>PTO<br>PVC<br>qt.<br>qty.<br>R<br>rad.<br>RAM<br>RDO                            | ounce<br>page, pages<br>personal computer<br>printed circuit board<br>picofarad<br>power factor<br>phase<br>Phillips head crimptite (screw)<br>Phillips heat dead (screw)<br>pan head machine (screw)<br>programmable logic control<br>permanent-magnet generator<br>potentiometer, potential<br>parts per million<br>programmable read-only<br>memory<br>pounds per square inch<br>pint<br>positive temperature coefficient<br>power takeoff<br>polyvinyl chloride<br>quart, quarts<br>quantity<br>replacement (emergency)<br>power source<br>radiator, radius<br>random access memory<br>relay driver output                                                                                                    |
| oz.<br>p., pp.<br>PC<br>PCB<br>pF<br>PF<br>PHC<br>PHH<br>PHC<br>PHM<br>PLC<br>PMG<br>pot<br>pot<br>pt.<br>PTO<br>PTO<br>PVC<br>qt.<br>qty.<br>R<br>rad.<br>RAM<br>RDO<br>ref.                            | ounce<br>page, pages<br>personal computer<br>printed circuit board<br>picofarad<br>power factor<br>phase<br>Phillips head crimptite (screw)<br>Phillips heat head (screw)<br>pan head machine (screw)<br>programmable logic control<br>permanent-magnet generator<br>potentiometer, potential<br>parts per million<br>programmable read-only<br>memory<br>pounds per square inch<br>pint<br>positive temperature coefficient<br>power takeoff<br>polyvinyl chloride<br>quart, quarts<br>quantity<br>replacement (emergency)<br>power source<br>radiator, radius<br>random access memory<br>relay driver output<br>reference                                                                                                    |
| oz.<br>p., pp.<br>PC<br>PCB<br>pF<br>PF<br>PHC<br>PHH<br>PHM<br>PLC<br>PMG<br>pot<br>ppm<br>PROM<br>psi<br>pt.<br>PTC<br>PTO<br>PVC<br>qt.<br>qty.<br>R<br>rad.<br>RAM<br>RDO<br>ref.<br>rem             | ounce<br>page, pages<br>personal computer<br>printed circuit board<br>picofarad<br>power factor<br>phase<br>Phillips head crimptite (screw)<br>Phillips hex head (screw)<br>pan head machine (screw)<br>programmable logic control<br>permanent-magnet generator<br>potentiometer, potential<br>parts per million<br>programmable read-only<br>memory<br>pounds per square inch<br>pint<br>positive temperature coefficient<br>power takeoff<br>polyvinyl chloride<br>quart, quarts<br>quantity<br>replacement (emergency)<br>power source<br>radiator, radius<br>random access memory<br>relay driver output<br>reference<br>remote                                                                                                  |
| oz.<br>p., pp.<br>PC<br>PCB<br>pF<br>PF<br>PHC<br>PHH<br>PHM<br>PLC<br>PMG<br>pot<br>ppm<br>PROM<br>psi<br>pt.<br>PTC<br>PTO<br>PVC<br>qt.<br>qty.<br>R<br>rad.<br>RAM<br>RDO<br>ref.<br>rem.<br>Bec/Com | ounce<br>page, pages<br>personal computer<br>printed circuit board<br>picofarad<br>power factor<br>phase<br>Phillips head crimptite (screw)<br>Phillips hex head (screw)<br>pan head machine (screw)<br>programmable logic control<br>permanent-magnet generator<br>potentiometer, potential<br>parts per million<br>programmable read-only<br>memory<br>pounds per square inch<br>pint<br>positive temperature coefficient<br>power takeoff<br>polyvinyl chloride<br>quart, quarts<br>quantity<br>replacement (emergency)<br>power source<br>radiator, radius<br>random access memory<br>relay driver output<br>reference<br>remote                                                                                                  |
| oz.<br>p., pp.<br>PC<br>PCB<br>pF<br>PF<br>PHC<br>PHH<br>PHM<br>PLC<br>PMG<br>pot<br>ppm<br>PROM<br>psi<br>pt.<br>PTC<br>PTO<br>PVC<br>qt.<br>qty.<br>R<br>rad.<br>RAM<br>RDO<br>ref.<br>rem.<br>Res/Com | ounce<br>page, pages<br>personal computer<br>printed circuit board<br>picofarad<br>power factor<br>phase<br>Phillips head crimptite (screw)<br>Phillips head crimptite (screw)<br>Phillips head crimptite (screw)<br>pan head machine (screw)<br>pan head machine (screw)<br>programmable logic control<br>permanent-magnet generator<br>potentiometer, potential<br>parts per million<br>programmable read-only<br>memory<br>pounds per square inch<br>pint<br>positive temperature coefficient<br>power takeoff<br>polyvinyl chloride<br>quart, quarts<br>quantity<br>replacement (emergency)<br>power source<br>radiator, radius<br>random access memory<br>relay driver output<br>reference<br>remote<br>I Residential/Commercial |

| RH           | round head                      |
|--------------|---------------------------------|
| RHM          | round head machine (screw)      |
| rly.         | relay                           |
| rms          | root mean square                |
| rnd.         | round                           |
| ROM          | read only memory                |
| rot.         | rotate, rotating                |
| rpm<br>DS    | right side                      |
|              | room temperature vulcanization  |
| SAF          | Society of Automotive           |
| 0,12         | Engineers                       |
| scfm         | standard cubic feet per minute  |
| SCR          | silicon controlled rectifier    |
| s, sec.      | second                          |
| SI           | Systeme international d'unites, |
|              | international System of Units   |
| SI/EU<br>cil |                                 |
| SN           | serial number                   |
| SPDT         | single-nole double-throw        |
| SPST         | single-pole single-throw        |
| spec. spec   | cs                              |
|              | specification(s)                |
| sq.          | square                          |
| sq. cm       | square centimeter               |
| sq. in.      | square inch                     |
| SS           | stainless steel                 |
| std.         | standard                        |
| SII.         | steel                           |
|              | time delay                      |
| TDC          | top dead center                 |
| TDEC         | time delay engine cooldown      |
| TDEN         | time delay emergency to         |
|              | normal                          |
| TDES         | time delay engine start         |
| TDNE         | time delay normal to            |
| TDOF         | time delay off to emergency     |
| TDON         | time delay off to normal        |
| temp.        | temperature                     |
| term.        | terminal                        |
| TIF          | telephone influence factor      |
| TIR          | total indicator reading         |
| tol.         | tolerance                       |
| turbo.       | turbocharger                    |
| typ.         | typical (same in multiple       |
|              | underfrequency                  |
| UHE          | ultrahigh frequency             |
| UI           | Underwriter's Laboratories Inc. |
| UNC          | unified coarse thread (was NC)  |
| UNF          | unified fine thread (was NF)    |
| univ.        | universal                       |
| US           | undersize, underspeed           |
| UV           | ultraviolet, undervoltage       |
| V            | volt                            |
| VAC          | volts alternating current       |
| VAR          | voltampere reactive             |
| VDC          | voits airect current            |
|              | vacuum nuorescent display       |
| VHF          | very high frequency             |
| W            | watt                            |
| WCR          | withstand and closing rating    |
| w/           | with                            |
| w/o          | without                         |
| wt.          | weight                          |
| xfmr         | transformer                     |

The Monitor II software uses tools that are familiar to most Windows<sup>®</sup> program users. This Appendix explains how to work with pull-down menus, toolbars, and Windows<sup>®</sup> keystrokes in the Monitor II software. The Monitor II main menu displays a list of named pull-down menus and a toolbar with shortcuts for commonly used functions at the top of the screen. See Figure 1. The bottom part of the screen is the data window display area.

| 0                   | Monite                | or II                        |   | <mark>_ 8 ×</mark> | _ |
|---------------------|-----------------------|------------------------------|---|--------------------|---|
| <u>S</u> creen      | <u>D</u> ata Window   | <u>O</u> ptions <u>H</u> elp |   |                    | 1 |
| <b>B</b>            | X 🖻 🖪                 |                              | P |                    | 2 |
|                     |                       |                              |   |                    | 3 |
|                     |                       |                              |   |                    |   |
|                     |                       |                              |   |                    | 4 |
|                     |                       |                              |   |                    |   |
|                     |                       |                              |   |                    |   |
|                     |                       |                              |   |                    |   |
|                     |                       |                              |   |                    |   |
|                     |                       |                              |   |                    |   |
|                     |                       |                              |   |                    |   |
|                     |                       |                              |   |                    |   |
|                     |                       |                              |   |                    |   |
| 1. Title<br>2. Pull | e bar<br>Idown menus  |                              |   |                    |   |
| 3. Too<br>4. Dat    | lbar<br>a window disp | blay area                    |   |                    |   |

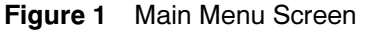

# **Pull-Down Menus**

Pull-down menus are displayed at the top of the main menu screen. See Figure 2.

| <u>S</u> creen <u>D</u> - | ata Window <u>O</u> p | tions <u>H</u> elp |  |
|---------------------------|-----------------------|--------------------|--|
| Ê 🖬                       | <u>, 8</u>            | <u>+004970 ?</u>   |  |

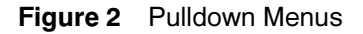

Click on the following pull-down menus at the top of the main screen to see a list of available options. Click on the option to select it. Options that are not available in the current application are displayed in a lighter color and cannot be selected.

#### Screen

The Screen menu contains the following options:

**New Screen.** Select to create a new screen of user-defined data windows.

**Clear Screen.** Select to clear the screen of all data windows.

**Open Screen.** Select to open a previously saved screen with a set of data windows.

Save Screen. Select to save the screen configuration.

**Save Screen As.** Select to save the screen as a screen (.km2) or template (.tem) file, or to rename it.

**Print Screen.** Select to print information from all data windows on the current screen.

**Exit** Select to exit the Monitor II software.

The screen menu also lists the filenames for the last four opened or saved screens. Select the filename to open the screen with the specified filename.

#### **Data Window**

The Data Window menu contains the following options:

Add Window. Select to add a new data window to the screen.

**Device.** Select to change the address of data windows. Select an address from a list of valid devices.

- Change Address of Current. Select to change the address of the selected data window.
- Change Address of All. Select to change the address of all data windows on the screen.

**Display.** Select to choose between analog and digital displays and scaling of analog displays on data windows that offer the choice.

- Digital. Select to change to a digital display.
- Analog Select to change to an analog (meter) display.
- **Scaling.** Select to adjust the scaling of an analog display.

**Cut.** Select to cut the selected data window to the clipboard.

**Copy.** Select to copy the current data window to the clipboard.

**Paste.** Select to paste a data window from the clipboard to the screen.

**Setup.** Select to download programmable data from a device, change data on the screen, and update the device with new data.

**Delete.** Select to delete the selected data window from the screen.

# Options

The Options menu contains the following options:

**Align.** Select to align all data windows on an X-Y axis grid. Use the Preferences→Align Setting option to change the grid spacing.

Preferences. Select various options.

- Align Setting. Select to adjust the grid spacing for data window alignment. Units are in multiples of 100 twips from 100 to 1000. To change, click on the dimension in the dropdown box and press ok. One hundred twips equal 5 printer's points or approximately 1.8 mm (0.07 in.)
- English. Select to display measurements in English units.
- **Metric.** Select to display measurements in metric units.

**Load Screen on Startup.** Check this option to save the current screen and automatically open it the next time the software is started.

**Configure Mode.** If this option is checked, the software is in the configuration mode. Build a set of data windows without a physical connection in configuration mode. See Section 2.4.

**Edit Device List.** Select to edit the Device List when in the configuration mode.

**Retrieve Setup.** Select to download controller settings to a file which can be used to restore controller settings with Restore Setup. See Section 2.9.

**Restore Setup.** Select to upload settings to the controller from a file previously saved with Retrieve Setup. See Section 2.9.

#### Help

The Help menu contains the following options:

Help. Select to access online help.

About. Select to display software version information.

# **Toolbar Functions**

Toolbar functions are displayed at the top of the main screen below the pull-down menus. They provide a quicker alternative to using the pull-down menus for some functions. See Figure 3.

| <u>S</u> creen <u>D</u> ata Window <u>O</u> ptions <u>H</u> elp |                          |  |  |  |  |  |  |
|-----------------------------------------------------------------|--------------------------|--|--|--|--|--|--|
|                                                                 |                          |  |  |  |  |  |  |
|                                                                 |                          |  |  |  |  |  |  |
| 1 2 3 4 5 6                                                     | 7 8 9 10 11 12           |  |  |  |  |  |  |
| 1. Open screen                                                  | 8. Change address of all |  |  |  |  |  |  |
| 2. Save screen                                                  | 9. Display               |  |  |  |  |  |  |
| 3. Cut 10. Setup                                                |                          |  |  |  |  |  |  |
| 4. Copy 11. Delete                                              |                          |  |  |  |  |  |  |
| 5. Paste 12. Help                                               |                          |  |  |  |  |  |  |
| 6. Add window                                                   |                          |  |  |  |  |  |  |
| 7. Change address of current                                    |                          |  |  |  |  |  |  |

Figure 3 Toolbar Functions

The following toolbar functions are described in the order that they appear on the screen from left to right. Click on the function to select it.

Given Screen. Select to open a screen.

Save Screen. Select to save the current screen.

**Cut.** Select to cut the selected data window from the screen to the clipboard.

**Copy.** Select to copy the selected data window from the screen to the clipboard.

**Paste.** Select to paste a data window previously cut or copied to the clipboard to the screen.

**Add Window.** Select to add a new data window to the screen.

Change Address of Current. Select to change the address of the selected data window.

Change Address of All. Select to change the address of all data windows on the screen.

Display. Select to switch between digital and analog display modes if available on the selected data window.

Setup. Select to enter the setup mode, if available, for the selected data window.

 $\boxtimes$  **Delete.** Select to delete the selected data window from the screen.

THEIP. Select to access online help.

# Shortcuts (Right-Clicking)

If the computer's mouse has 2 or more buttons, it can be set up to display the Data Window menu when the right mouse button is pressed. In the computer's control panel (select Start→Settings→Control Panel), select Mouse and then Buttons. Assign the right button to Alternate Select.

**Note:** Changing the mouse button assignments will affect the mouse operation for any other applications installed on the computer.

Positioning the cursor on a data window or in the data display area and pressing the right mouse button ("right-clicking") opens a shortcut window on the screen. The window contains all of the items available in the Data Window pulldown menu. Options that are not available in the current application are displayed in a lighter color and cannot be selected.

# Windows Keystrokes

The following Windows<sup>®</sup> keystrokes are available in the Monitor II software.

F Displays context-sensitive help for the current operation.

(Ctr) X Cuts the selected data window to the clipboard.

Ctril C Copies the selected data window to the clipboard.

 $\mathbb{Ctrl}$   $\mathbb{V}$  Pastes a data window previously cut or copied to the clipboard to the screen.

Del Deletes the selected data window.

Reproduce the following worksheets to record connection information. Use the Connection Worksheet for all connections. Use the Local or Remote Single

Connection Worksheet for single-device connections. Use the Local or Remote Area Network Worksheet for network connections.

| Connection Worksheet |                  |                     |                        |              |                    |          |              |
|----------------------|------------------|---------------------|------------------------|--------------|--------------------|----------|--------------|
|                      | Modem Connection | on Settings         | Settings Port Settings |              |                    |          |              |
| Site Name            | Phone Number     | System ID<br>Number | COM<br>Port            | Baud<br>Rate | Highest<br>Address | Location | Time<br>Zone |
|                      |                  |                     |                        |              |                    |          |              |
|                      |                  |                     |                        |              |                    |          |              |
|                      |                  |                     |                        |              |                    |          |              |
|                      |                  |                     |                        |              |                    |          |              |
|                      |                  |                     |                        |              |                    |          |              |
|                      |                  |                     |                        |              |                    |          |              |
|                      |                  |                     |                        |              |                    |          |              |
|                      |                  |                     |                        |              |                    |          |              |
|                      |                  |                     |                        |              |                    |          |              |
|                      |                  |                     |                        |              |                    |          |              |
|                      |                  |                     |                        |              |                    |          |              |
|                      |                  |                     |                        |              |                    |          |              |
|                      |                  |                     |                        |              |                    |          |              |
|                      |                  |                     |                        |              |                    |          |              |
|                      |                  |                     |                        |              |                    |          |              |
|                      |                  |                     |                        |              |                    |          |              |
|                      |                  |                     |                        |              |                    |          |              |
|                      |                  |                     |                        |              |                    |          |              |
|                      |                  |                     |                        |              |                    |          |              |
|                      |                  |                     |                        |              |                    |          |              |
|                      |                  |                     |                        |              |                    |          |              |
|                      |                  |                     |                        |              |                    |          |              |
|                      |                  |                     |                        |              |                    |          |              |
|                      |                  |                     |                        |              |                    |          |              |
|                      |                  |                     |                        |              |                    |          |              |
|                      |                  |                     |                        |              |                    |          |              |
|                      |                  |                     |                        |              |                    |          |              |
|                      |                  |                     |                        |              |                    |          |              |
|                      |                  |                     |                        |              |                    |          |              |
|                      |                  |                     |                        |              |                    |          |              |
|                      |                  |                     |                        |              |                    |          |              |
|                      |                  |                     |                        |              |                    |          |              |
|                      |                  |                     |                        |              |                    |          |              |

| Site NameDevice<br>(9 chars)Load<br>(20 chars)Branch<br>(20 chars)Location<br>(20 chars)Screen<br>FilenamesImage: Site NameImage: Site NameImage:                                                                                                    | Local or Remote Single Connection Worksheet |                |                          |                    |                      |                        |                     |  |
|----------------------------------------------------------------------------------------------------|---------------------------------------------|----------------|--------------------------|--------------------|----------------------|------------------------|---------------------|--|
| IndexIndex<                                                                                                    | Site Name                                   | Device<br>Type | Designation<br>(9 chars) | Load<br>(20 chars) | Branch<br>(18 chars) | Location<br>(20 chars) | Screen<br>Filenames |  |
| IndexIndex<                                                                                                    |                                             |                |                          |                    |                      |                        |                     |  |
| IndexIndex                                                                                                    |                                             |                |                          |                    |                      |                        |                     |  |
| IndexIndex<                                                                                                    |                                             |                |                          |                    |                      |                        |                     |  |
| IndexIndex                                                                                                    |                                             |                |                          |                    |                      |                        |                     |  |
| IndexIndex<                                                                                                    |                                             |                |                          |                    |                      |                        |                     |  |
| Inc.Inc.                                                                                                    |                                             |                |                          |                    |                      |                        |                     |  |
| Image: series of the series of the series  |                                             |                |                          |                    |                      |                        |                     |  |
| IndexIndex </td <td></td> <td></td> <td></td> <td></td> <td></td> <td></td> <td></td>                                                                                                    |                                             |                |                          |                    |                      |                        |                     |  |
| Image: series of the series of the series  |                                             |                |                          |                    |                      |                        |                     |  |
| Image: series of the series of the series  |                                             |                |                          |                    |                      |                        |                     |  |
| Image: series of the series of the series  |                                             |                |                          |                    |                      |                        |                     |  |
| Image: series of the series of the series  |                                             |                |                          |                    |                      |                        |                     |  |
| Image: series of the series of the series  |                                             |                |                          |                    |                      |                        |                     |  |
| Image: series of the series of the series  |                                             |                |                          |                    |                      |                        |                     |  |
| Image: series of the series of the series  |                                             |                |                          |                    |                      |                        |                     |  |
| Image: series of the series of the series  |                                             |                |                          |                    |                      |                        |                     |  |
| Image: series of the series of the series  |                                             |                |                          |                    |                      |                        |                     |  |
| Image: series of the series of the series  |                                             |                |                          |                    |                      |                        |                     |  |
| Image: series of the series of the series  |                                             |                |                          |                    |                      |                        |                     |  |
| Image: series of the series of the series  |                                             |                |                          |                    |                      |                        |                     |  |
| Image: series of the series of the series  |                                             |                |                          |                    |                      |                        |                     |  |
| Image: series of the series of the series  |                                             |                |                          |                    |                      |                        |                     |  |
| Image: state of the state of the state of |                                             |                |                          |                    |                      |                        |                     |  |
| Image: Section of the section of the section of th |                                             |                |                          |                    |                      |                        |                     |  |
| Image: state of the state of the state of |                                             |                |                          |                    |                      |                        |                     |  |
| Image: state of the state of the state of |                                             |                |                          |                    |                      |                        |                     |  |
| Image: state of the state of the state o  |                                             |                |                          |                    |                      |                        |                     |  |
| Image: Constraint of the second second sec        |                                             |                |                          |                    |                      |                        |                     |  |
| Image: second second  |                                             |                |                          |                    |                      |                        |                     |  |
|                                                                                                    |                                             |                |                          |                    |                      |                        |                     |  |
|                                                                                                    |                                             |                |                          |                    |                      |                        |                     |  |
|                                                                                                    |                                             |                |                          |                    |                      |                        |                     |  |

| Local or Remote Area Network Connection Worksheet for Site Name: |                |                          |                    |                      |                        |                  |  |  |
|------------------------------------------------------------------|----------------|--------------------------|--------------------|----------------------|------------------------|------------------|--|--|
| Address                                                          | Device<br>Type | Designation<br>(9 chars) | Load<br>(20 chars) | Branch<br>(18 chars) | Location<br>(20 chars) | Screen Filenames |  |  |
|                                                                  |                |                          |                    |                      |                        |                  |  |  |
|                                                                  |                |                          |                    |                      |                        |                  |  |  |
|                                                                  |                |                          |                    |                      |                        |                  |  |  |
|                                                                  |                |                          |                    |                      |                        |                  |  |  |
|                                                                  |                |                          |                    |                      |                        |                  |  |  |
|                                                                  |                |                          |                    |                      |                        |                  |  |  |
|                                                                  |                |                          |                    |                      |                        |                  |  |  |
|                                                                  |                |                          |                    |                      |                        |                  |  |  |
|                                                                  |                |                          |                    |                      |                        |                  |  |  |
|                                                                  |                |                          |                    |                      |                        |                  |  |  |
|                                                                  |                |                          |                    |                      |                        |                  |  |  |
|                                                                  |                |                          |                    |                      |                        |                  |  |  |
|                                                                  |                |                          |                    |                      |                        |                  |  |  |
|                                                                  |                |                          |                    |                      |                        |                  |  |  |
|                                                                  |                |                          |                    |                      |                        |                  |  |  |
|                                                                  |                |                          |                    |                      |                        |                  |  |  |
|                                                                  |                |                          |                    |                      |                        |                  |  |  |
|                                                                  |                |                          |                    |                      |                        |                  |  |  |
|                                                                  |                |                          |                    |                      |                        |                  |  |  |
|                                                                  |                |                          |                    |                      |                        |                  |  |  |
|                                                                  |                |                          |                    |                      |                        |                  |  |  |
|                                                                  |                |                          |                    |                      |                        |                  |  |  |
|                                                                  |                |                          |                    |                      |                        |                  |  |  |
|                                                                  |                |                          |                    |                      |                        |                  |  |  |
|                                                                  |                |                          |                    |                      |                        |                  |  |  |
|                                                                  |                |                          |                    |                      |                        |                  |  |  |
|                                                                  |                |                          |                    |                      |                        |                  |  |  |
|                                                                  |                |                          |                    |                      |                        |                  |  |  |
|                                                                  |                |                          |                    |                      |                        |                  |  |  |
|                                                                  |                |                          |                    |                      |                        |                  |  |  |
|                                                                  |                |                          |                    |                      |                        |                  |  |  |
|                                                                  |                |                          |                    |                      |                        |                  |  |  |
|                                                                  |                |                          |                    |                      |                        |                  |  |  |
|                                                                  |                |                          |                    |                      |                        |                  |  |  |
|                                                                  |                |                          |                    |                      |                        |                  |  |  |
|                                                                  |                |                          |                    |                      |                        |                  |  |  |

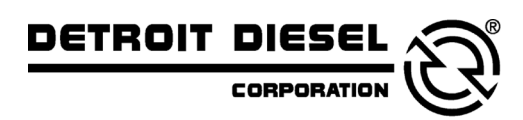

DDC/MTU Power Generation 605 North 8th Street, Suite 501 Sheboygan, Wisconsin 53081 USA Phone 920-451-0846, Fax 920-451-0843 ddcmtupowergeneration.com

MP-5972 4/01f